# SONY HD CAMERA CONTROL UNIT HXCU-TX70

CCU CONTROL PANEL **HKCU-FP2** 

SERVICE MANUAL 1st Edition

## ⚠警告

このマニュアルは, サービス専用です。 お客様が, このマニュアルに記載された設置や保守, 点検, 修理などを行うと感電や火災, 人身事故につながることがあります。 危険をさけるため, サービストレーニングを受けた技術者のみご使用ください。

## 

This manual is intended for qualified service personnel only.

To reduce the risk of electric shock, fire or injury, do not perform any servicing other than that contained in the operating instructions unless you are qualified to do so. Refer all servicing to qualified service personnel.

## 

Die Anleitung ist nur für qualifiziertes Fachpersonal bestimmt.

Alle Wartungsarbeiten dürfen nur von qualifiziertem Fachpersonal ausgeführt werden. Um die Gefahr eines elektrischen Schlages, Feuergefahr und Verletzungen zu vermeiden, sind bei Wartungsarbeiten strikt die Angaben in der Anleitung zu befolgen. Andere als die angegeben Wartungsarbeiten dürfen nur von Personen ausgeführt werden, die eine spezielle Befähigung dazu besitzen.

## AVERTISSEMENT

Ce manual est destiné uniquement aux personnes compétentes en charge de l'entretien. Afin de réduire les risques de décharge électrique, d'incendie ou de blessure n'effectuer que les réparations indiquées dans le mode d'emploi à moins d'être qualifié pour en effectuer d'autres. Pour toute réparation faire appel à une personne compétente uniquement.

| Model Name                                  | Serial No.       |
|---------------------------------------------|------------------|
| HXCU-TX70 (UC): Kings Triax<br>Connector    | 10001 and Higher |
| HXCU-TX70 (J): Tajimi Triax<br>Connector    | 30001 and Higher |
| HXCU-TX70 (CED): Fischer<br>Triax Connector | 40001 and Higher |

#### 注意

指定以外の電池に交換すると,破裂する危険があります。 必ず指定の電池に交換してください。 使用済みの電池は,国または地域の法令に従って 処理してください。

#### CAUTION

Danger of explosion if battery is incorrectly replaced. Replace only with the same or equivalent type recommended by the manufacturer. When you dispose of the battery, you must obey the law in the relative area or country.

#### ATTENTION

Il y a danger d'explosion s'il y a remplacement incorrect de la batterie. Remplacer uniquement avec une batterie du même type ou d'un type équivalent recommandé par le constructeur. Lorsque vous mettez la batterie au rebut, vous devez respecter la législation en vigueur dans le pays ou la région où vous vous trouvez.

#### VORSICHT

Explosionsgefahr bei Verwendung falscher Batterien. Batterien nur durch den vom Hersteller empfohlenen oder einen gleichwertigen Typ ersetzen. Wenn Sie die Batterie entsorgen, müssen Sie die Gesetze der jeweiligen Region und des jeweiligen Landes befolgen.

#### FÖRSIKTIGHET!

Fara för explosion vid felaktigt placerat batteri. Byt endast mot samma eller likvärdig typ av batteri, enligt tillverkarens rekommendationer. När du kasserar batteriet ska du följa rådande lagar för regionen eller landet.

#### PAS PÅ

Fare for eksplosion, hvis batteriet ikke udskiftes korrekt. Udskift kun med et batteri af samme eller tilsvarende type, som er anbefalet af fabrikanten. Når du bortskaffer batteriet, skal du følge lovgivningen i det pågældende område eller land.

#### HUOMIO

Räjähdysvaara, jos akku vaihdetaan virheellisesti. Vaihda vain samanlaiseen tai vastaavantyyppiseen, valmistajan suosittelemaan akkuun. Noudata akun hävittämisessä oman maasi tai alueesi lakeja.

#### FORSIKTIG

Eksplosjonsfare hvis feil type batteri settes i. Bytt ut kun med samme type eller tilsvarende anbefalt av produsenten. Kasser batteriet i henhold til gjeldende avfallsregler.

#### 注意

如果更换的电池不正确,就会有爆炸的危险。 只更换同一类型或制造商推荐的电池型号。 处理电池时,必须遵守相关地区或国家的法律。

## **Table of Contents**

## Manual Structure

| Purpose of this manual | 5 |
|------------------------|---|
| Related manuals.       | 5 |
| Trademarks             | 5 |

## 1. Service Overview

| 1-1.  | Location of Printed Circuit Boards                                 | 1-1  |
|-------|--------------------------------------------------------------------|------|
| 1-2.  | Service Information                                                | 1-2  |
| 1-2-1 | 1. Note on Replacement of Lithium Battery                          | 1-2  |
| 1-3.  | Flexible Card Wire                                                 | 1-3  |
| 1-3-1 | 1. Connecting and Disconnecting Flexible Card Wires                | 1-3  |
| 1-3-2 | 2. Connecting and Disconnecting Flexible Card Wires with Connector | 1-3  |
| 1-4.  | Updating the Software Programs                                     | 1-5  |
| 1-4-1 | 1. Updating the Main Program                                       | 1-5  |
| 1-4-2 | 2. Updating the BOOT Program                                       | 1-6  |
| 1-5.  | Writing and Rewriting the PLD Internal Data                        | 1-7  |
| 1-5-1 | 1. Corresponding PLDs                                              | 1-7  |
| 1-6.  | Periodic Replacement Parts                                         | 1-8  |
| 1-7.  | Notes on Replacement of Circuit Board                              | 1-9  |
| 1-7-1 | I. EEPROM Data                                                     | 1-9  |
| 1-7-2 | 2. Actions to Be Taken after Board Replacement/Repair              | 1-9  |
| 1-8.  | Circuit Protection Parts.                                          | 1-10 |
| 1-8-1 | I. Circuit Protective Element                                      | 1-10 |
| 1-8-2 | 2. Fuse                                                            | 1-10 |
| 1-9.  | Functions of Onboard Parts                                         | 1-12 |
| 1-9-1 | 1. Description of Onboard LED Indicators                           | 1-12 |
| 1-9-2 | 2. Functions of Onboard Switches.                                  | 1-14 |
| 1-9-3 | 3. Functions of Onboard Potentiometers                             | 1-15 |
| 1-10. | Circuit Description                                                | 1-16 |
| 1-10- | -1. DM-152 Board                                                   | 1-16 |
| 1-10- | -2. ENC-112 Board                                                  | 1-17 |
| 1-10- | -3. DPR-361 Board                                                  | 1-17 |
| 1-10- | -4. CN-3661 Board                                                  | 1-18 |
| 1-10- | -5. CN-3662 Board                                                  | 1-18 |
| 1-10- | -6. CN-3663 Board                                                  | 1-18 |
| 1-10- | -7. AU-358 Board                                                   | 1-19 |
| 1-10- | -8. CN-3664 Board                                                  | 1-19 |
| 1-10- | -9. PS-739D Board                                                  | 1-19 |
| 1-10- | -10. CT-257D Board                                                 | 1-19 |
| 1-11. | Lead-free Solder                                                   | 1-20 |

## 2. System Setup

| 2-1.  | System Connection         |  |
|-------|---------------------------|--|
| 2-2.  | Audio System              |  |
| 2-2-1 | . Intercom System Setting |  |
| 2-2-2 | . Microphone Setting      |  |

| 2-3. Sy | stem Settings                            | 2-6 |
|---------|------------------------------------------|-----|
| 2-3-1.  | Tally System                             | 2-6 |
| 2-3-2.  | Camera Number Setting                    | 2-6 |
| 2-4. Vi | deo Signal System                        | 2-7 |
| 2-4-1.  | Input/Output Signal Selection            | 2-7 |
| 2-4-2.  | Signal Phase Adjustment                  | 2-7 |
| 2-4-3.  | Aspect Ratio Setting for Down-Conversion | 2-7 |
| 2-4-4.  | VBS Signal Level Adjustment              |     |
| 2-4-5.  | Waveform Monitor Signal Level Adjustment |     |
| 2-4-6.  | Stair Case Signal Adjustment Procedure   |     |
| 2-4-7.  | Picture Monitor Signal Level Adjustment  |     |
| 2-4-8.  | RETURN Input Signal                      |     |

## 3. Maintenance Mode

| 3-1.  | Prepa | irations                              | 3-1   |
|-------|-------|---------------------------------------|-------|
| 3-1-1 |       | Starting/Exiting the Maintenance Mode | 3-1   |
| 3-1-2 |       | Memory Stick                          | 3-2   |
| 3-2.  | VE C  | PERATION Menu                         | 3-3   |
| 3-3.  | MAI   | NTENANCE Menu                         | .3-13 |

## 4. Replacement of Main Parts

| 4-1.  | General Information for Parts Replacement | 4-1  |
|-------|-------------------------------------------|------|
| 4-1-1 | 1. Index                                  | 4-1  |
| 4-1-2 | 2. Tightening Torque                      | 4-2  |
| 4-2.  | Top Cover                                 | 4-3  |
| 4-3.  | Front Assembly                            | 4-4  |
| 4-4.  | ENC-112 Board                             | 4-5  |
| 4-5.  | DM-152 Board                              | 4-6  |
| 4-6.  | PS-739D Board                             | 4-9  |
| 4-7.  | TRIAX Connector Assembly                  |      |
| 4-8.  | FL-378 Board                              |      |
| 4-9.  | AU-358 Board.                             | 4-13 |
| 4-10. | CN-3664 Board                             |      |
| 4-11. | DC Fan                                    |      |
| 4-12. | Rear Assembly                             |      |
| 4-13. | DPR-361 Board                             |      |
| 4-14. | CN-3661 Board                             |      |
| 4-15. | CN-3662 Board                             |      |
| 4-16. | CN-3663 Board                             |      |

## 5. Electrical Adjustment

| 5-1.  | Prepa | uration                              | 5-1 |
|-------|-------|--------------------------------------|-----|
| 5-1-1 |       | Equipment Required.                  | 5-1 |
| 5-2.  | Audi  | o System Adjustment                  | 5-3 |
| 5-2-1 |       | RTS Intercom Adjustment Check.       | 5-3 |
| 5-3.  | Vide  | p/Reference Signal System Adjustment | 5-5 |
| 5-3-1 |       | 27 MHz VCO Free-Running Adjustment.  | 5-5 |

| 5-3-2.  | STAIR CASE Adjustment                   | 5-5 |
|---------|-----------------------------------------|-----|
| 5-4. SI | D Signal System Adjustment              |     |
| 5-4-1.  | VBS Output Level Adjustment             |     |
| 5-4-2.  | PIX Output Level Adjustment             |     |
| 5-4-3.  | WF Output Level Adjustment              |     |
| 5-4-4.  | Y/R-Y/B-Y Output Level Adjustment (SD)  |     |
| 5-5. H  | D Signal System Adjustment              |     |
| 5-5-1.  | Y/R-Y/B-Y Output Level Adjustment (HD)  |     |
| 5-5-2.  | RGB Output Level Adjustment             |     |
| 5-6. TI | RIAX Transmission System Adjustment     |     |
| 5-6-1.  | 1.0-MHz Modulation Circuit Adjustment.  |     |
| 5-6-2.  | 1.4-MHz Demodulation Circuit Adjustment |     |
| 5-6-3.  | Tone Detection Frequency Adjustment     |     |

## 6. Spare Parts

| 6-1. | Note on Repair Parts | 1 |
|------|----------------------|---|
| 6-2. | Exploded Views       | 2 |
| 6-3. | Supplied Accessories | 9 |

## 7. Diagrams

| lock Diagrams | 7-1 |
|---------------|-----|
| ame Wiring    | 7-4 |

## **Manual Structure**

## Purpose of this manual

This manual describes the information items that premise the service based on the block parts assuming use of system and service engineers.

## **Related manuals**

The following manuals are available in this model. If this manual is required, please contact your local Sony Sales Office/Service Center.

- Operating Instructions CD-ROM (Supplied with the unit) This manual is necessary for application and operation of the unit.
- Installation Manual (Available on request) This manual describes the information on installing this unit.
- Factory Service Manual (Available on request) This manual describes the information items that premise the service based on the components parts.

## Trademarks

Trademarks and registered trademarks used in this manual are follows.

• FRAM is a registered trademark of Ramtron International Corporation.

Other system names and product names written in this manual are usually registered trademarks or trademarks of respective development manufacturers.

## Section 1 Service Overview

## 1-1. Location of Printed Circuit Boards

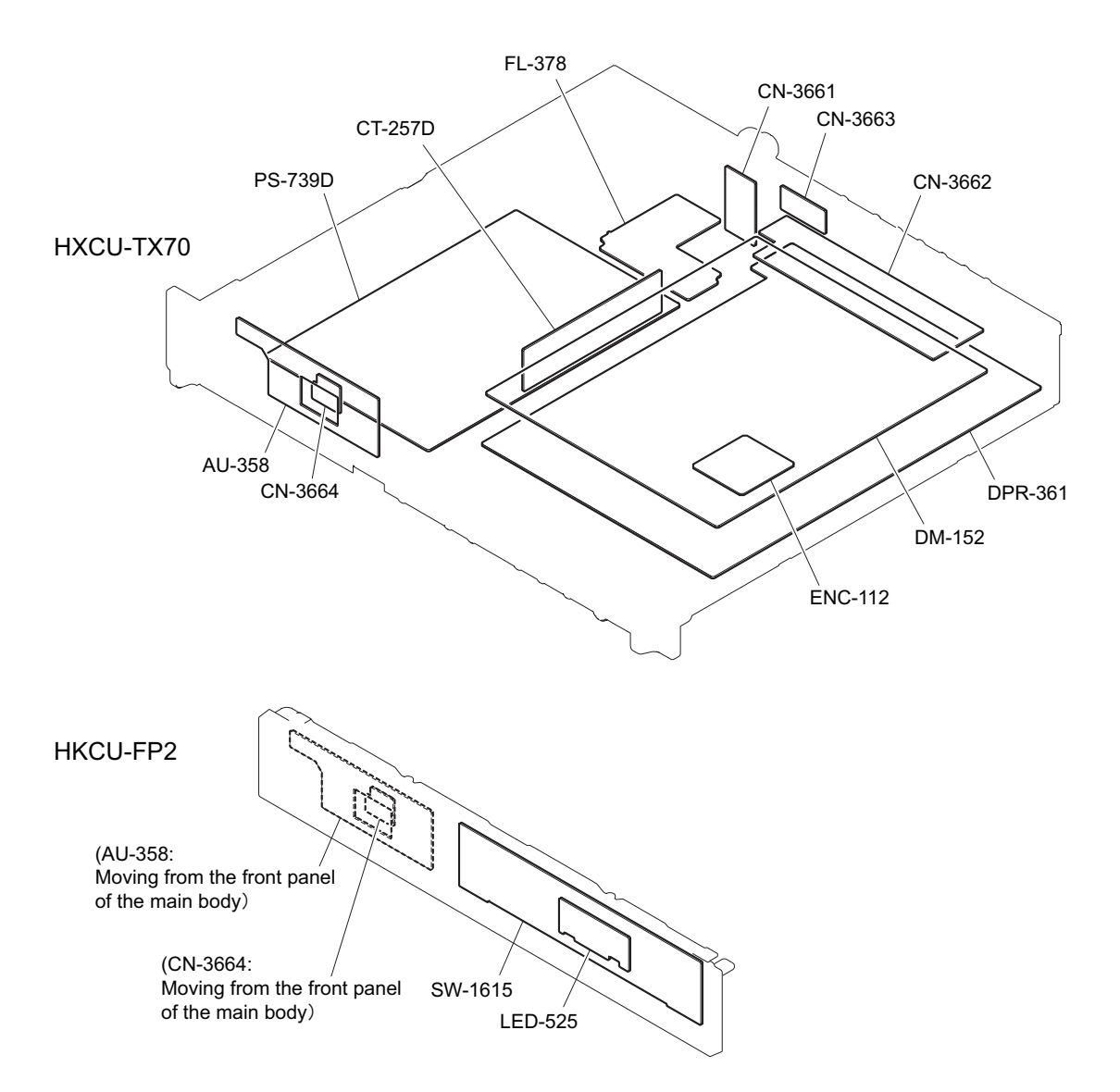

## 1-2. Service Information

#### 1-2-1. Note on Replacement of Lithium Battery

A lithium battery is mounted on the DPR-361 board to backup the real time clock (RTC). If a battery comes to the lifetime, then RTC stops. Therefore, replace the battery and re-set DATE/TIME on the C13 DATE page of the CCU CONFIGURATION menu. (Refer to "Setup Menu" in the Operating Instructions.)

| Part No.       | Name                              | Use                              |
|----------------|-----------------------------------|----------------------------------|
| ⚠ 1-528-174-72 | BATTERY, LITHIUM (CR2032<br>TYPE) | For real time clock (RTC) backup |

## CAUTION

In replacing, ensure that the battery is installed with "+" and "-" poles connected to the correct terminals. Improper connection may cause an explosion or leakage of fluid.

## 1-3. Flexible Card Wire

#### 1-3-1. Connecting and Disconnecting Flexible Card Wires

#### Note

- Be very careful not to fold flexible card wires. Life of flexible card wire will be significantly shortened if it is folded.
- Each flexible card wire has conductive side and insulated side. If the flexible card wire is connected in the wrong orientation of the conductive side and the insulated side, the circuit will not function.
- Insert the flexible card wire straight.
- Check that the conductive side of the flexible card wire is not contaminated.

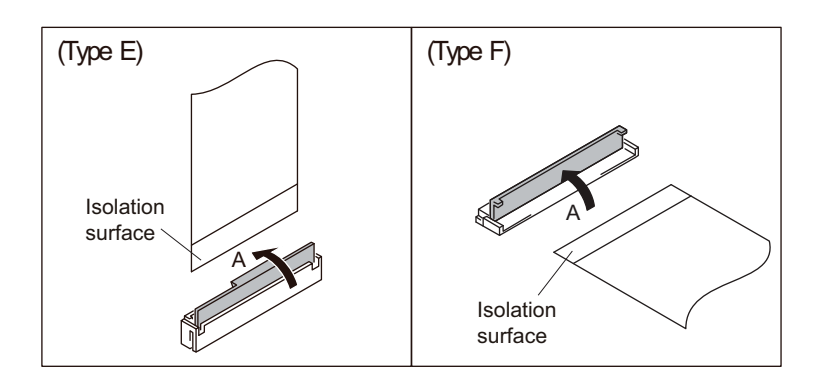

#### Disconnecting

1. Slide or lift up the portion A in the direction of the arrow to unlock and pull out the flexible card wire.

#### Connecting

- 1. Slide or lift up the portion A in the direction of the arrow and securely insert the flexible card wire into the deep end of the connector.
- 2. Return the portion A to its original position and lock the connector.

## 1-3-2. Connecting and Disconnecting Flexible Card Wires with Connector

#### Note

- Be very careful not to fold flexible card wires. Life of flexible card wire will be significantly shortened if it is folded.
- Check that the conductive side of the flexible card wire is not contaminated.

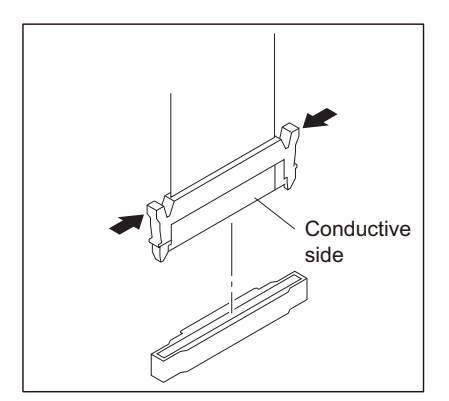

#### Disconnection

1. Disconnect the flexible card wire while pushing both ends of the connector inside.

#### Connection

1. Check the orientation of the conductive part and firmly insert the flexible card wire into the connector as far as it will go.

## 1-4. Updating the Software Programs

Software programs stored in the ROM on the DPR-361 board can be updating by using a Memory Stick. For updating the software programs, follow the procedures below.

#### 1-4-1. Updating the Main Program

#### **Equipment Required**

Memory Stick

#### Check

Check the current main program version with "ROM Version" of status display. (Refer to the Operating Instructions.)

#### Preparation

Copy the updating program to the Memory Stick in the following steps.

#### Note

To get the updating program (program files "HSCU300R.rom" and "HSCU300R\_BOOT.rom"), contact your local Sony Sales Office/Service Center.

- 1. Make the following directory on the Memory Stick. \MSSONY\PRO\CAMERA\HSCU300R
- 2. Copy the program files "HSCU300R.rom" and "HSCU300R\_BOOT.rom" to the directory made in step 1.

#### Procedure

- 1. Turn on the power.
- 2. Insert the Memory Stick that contains the updating program into the Memory Stick slot on the rear panel.

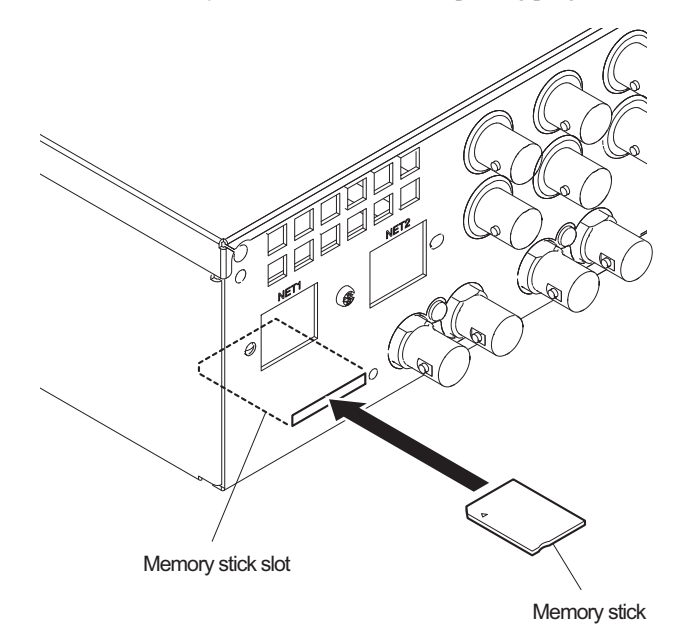

3. Select VERSION UP EXEC from MAIN on the M02: Firmware Update page of the MAINTENANCE menu.

4. A message "UPDATE MAIN BLOCK ?" appears. Turn the CANCEL/ENTER lever to the ENTER side.

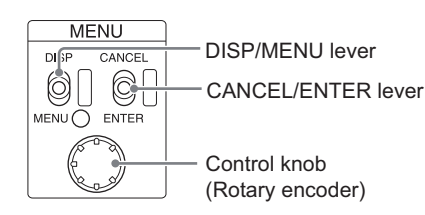

- 5. Check that "LOADER BLOCK COMPLETE !!" appears and then "MAIN BLOCK COMPLETE !!" appears.
- 6. Turn off the power and remove the Memory Stick.
- 7. When the unit is turned on, the main program is updated and runs.
- 8. Check that the main program has been updated with "ROM Version" of status display. (Refer to the Operating Instructions.)

#### 1-4-2. Updating the BOOT Program

#### **Equipment Required**

Memory Stick

#### Check

Check the current boot program version with Firmware Update of the MAINTENANCE menu. (Refer to "3-3. MAINTENANCE Menu")

#### Preparation

Copy the updating program to the Memory Stick in the following steps.

#### Note

To get the updating program (program files "HSCU300R.rom" and "HSCU300R\_BOOT.rom"), contact your local Sony Sales Office/Service Center.

- Make the following directory on the Memory Stick. \MSSONY\PRO\CAMERA\HSCU300R
- 2. Copy the program files "HSCU300R.rom" and "HSCU300R\_BOOT.rom" to the directory made in step 1.

#### Procedure

- 1. Turn on the power.
- 2. Insert the Memory Stick that contains the updating program into the Memory Stick slot on the rear panel.
- 3. Select VERSION UP EXEC from BOOT on the M02: Firmware Update page of the MAINTENANCE menu.
- 4. A message "UPDATE BOOT BLOCK ?" appears. Turn the CANCEL/ENTER lever to the ENTER side.
- 5. Check that version update is performed and a message "BOOT BLOCK COMPLETE!!" appears.
- 6. Turn off the power and remove the Memory Stick.
- 7. When the unit is turned on, the boot program is updated and runs.
- 8. Check that the boot program has been updated with Firmware Update of the MAINTENANCE menu. (Refer to the "3-3. MAINTENANCE Menu")

## 1-5. Writing and Rewriting the PLD Internal Data

This unit is provided with PLD (Programmable Logic Device). They can be programmed and reprogrammed by the MAIN program.

If the parts listed below needs to be replaced or if PLD needs to be updated, contact your local Sony Sales Office/Service Center.

Note

The part number of PLD (or ROM for PLD) in which data is not written yet, is shown in "Spare Parts" of the Factory Service Manual.

Therefore, if part replacement is required, write the data by the following procedure. In the case of the PLD type that runs on the program stored in external ROM, the PLD has only to be replaced and data needs not to be written only.

#### 1-5-1. Corresponding PLDs

| Board name | PLD    | ROM    |
|------------|--------|--------|
| DM-152     | IC1701 | IC1703 |
| DPR-361    | IC700  | IC800  |
|            | IC2000 | IC2050 |

#### **Equipment Required**

Memory Stick

#### Preparation

Copy the following ROM files to the directory created in the preparation process in "1-4-2. Updating the BOOT Program".

- sy-pld.rom
- post-pld.rom
- dm-pld.rom

#### Procedure

- 1. Turn on the power.
- 2. Insert the Memory Stick that contains the ROM file for PLD into the Memory Stick slot on the rear panel.
- 3. Select a PLD to be programmed/reprogrammed from M03:PLD UPDATE of the MAINTENANCE menu.

If there are two or more target PLDs, they can be updated by "ALL" or "AUTO." (Refer to "3-3. MAINTENANCE Menu")

- 4. When a message "XXX VERSION UP EXEC?" (XXX: PLD name) appears, press the ENTER key.
- 5. Confirm that the PLD has been updated and a message "PLEASE POWER OFF!!" appears.
- 6. Turn off the power and remove the Memory Stick.
- 7. When the unit is turned on, the PLD is updated and runs.
- 8. Check that the main program has been updated with "DPR Diag" and "DM Diag" of status display. (Refer to the Operating Instructions.)

Тір

## 1-6. Periodic Replacement Parts

This table does not describe the guarantee period of part.

The replacement period of each part depends on the environment and condition. Refer to "4. Replacement of Main Parts" for the replacement method of parts.

| Part name           | Part No.       | Check/replacement period                                   |
|---------------------|----------------|------------------------------------------------------------|
| FAN, DC (60 SQUARE) | ⚠ 1-855-252-11 | Replace every two years (When used for eight hours a day.) |

## 1-7. Notes on Replacement of Circuit Board

#### Note

After the following IC or the board has been replaced, check M01: SERIAL NO SET of the MAINTENANCE menu. When the board status is shown as "NG", execute WRITE. After that, confirm that "NG" changes to "OK".

#### 1-7-1. EEPROM Data

The table below lists data retained in the EEPROM on respective boards.

#### Note

The part number listed in "Spare Parts" of the Factory Service Manual is for EEPROM which is not programmed. Therefore, program a new EEPROM after replacement. For details, contact your local Sony Sales Office/Service Center.

| Board name | Ref. No. | Stored data                             |
|------------|----------|-----------------------------------------|
| DM-152     | IC1608   | Board adjustment data                   |
|            | IC2201   | Serial number, etc.                     |
| DPR-361    | IC106    | Serial number and board adjustment data |
|            | IC107    | MAC address                             |

#### 1-7-2. Actions to Be Taken after Board Replacement/Repair

| Board name | Action                                                                                                    |
|------------|----------------------------------------------------------------------------------------------------|
| DM-152     | TRIAX Transmission System Adjustment (Refer to section 5-6.) <sup>*1</sup><br>Setting of the cable length calculation reference value only when IC1608 is replaced <sup>*1</sup> |
| DPR-361    | SD Signal System Adjustment (Refer to section 5-4.)<br>HD Signal System Adjustment (Refer to section 5-5.)<br>Re-setting of DATE/TIME after replacement of lithium battery       |

<sup>\*1:</sup> Not necessary when the DM-152 board is replaced.

## 1-8. Circuit Protection Parts

#### 1-8-1. Circuit Protective Element

This unit is equipped with positive-characteristic thermistors (power thermistors) as circuit protection elements. The positive-characteristic thermistor limits the electric current flowing through the circuit as the internal resistance increases when an excessive current flows or when the ambient temperature increases.

If the positive-characteristic thermistor works, turn off the main power of the unit and inspect the internal circuit of the unit. After the cause of the fault is eliminated and the positive-characteristic thermistor is cooled down, turn on the main power again. The unit works normally. It takes about one minute to cool down the positive-characteristic thermistor after the main power is turned off.

| Board   | Ref.No. | Address     | Part No.      |
|---------|---------|-------------|---------------|
| CN-3662 | THP001  | A2 (Side A) | ▲1-811-308-21 |
| DPR-361 | THP001  | G4 (Side A) | △1-803-615-21 |
|         | THP002  | G6 (Side A) | ▲1-802-063-21 |
|         | THP003  | B7 (Side A) | ▲1-803-353-21 |
|         | THP004  | G6 (Side A) | ▲1-803-353-21 |
|         | THP005  | G5 (Side A) | ▲1-803-615-21 |
|         | THP006  | B7 (Side A) | ▲1-803-353-21 |
|         | THP007  | E4 (Side A) | ▲1-803-353-21 |
|         | THP008  | G6 (Side A) | ▲1-803-353-21 |
|         | THP010  | F6 (Side A) | ▲1-803-615-21 |
|         | THP011  | F7 (Side A) | ▲1-803-615-21 |
|         | THP200  | A1 (Side A) | ▲1-771-845-21 |
|         | THP260  | D5 (Side A) | △1-805-725-11 |
|         | THP261  | E6 (Side A) | ▲1-803-353-21 |
|         | THP270  | E1 (Side A) | ▲1-805-725-11 |
|         | THP272  | G7 (Side A) | △1-802-243-11 |
|         | THP400  | A8 (Side A) | ▲1-803-615-21 |
| PS-739D | THP1    | G5 (Side A) | ▲1-811-824-11 |

#### 1-8-2. Fuse

#### WARNING

Fuses are essential parts for safe operation. Be sure to use the parts specified in this manual. Replacing a fuse with an unspecified one may cause fire or electric shock.

#### CAUTION

If the fuse is replaced while the main power is kept on, this may cause electric shock. Before replacing the fuse, not only turn off the POWER switch but also disconnect the cable that is connected to the AC IN connector.

This unit is equipped with fuses. The fuses blow if overcurrent flows in the unit due to an abnormality, In that case, turn off the power of the unit, inspect inside of the unit, and then remove the cause of the overcurrent. After that, replace the defective parts.

| Board   | Ref. No. | Address     | Name                                  | Part No.      |
|---------|----------|-------------|---------------------------------------|---------------|
| PS-739D | F1       | H1 (Side A) | FUSE (TIME-LAG TYPE)<br>(10 A /250 V) | 企1-523-066-11 |
|         | R2129    | B4 (Side A) | FUSIBLE<br>(0.1 Ω/0.5 W)              | 企1-220-778-11 |

## 1-9. Functions of Onboard Parts

## 1-9-1. Description of Onboard LED Indicators

#### DM-152 Board

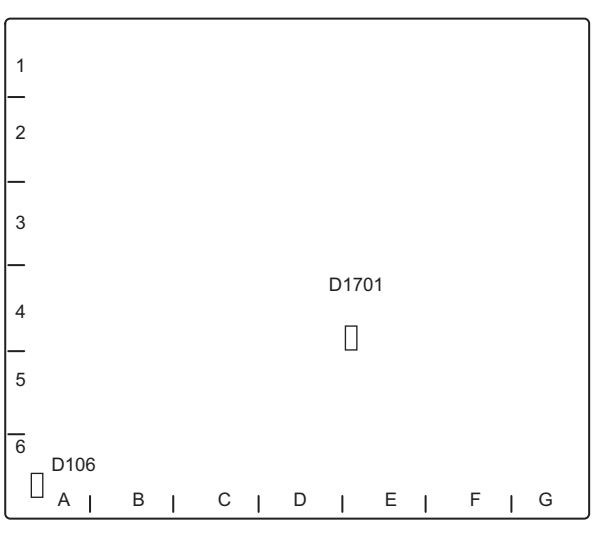

DM-152 board (Side A)

| Ref.No. | Name           | Color | Description                                                                                                    | Normal<br>state |
|---------|----------------|-------|----------------------------------------------------------------------------------------------------|-----------------|
| D106    | PWR-ST         | Green | Lights when all power voltages on the DM-152 board are normal.                                                   | Lit             |
| D1701   | FPGA CONF DONE | Blue  | Lights during configuration or when an error oc-<br>curs, and goes out when the configuration is com-<br>pleted. | Off             |

## DPR-361 Board

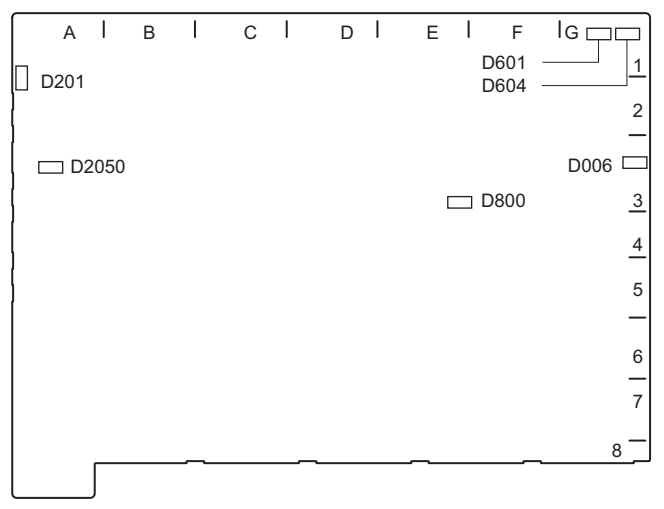

DPR-361 board (Side A)

| Ref.No. | Name      | Color     | Description                                                                                                    | Normal<br>state |
|---------|-----------|-----------|----------------------------------------------------------------------------------------------------|-----------------|
| D006    | DPR-POWER | Green     | Lights when all power voltages on the DPR-361 board are normal.                                                                                                    | Lit             |
| D201    | MS-LED    | Red/Green | Indicates state of access to the memory stick.<br>Lit red: Access to the memory stick in progress. Do<br>not remove the memory stick.<br>Lit green: The inserted memory stick can be re-<br>moved. | _               |
| D601    | EXT       | Green     | Lights when the external input Reference signal is detected.                                                                                                    | Off             |
| D604    | PLL NG    | Red       | Lights when there is a problem with the PLL on the DPR-361 board.                                                                                                    | Off             |
| D800    | CONF DONE | Red       | Lights during download of FPGA (IC700) data on<br>the DPR-361 board or when a configuration error<br>occurs.                                                                                       | Off             |
| D2050   | CONF DONE | Red       | Lights during download of FPGA (IC2000) data on<br>the DPR-361 board or when a configuration error<br>occurs.                                                                                      | Off             |

## ENC-112 Board

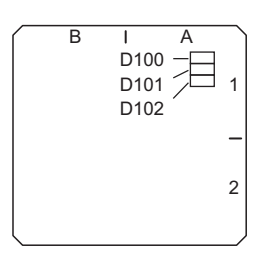

ENC-112 board (Side B)

| Ref.No.   | Name | Color | Description                                                      | 通常状態     |
|-----------|------|-------|------------------------------------------------------------------|----------|
| D100-D102 |      | Green | Blinks when IC100 on the ENC-112 board func-<br>tions correctly. | Blinking |

## 1-9-2. Functions of Onboard Switches

## DPR-361 Board

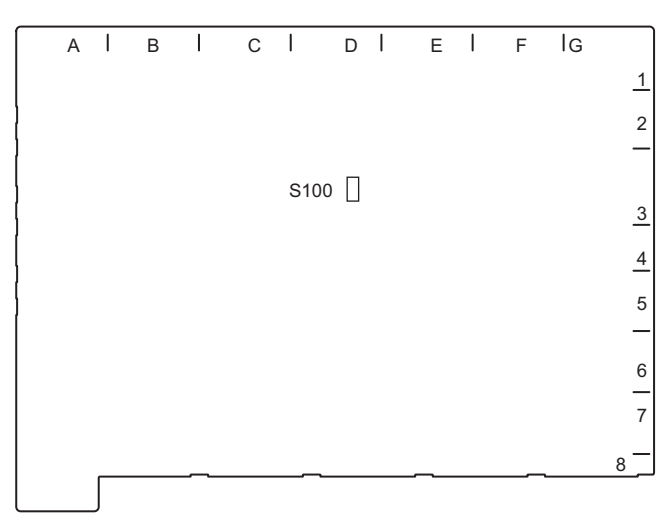

DPR-361 board (Side A)

#### Note

Do not change the settings of unused switches.

| Ref.No. | Name         | Bit | Description                                          | Factory setting |
|---------|--------------|-----|------------------------------------------------------|-----------------|
| S100    | VerUP        | 1   | Used to enable software update using a memory stick. | OFF             |
|         | PLD VerUP    | 2   | Used to enable PLD update using a memory stick.      | OFF             |
|         | NORMAL/DEBUG | 3   | Not used                                             | OFF             |
|         | NORMAL/DEBUG | 4   | Not used                                             | OFF             |

## 1-9-3. Functions of Onboard Potentiometers

## DM-152 Board

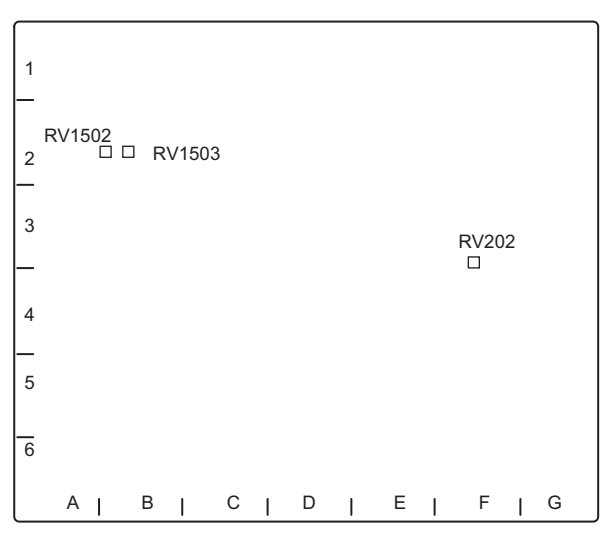

DM-152 board (Side A)

| Ref.No. | Name             | Description                                                                      |
|---------|------------------|----------------------------------------------------------------------------------|
| RV202   | 4MHz CLK LEV ADJ | Used to adjust the 4 MHz CLK level of the OFDM demodulation circuit.             |
| RV1502  | 1.4MHz TUNE      | Used to adjust the 1.4 MHz frequency of the demodulation circuit.                |
| RV1503  | TONE ADJ         | Adjusts free-running oscillation frequency of the TONE signal detection circuit. |

## DPR-361 Board

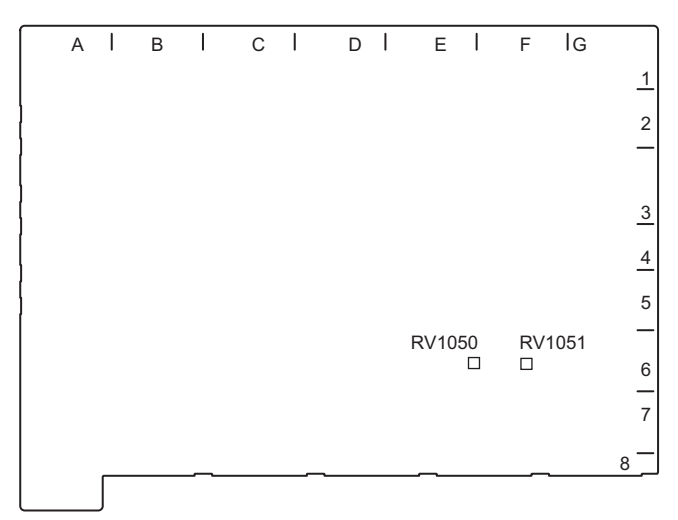

#### DPR-361 board (Side A)

| Ref.No. | Name            | Description                                                                                   |
|---------|-----------------|-----------------------------------------------------------------------------------------------|
| RV1050  | PROD RTS CANCEL | Adjusts sidetone cancellation amount of the producer line when RTS or Clear-Com is connected. |
| RV1051  | ENG RTS CANCEL  | Adjusts sidetone cancellation amount of the engineer line when RTS or Clear-Com is connected. |

## 1-10. Circuit Description

#### 1-10-1. DM-152 Board

The DM-152 board has two blocks: one is for digital triax transmission and the other is for video signal processing.

#### **Digital Triax Transmission Circuit**

The transmission circuit consists of an FM signal transmitter/receiver for the tone/sync signals, and an OFDM signal transmitter/receiver for the video/audio/trunk signals and commands.

This circuit has a function to monitor the receiver operation status for the OFDM signal transmitter/receiver control and a function to detect the length of the connected triax cable.

• In the FM receiver, the FM signal (carrier frequency 1.4 MHz) is extracted from the RF signal sent from the camera by the MPX filter and BPF, and is demodulated by IC1516. The demodulated signal is separated into tone signal (16.38 kHz) by the HPF (14 kHz). The tone signal is used to control the main power supply (180 VDC) to the camera.

In the FM transmitter, the sync signal is FM-modulated with a carrier frequency of 1.0 MHz and is then sent to the CCU while the main power is turned on.

• The OFDM signal receiver circuit consists of two blocks: one is for the F1/F2/F3 low bands and the other is for F4/F5/F6 mid bands to support six waves F1 to F6 for transmission of video/Skin gate/MIC/INCOM/command signals.

The low-band receiver circuit removes low-frequency noise from F1 to F3 signals that are output from the LPF side of the MPX filter by the HPF (0.9 MHz), and amplifies the signals by the low-noise amplifier, and selects them for each band by the BPF for individual processing.

The levels of the selected F2 and F3 signals are regulated by the step gain amplifier (that automatically switches amplifier gain to four steps according to input signal level) and the AGC amplifier. Then the signals are converted to signals with a center frequency of 36 MHz by the mixer circuit.

Since the AGC amplifier does not function in the F1 band, the F1 signal processing circuit configuration is different from that for F2/F3 signals. In the F1 signal processing circuit, the F1 signal is input to the step gain amplifier (IC3402) and then to the mixer circuit. The F1 signal is converted to a signal with a center frequency of 36 MHz, and the signal level is regulated by the AGC amplifier.

The converted OFDM signals F1, F2, and F3 (36 MHz center frequency) are converted to TS data by the demodulator ICs (IC3404, IC3504, and IC3604), and the serial TS data is output to the video signal processing circuit.

The mid-band receiver circuit amplifies the F4 to F6 signals that are output from the BPF side of the MPX filter by the low-noise amplifier, and selects them for each band by the BPF for individual processing. Since attenuation in the cable transmission becomes large in the mid signal band, this circuit has a function to switch the low-noise amplifier gain to two steps according to the transmission distance.

The selected F4 to F6 signals are processed in the same circuit configuration as for the F2 and F3 signals.

• The OFDM signal transmitter circuit consists of two blocks: one is for F7 + F9 bands and the other is for F8 band to support three waves F7 to F9 for transmission of return video/prompter video/INCOM/PGM/command signals. The video signal processing circuit generates OFDM signals with D/A conversion. However, because the clock frequency is 183 MHz, this circuit generates OFDM signals with low frequencies (26 + 46 MHz and 36 MHz) but not with direct (F7 + F9) and F8 frequencies, and then converts them to signals with (F7 + F9) and F8 frequencies by the mixer circuit. Then the converted OFDM signals are mixed by the respective output drivers and are output to the camera. Since attenuation in the cable transmission becomes large in the F7 to F9 signal bands, this circuit has a function to switch the output signal level to four levels by the gain control amplifier and ATT according to the transmission distance.

This digital triax transmission circuit is provided with a transmission cable length detection function for transmission distance-based control, a mixer circuit, and a 4MHz clock generator for the OFDM signal demodulation IC.

#### Video Signal Processing Circuit

The DM-152 board has two circuits for the main-line system and the return system. In the main-line system circuit, the OFDM-modulated signal from the camera is demodulated. Then video signals are transferred to the DPR-361 board. In the return system circuit, the return video signals and the VBS prompter signal from the DPR-361 board are encoded, OFDM-modulated, and are then sent back to the camera.

- In the main-line system circuit, the stream signal demodulated from the signal sent from the transmission block is separated into video signals, audio signals, command signal, and trunk signal. The video signals are sent to the CODEC IC to be decoded to baseband video signals. Video signals to be decoded to baseband by the CODEC IC, audio signals, command signal, and trunk signal sent to the DPR-361 board.
- In the return system circuit, the return video signal from the DPR-361 board is sent to the CODEC IC to be encoded, and is then sent to the OFDM modulation IC. The VBS prompter signal from the DPR-361 board is decoded by the VBS decoder IC, and is then sent to the ENC-112 board to be encoded. The encoded signal is sent to the OFDM modulation IC.

The OFDM modulation IC multiplexes the return/prompter signals, the command signal sent to the camera, and the audio signal for the intercom to generate two-system signals (F7 + F9 and F8 waves), D/A-converts the multiplexed signal, and then sends it to the transmission circuit.

In addition to these circuits for the main-line and return signal processing systems, the DM-152 board contains an EEPROM that retains signals for the cable length determination adjustment data.

#### 1-10-2. ENC-112 Board

The small ENC-112 board located on the DM-152 board functions as a CODEC of video signals for the prompter. The ICs on this board have MPEG2 encoding/decoding functions, and the CCU side uses the encoding function.

#### 1-10-3. DPR-361 Board

The DPR-361 board has the following functions.

#### **Control Block**

The DPR-361 board that contains a microcomputer SH2-DSP (IC100) controls the internal boards and power supply, and performs settings for the system including camera. It also performs command communication with the camera, RCP, and MSU.

Furthermore, this board enables LAN connection by the LAN controller that incorporates a microcomputer. This board has an HD/SD signal generator and performs genlock with the external reference and between HD and SD signals. Thus it controls entire video signal phases. It also can select HD tri-level sync signal or SD sync signal and output it.

#### Audio Signal and Tally Processing

- D/A-converts and outputs the MIC signal sent from the DM-152 board.
- Selects and D/A-converts the intercom signals sent from the DM-152 board, and sends them to external circuits.
- A/D-converts the intercom signals and the PGM signal that are input to the unit, and sends them to the DM-152 board.
- R/G tally signal interface

#### Video Signal Processing Circuit

Video processing of the DPR-361 board is performed for two systems: one is main-line system to transfer video signals of each channel to the rear panel, and the other is return system to transfer return video and prompter signals from the rear panel to the camera.

- Main-line system video signals are sent as LVDS signals from the DM-152 board. The video signals are demodulated to baseband signals by the demodulator circuit (IC2000) and then receive the following processes according to each output.
  - SDI output: :

The audio signal and the synchronization signal are superimposed on the video signals, and the superimposed signal is converted to HD-SDI or SD-SDI signal, and then the serial signal is output from the rear panel.

- Analog component output:

The HD-YPbPr or SD-YCD signal that is output from the video signal processor circuit (IC1500) is RGBconverted according to the output format setting, and the converted signal is D/A-converted. Then the converted analog signal is sent to the rear board.

- VBS output:

The SD-YCD signal that is output from the video signal processor circuit (IC1500) is converted to VBS signal by the encoder circuit (IC1101), and the VBS signal is D/A-converted for each PIX, VBS, and WFM output. Then each converted analog signal is sent to the rear board.

- The return and prompter signals that are input from the DPR-361 board and the rear board can handle HD-SDI, SD-SDI, and VBS signals. These signals are switched and the specified signal is selected and sent back to the camera.
  - Phase matching is performed for HD-SDI signals.
  - SD-SDI signals are converted to pseudo-HD signals by the up-conversion processing, and phase matching is performed for the pseudo-HD signals.
  - VBS signals are digitized to the level equivalent to the SD digital component signal, and are then processed in the same way as SD-SDI signals.

In addition to these circuits for the main-line and return signal processing systems, the DPR-361 board contains a character generator for CCU menu output, a WFM stair case signal generator, and an EEPROM that retains signals for the component/VBS video level adjustment data.

#### 1-10-4. CN-3661 Board

CN-3661 board provides two channels of MIC signal output.

#### 1-10-5. CN-3662 Board

The CN-3662 board is connected to the DPR-361 board with flexible wire to output SD analog signals (PIX and VBS signals) to external devices. This board also outputs REFERENCE, PROMPTER, and RET input signals from external devices to the DPR-361 board.

The INCOM/TALLY/PGM connector for interface with external devices outputs input signals to the DPR-361 board. The 28 V power for the RCP generated on the PS-739D board is output from the CN-3663 board through the CN-3662 board.

The fan power FAN 12V is generated from 15 V on the CN-3662 board and is output. This board also detects fan operation.

#### 1-10-6. CN-3663 Board

CN-3663 board outputs the RCP signal and SYNC/WF signals.

#### 1-10-7. AU-358 Board

AU-358 board contains tally (red/green) and status indicator LEDs, menu operation switches, intercom switches, and a microphone amplifier gain. Selection of the microphone amplifier gain, BIAS power on/off, and balance/unbalance is set by the CCU menu.

The CCU control panel HKCU-FP2 is detected by the AU-358 board, and HKCU-FP2 signals are sent through the AU-358 board.

#### 1-10-8. CN-3664 Board

CN-3664 board contains an intercom connector (XLR-5, female). This board is connected to the AU-358 board.

#### 1-10-9. PS-739D Board

The PS-739D board generates DC 38 V and 180 V for the camera, 28 V for the RCP, and 15 V for the CCU from the AC line power input, and supplies these power voltages. Commercial power 100 to 240 VAC is supplied from the rear AC inlet through the front AC switch. The internal LV converter supplies 15 V for the CCU and 28 V for the RCP. The internal HV converter supplies CAM 38 V and 180 V. When the CCU is connected to the camera, 38 V is output first. After that, when the connected camera is recognized, 180 V is output upon reception of the CAM POWER ON signal from the CCU.

#### 1-10-10. CT-257D Board

The small CT-257D board located on the PS-739D board contains an internal protective circuit, a PLD circuit for CHU output control, and a 28 V output regulator for RCP.

## 1-11. Lead-free Solder

All boards mounted in this unit use lead-free solder. Be sure to use lead-free solder when repairing the boards of this unit. A lead free mark (LF) indicating that the solder contains no lead is printed on each board. (Caution: Some printed circuit boards may not come printed with the lead free mark due to their particular size.)

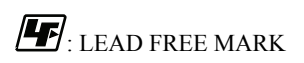

#### Note

- The lead-free solder melts at a temperature about 40 °C higher than the ordinary solder, therefore, it is recommended to use the soldering iron having a temperature regulator.
- The ordinary soldering iron can be used but the iron tip has to be applied to the solder joint for a slightly longer time. The printed pattern (copper foil) may peel away if the heated tip is applied for too long, so be careful.

# Section 2 System Setup

## 2-1. System Connection

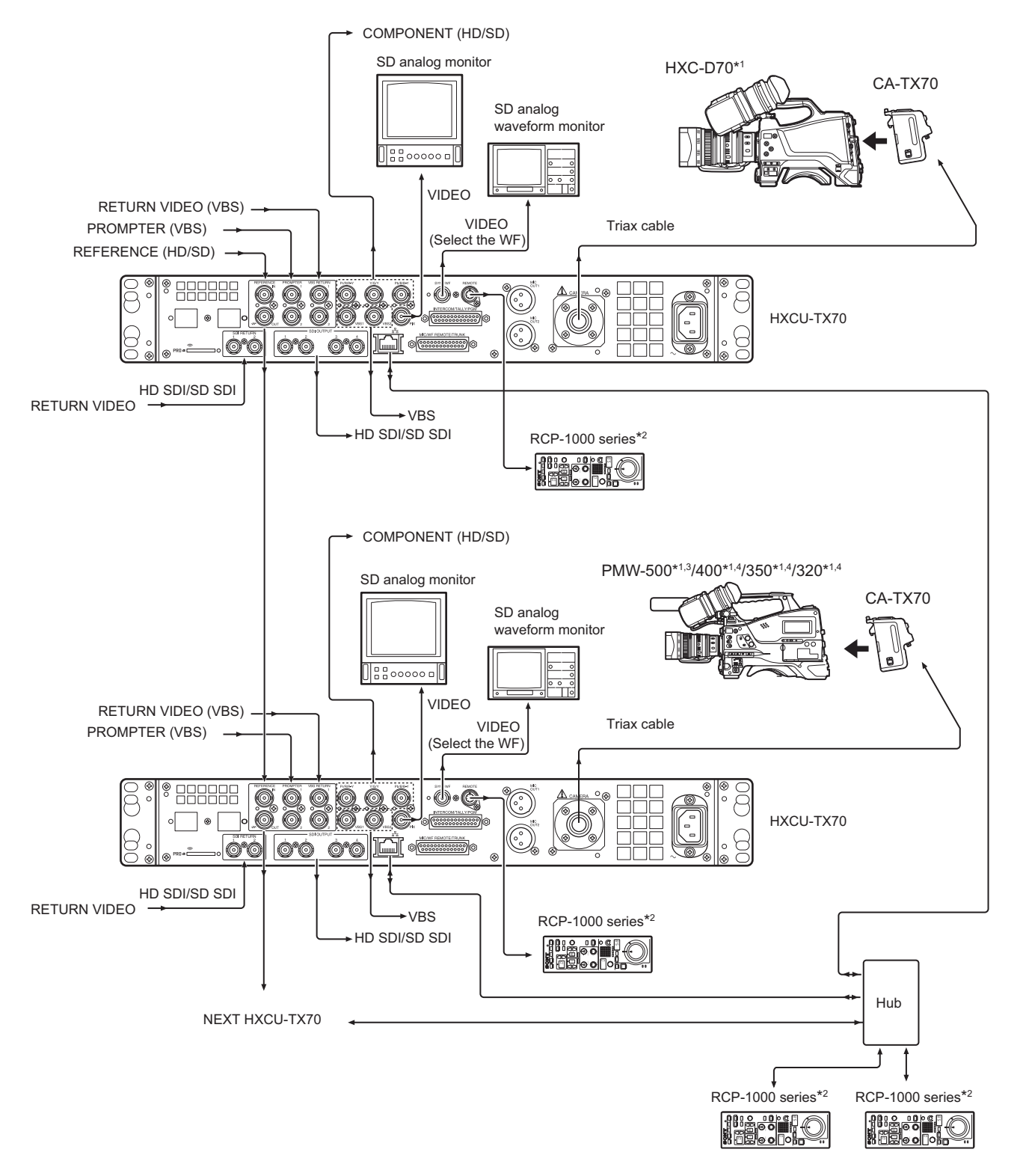

\*1: When the CCU is connected, the local power supply (EXT DC) on the camera side cannot be used. Be sure to use the CCU power supply. \*2: Either LAN connection or remote connection is used for connection to the RCP.

\*3: Only when the optional CBK-HD02 is installed.

\*4: Only when the optional CBK-CE01 is installed.

#### 2-2. **Audio System**

#### 2-2-1. Intercom System Setting

Two independent intercom lines (producer line and engineer line) are selectable and available in this unit. This unit supports 4-wire, RTS, and Clear-Com intercom systems. Make settings of the internal switches and menus according to the system to be used.

#### Selecting Intercom System

Set the intercom system with SYSTEM I/F of the CCU CONFIGURATION menu (C06).

Select an intercom system (CLEAR COM, 4 WIRE, or RTS ) according to the system to be used.

#### Note

When intercom system is set to RTS or CLEAR COM be sure to connect the unit to the RTS or Clear-Com system. Failure to do so will cause the output to oscillate and adversely affect the surrounding circuit.

#### Adjusting RTS Cancellation (RTS/Clear-Com)

#### Note

Remove the DM-152 board and make adjustment.

When the RTS or Clear-Com system is used, adjust the sidetone cancellation amount using the following procedure. Before beginning adjustment it is recommended to make a copy of setup conditions. You can easily restore the original settings after adjustment.

- 1. Set the SIDE TONE value of the CCU CONFIGURATION menu (C07) to 0.
- 2. Set the INTERCOM switch on the front panel to PROD.
- While speaking to the headset microphone, adjust potentiometer RV1050 (PROD RTS/CC CANCEL) on the 3. DPR-361 board so that the voice heard from the headset becomes minimum.
- Set the INTERCOM switch on the front panel to ENG. 4.
- While speaking to the headset microphone, adjust potentiometer RV1051 (ENG RTS CANCEL) on the DPR-361 5. board so that the voice heard from the headset becomes minimum.
- Re-set the SIDE TONE value of the CCU CONFIGURATION menu (C07) to the customer settings. 6.

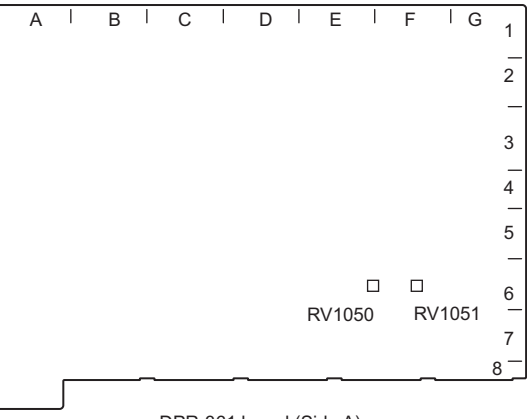

DPR-361 board (Side A)

#### Setting PGM Audio Signal Input Level

Set the PGM audio signals (PGM1 and PGM2) with PGM1 INPUT and PGM2 INPUT of the CCU CONFIGURATION menu (C06) according to each signal level. -20, 0, +4 dBu (factory setting: 0 dBu)

#### **Setting Headset Microphone (Front Panel)**

- 1. Set INCOM MIC of the CCU CONFIGURATION menu (C07) according to the microphone type of the headset to be connected to the front INTERCOM connector.
  - Carbon microphone: CARBON (-20 dBu, power supplied))
  - Condenser microphone: ECM (-40 dBu, power supplied))
  - Dynamic microphone: DYNAMIC (-60 dBu, no power supplied) (factory setting)
- 2. When the dynamic microphone is used, set MIC TYPE of the CCU CONFIGURATION menu (C07) according to the microphone of the headset to be connected to the front INTERCOM connector.
  - BALANCE : Balanced microphone
  - UNBALANCE : Unbalanced microphone (factory setting)

#### **Adjusting Sidetone Volume**

Adjust the sidetone volume of the headset connected to the front INTERCOM connector with SIDE TONE of the CCU CONFIGURATION menu (C07) according to the headset to be used. Too high volume of the sidetone may cause howling.

#### Selecting PGM Audio Signal

Select the PGM audio signal of the headset connected to the front INTERCOM connector to a desired level with PGM SEL of the CCU CONFIGURATION menu (C07).

- PGM1: To select PGM1 (factory setting)
- PGM2: To select PGM2
- PGM1+PGM2: To select PGM1 and PGM2 mixed

Headset output selection

|                |     | PGM MIX (CCU CONFIGURATION menu (C07)) |          |                              |  |
|----------------|-----|----------------------------------------|----------|------------------------------|--|
|                |     | INCOM + PGM                            | OFF      | L-INCOM/R-PGM                |  |
| MIC/PGM switch | ON  | Intercom + PGM                         | Intercom | Left: Intercom<br>Right: PGM |  |
|                | OFF |                                        |          |                              |  |
|                | PGM |                                        | PGM      |                              |  |

#### Adjusting PGM Audio Signal Mixing Volume

Adjust the PGM audio signal mixing volume of the headset connected to the front INTERCOM connector to a desired level with PGM1 LVL and PGM2 LVL of the CCU CONFIGURATION menu (C07).

#### Selecting Intercom Line to Be Connected to the INTERCOM Connector

Select the intercom line to be connected to the front INTERCOM connector as follows with the INTERCOM switch. Producer line: PROD

Engineer line: ENG

Communication only between CCU and camera: PRIV

#### **Intercom Signal Flow**

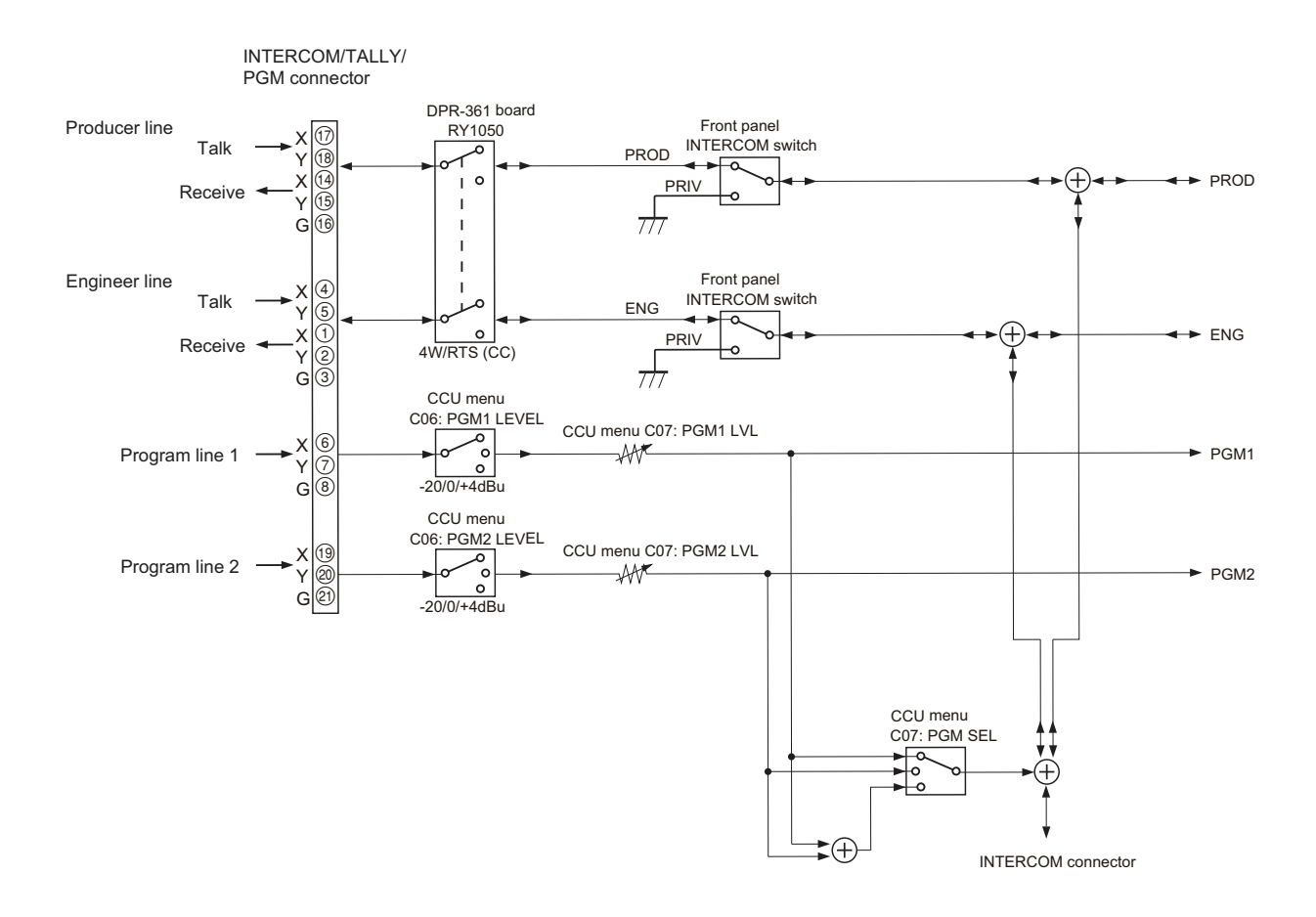

#### 2-2-2. Microphone Setting

This unit can receive two independent microphone lines (MIC1 and MIC2) from the camera and output them.

#### **Remote Controlling Microphone Input Amplifier Gain**

#### Note

Set the REAR DSUB I/F of the CCU CONFIGURATION menu (C14) to MIC REM.

#### Remote Control Using the CCU CONFIGURATION Menu

When the MIC/WF REMOTE/TRUNK connector on the rear panel is open or pins 8 and 20 of the MIC/WF REMOTE/ TRUNK connector is at a high level, set the gain with CAM MIC GAIN of the CCU CONFIGURATION menu (C05). 20, 30, 40, 50, 60 dB (factory setting: 60 dB)

#### Remote Control from the MIC/WF REMOTE/TRUNK Connector

The microphone input amplifier gain control is enabled or disabled by pins 8 and 20 of the MIC/WF REMOTE/TRUNK connector on the rear panel.

The microphone input amplifier gain can be set by pins 5 to 7 of the MIC/WF REMOTE/TRUNK connector.

| Pin No. |    | Connector   |             |
|---------|----|-------------|-------------|
| 8       | 20 | MIC IN CH-1 | MIC IN CH-2 |
| L       | L  | ON          | ON          |

Continued

| Pin No. |    | Connector                                   |             |  |
|---------|----|---------------------------------------------|-------------|--|
| 8       | 20 | MIC IN CH-1                                 | MIC IN CH-2 |  |
| L       | Н  | ON                                          | OFF         |  |
| Н       | L  | OFF                                         | ON          |  |
| Н       | Н  | Set with CAM MIC GAIN of the C05: MIC/AUDIO |             |  |

| Pin No. | Gain |   |       |
|---------|------|---|-------|
| 7       | 6    | 5 |       |
| Н       | Н    | Н | 60 dB |
| L       | Н    | Н | 50 dB |
| Н       | L    | Н | 40 dB |
| L       | L    | Н | 30 dB |
| Н       | Н    | L | 20 dB |

H: +5 V or open

L: GND

Input resistance: 100 kΩ (+5 V pull-up)

#### Adjusting MIC Phase

Adjust the microphone signal phase with MIC OUT DELAY of the CCU CONFIGURATION menu (C05) according to the system to be used. 0 to 3840 FS (factory setting: 0 FS)

#### Setting MIC Output Level

Set the MIC outputs (MIC1 and MIC2) with MIC1 LEVEL and MIC2 LEVEL of the CCU CONFIGURATION menu (C05) according to each signal level. -20 dBu, 0 dBu, +4 dBu (factory setting: 0 dBu)

HXCU-TX70

## 2-3. System Settings

## 2-3-1. Tally System

This unit supports red tally and green tally systems. Contact supply signal input is supported.

## 2-3-2. Camera Number Setting

Set the camera number with CCU NO of the NETWORK SETTINGS menu (N03).
# 2-4. Video Signal System

Video signals of this unit and the equipment used for a camera system were adjusted to the specified levels in the factory shipping process.

Before starting operation, check the signal levels between equipment and adjust them, if necessary.

# 2-4-1. Input/Output Signal Selection

Select a signal of the input/output connector on the rear panel according to the video system to be implemented.

# 2-4-2. Signal Phase Adjustment

Adjust signal phases of the unit.

Before starting this adjustment, input the following sync signals to the unit and equipment used.

#### **REFERENCE** connector

Input the HD tri-level sync signal or black burst signal. HD tri-level sync signal: 0.6 Vp-p Black burst signal:

- NTSC: 0.286 Vp-p
- PAL: 0.3 Vp-p

#### **Adjusting Sync Signal Phase**

#### Note

Set the REAR DSUB I/F of the CCU CONFIGURATION menu (C14) to MIC REM.

Adjust the sync signal phase with S02: GENLOCK PHASE of the SYSTEM OPERATION menu so that the output signal phase matches the phase of the reference signal. The phase can also be adjusted using the RCP-1500 series.

# 2-4-3. Aspect Ratio Setting for Down-Conversion

Note

Set the REAR DSUB I/F of the CCU CONFIGURATION menu (C14) to MIC REM.

With this unit, this system enables switching of aspect ratio in accordance with various systems for the HD-SD down-conversion.

Set the aspect ratio with the MIC/WF REMOTE/TRUNK connector on the rear panel or with S05:SD ASPECT of the SYSTEM OPERATION menu. It can also be set using the RCP-1500 series.

The following four aspect ratio modes are selectable in this system.

| Squeeze        | Converts the HD video signal to SD signal with an aspect ratio of 16 : 9 unchanged (16 : 9)                                                                                                    |
|----------------|----------------------------------------------------------------------------------------------------|
| Edge crop      | Crops 4 : 3 video part from the HD video signal and converts it to SD signal (4 : 3)                                                                                                    |
| Letterbox      | Fits the HD video signal with an aspect ratio of 16 : 9 into a 4 : 3 monitor frame and converts it to SD signal (4 : 3) (Black level is inserted above and below the picture.)                                  |
| Semi-letterbox | Crops $15:9$ (or $14:9$ or $13:9$ ) video part from the HD video signal, fits it into a $4:3$ monitor frame, and then converts it to SD signal ( $4:3$ ) (Black level is inserted above and below the picture.) |

# Setting Aspect Ratio with the MIC/WF REMOTE/TRUNK Connector

- 1. Set pin 17 of the MIC/WF REMOTE/TRUNK connector on the rear panel to low level.
- 2. Set pins 18 and 19 of the MIC/WF REMOTE/TRUNK connector according to the aspect ratio to be converted.

| Pin 18<br>(ASPECT CTRL1) | Pin 19<br>(ASPECT CTRL2) | Aspect ratio                                         |
|--------------------------|--------------------------|------------------------------------------------------|
| L                        | Н                        | Squeeze (16 : 9)                                     |
| Н                        | Н                        | Edge crop (4 : 3)                                    |
| L                        | L                        | Set with S05:SD ASPECT of the SYSTEM OPERATION menu. |
| Н                        | L                        | Letterbox (4 : 3)                                    |

#### **Examples of display**

#### 16:9 picture (picture from camera)

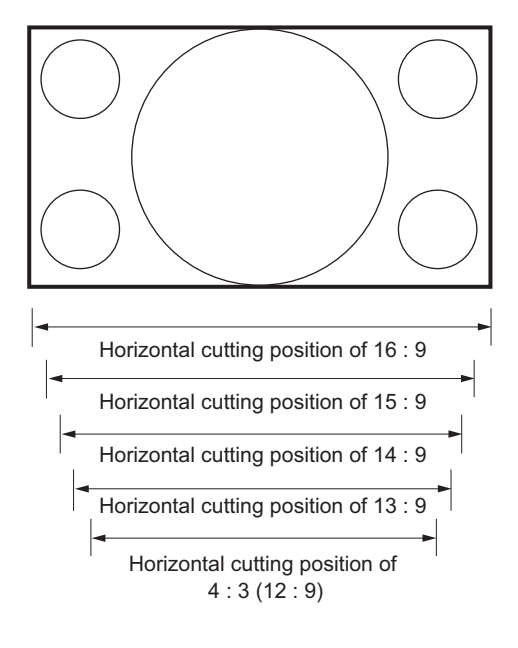

#### Picture whose aspect ratio is converted (SD output)

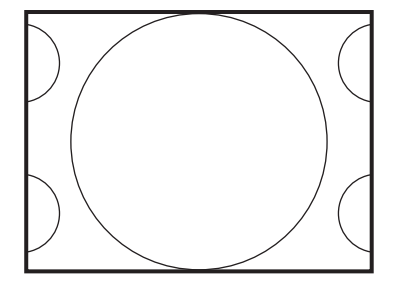

Edge-crop CROP POSITION can be changed.

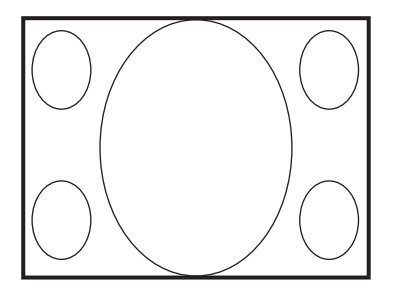

#### Squeeze

The 16 : 9 ratio picture is output in the SD format without changing the ratio.

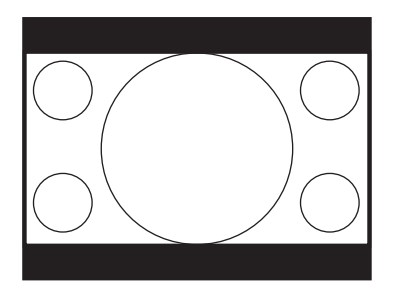

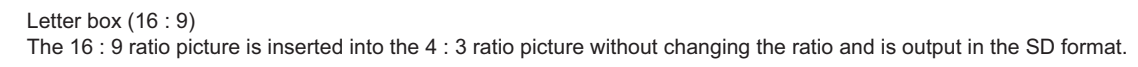

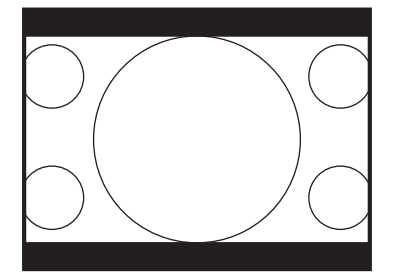

Semi-letter box (15:9)The picture that is cut out with the aspect ratio of 15:9, is inserted into the 4:3 ratio picture and is output in the SD format.

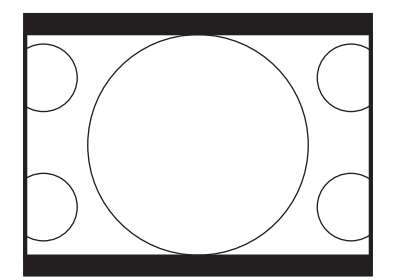

Semi-letter box (14:9)

The picture that is cut out with the aspect ratio of 14 : 9, is inserted into the 4 : 3 ratio picture and is output in the SD format.

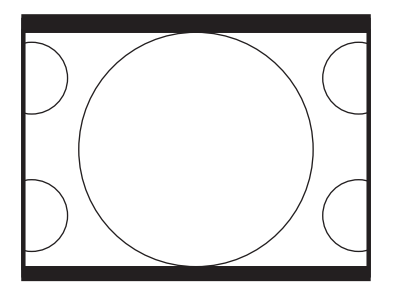

Semi-letter box (13:9)

The picture that is cut out with the aspect ratio of 13:9, is inserted into the 4:3 ratio picture and is output in the SD format.

# 2-4-4. VBS Signal Level Adjustment

Adjust the VBS signal level that is output from this unit using the color-bar signal.

#### **Adjustment Procedure**

Adjust the VBS signal level with VBS LEVEL of M05: ANALOG VIDEO in the MAINTENANCE menu.

Equipment: SD waveform monitor

Test Point: VBS connector / CN-3662 board Specification:

- $A = 140 \pm 1$  IRE (75  $\Omega$  termination)
- $B = 1000 \pm 7 \text{ mVp-p}$  (75  $\Omega$  termination)

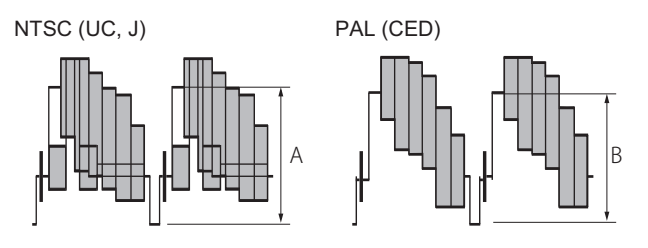

## 2-4-5. Waveform Monitor Signal Level Adjustment

The video output signal of the unit can be checked using the waveform monitor connected to the SYNC/WF connector. Adjust the WF output signal level using the color-bar signal.

Note

Set the SYNC/WFM-OUT of the CCU CONFIGURATION menu (C14) to WFM.

## WF Output Signal Level Adjustment Procedure

Adjust the WF output signal level with WFM LEVEL of M05: ANALOG VIDEO in the MAINTENANCE menu.

Equipment: SD waveform monitor

Test Point: SYNC/WF connector / CN-3663 board

Specification:

- $A = 140 \pm 1$  IRE (75  $\Omega$  termination)
- $B = 1000 \pm 7 \text{ mVp-p}$  (75  $\Omega$  termination)

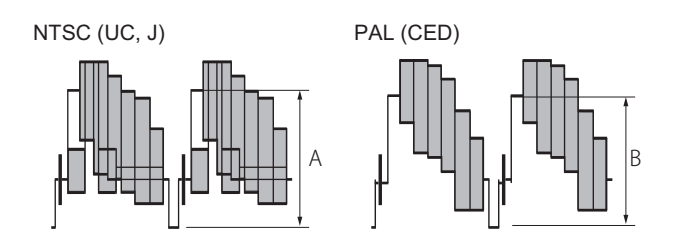

# 2-4-6. Stair Case Signal Adjustment Procedure

Adjust the stair case signal to display signals in the sequential mode on the waveform monitor. Make this adjustment when signals in the sequential mode are not displayed correctly on the waveform monitor.

When the waveform monitor is connected to the unit, adjust the stair case signal with STAIR LEVEL and STAIR DC of M06: ADC ADJUST in the MAINTENANCE menu.

- Press the SEQ button of the "WAVEFORM MONITOR button" or "MONITOR SELECT button" of RCP-1000/1500, etc.
- 2. Adjust the position of the signal to be displayed with STAIR DC.
- 3. Adjust intervals A and B (shown in the figure below) of the signal to be displayed with STAIR LEVEL, so that A and B are nearly equal.

When the SEQ button of the "WAVEFORM MONITOR button" or "MONITOR SELECT button" of RCP-1000/1500, etc. is pressed, the waveform monitor control signal of the unit is output in synchronization with the SYNC/WF connector output signal.

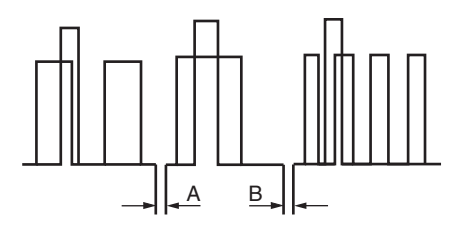

#### Note

The sequential mode control varies with the waveform monitor used. Change the polarity of control by the WFM SEQ setting of the CCU CONFIGURATION menu (C14) as required.

If the stair case signal cannot be adjusted properly even by changing the polarity of control, adjust it on the waveform monitor side.

# 2-4-7. Picture Monitor Signal Level Adjustment

The video output signal of the unit can be checked using the waveform monitor connected to the PIX connector. Adjust the PIX output signal level using the color-bar signal.

#### **PIX Output Signal Level Adjustment Procedure**

Adjust the PIX output signal level with PIX LEVEL of M05: ANALOG VIDEO in the MAINTENANCE menu. Equipment: SD waveform monitor

Test Point: PIX connector / CN-3662 board Specification:

- $A = 140 \pm 1$  IRE (75  $\Omega$  termination)
- $B = 1000 \pm 7 \text{ mVp-p}$  (75  $\Omega$  termination)

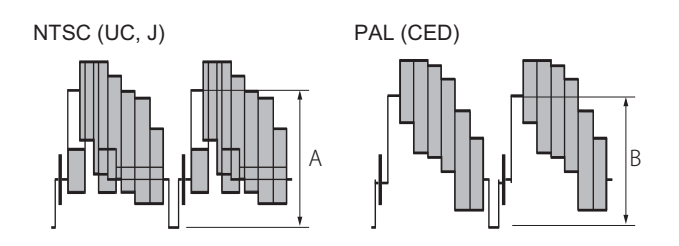

# 2-4-8. RETURN Input Signal

Set the format of the return signal to be input to the RETURN INPUT connector (SDI RETURN 1, 2 and VBS RETURN 1, 2) using S06: RETURN SET in the SYSTEM OPERATION menu of the unit.

# Section 3 Maintenance Mode

This unit can display the status of this unit and entire system on the video monitor connected to the PIX connector to check and change settings.

# 3-1. Preparations

# 3-1-1. Starting/Exiting the Maintenance Mode

#### Starting

- 1. When the status screen or menu screen is displayed, hide the screen.
  - When the status screen is displayed, turn the DISP/MENU lever to the DISP side once.
  - When the menu screen is displayed, turn the DISP/MENU lever to the MENU side once.
- 2. While pressing the CONTROL knob, turn the CANCEL/ENTER lever quickly to the ENTER side twice.
- 3. Turn the DISP/MENU lever to the MENU side within two seconds.

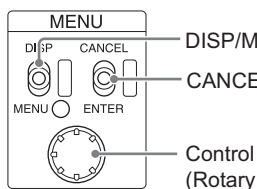

DISP/MENU lever CANCEL/ENTER lever Control knob (Rotary encoder)

4. Check that the following screen appears. If it does not appear, repeat steps 1 to 3.

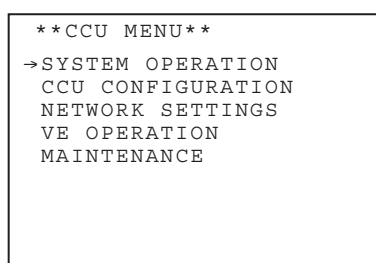

#### Exiting

- 1. When the status screen or menu screen is displayed, hide the screen.
- 2. Turn the CANCEL/ENTER lever quickly to the CANCEL side twice.

## **Changing Setting Values**

#### To enter:

Press the CONTROL knob.

#### To cancel:

Turn the CANCEL/ENTER lever to the CANCEL side before pressing the CONTROL knob. The setting of the selected item is restored.

## To suspend:

Turn the DISP/MENU lever to the MENU side. The menu disappears. To restart the setting operation, turn the DISP/MENU lever again to the MENU side.

# 3-1-2. Memory Stick

The following types of Memory Stick are available for this unit.

- Memory Stick Duo
- Memory Stick PRO Duo (Up to 2 GB)

# 3-2. VE OPERATION Menu

# V01: REFERENCE

| Menu screen                                     | Item                         | Description                                                                                        |
|-------------------------------------------------|------------------------------|----------------------------------------------------------------------------------------------------|
| <reference> →V01 TOP<br/>STORE FILE</reference> | STORE FILE                   | Registers the current values of the VE OPERA-<br>TION menu and MAINTENANCE menu as ref-<br>erence. |
| ALL PRESET<br>READ (MS →CAM)                    | STANDARD                     | Calls the registered standard state.                                                               |
| WRITE (CAM→MS)<br>M.S FORMAT                    | ALL PRESET                   | Restores the factory settings.                                                                     |
| FILE ID :<br>CAM CODE:<br>DATE                  | READ (MS $\rightarrow$ CAM)  | Reads the reference file from the memory stick and transfers it to the camera.                     |
|                                                 | WRITE (CAM $\rightarrow$ MS) | Writes the reference file stored in the camera to the memory stick.                                |
|                                                 | M.S FORMAT                   | Formats the memory stick.                                                                          |
|                                                 | FILE ID                      | Displays and edits the comment information of the reference file stored in the memory stick.       |
|                                                 | CAM CODE                     | Model name information of the reference file stored in the memory stick                            |
|                                                 | DATE                         | Reference file save date information stored in the memory stick                                    |

#### V02: LENS FILE

| Menu screen                                                                | Item       | Description                                                                          |
|----------------------------------------------------------------------------|------------|--------------------------------------------------------------------------------------|
| <pre><lens file=""> →V02 TOP STORE FILE No. : 1 NAME: A10x4.8</lens></pre> | STORE FILE | Registers the current adjustment values as a lens file selected with "No." (1 to 16) |
|                                                                            | No.        | Selects a file corresponding to the mounted lens from the lens file (16 types)       |
|                                                                            | NAME       | Displays and edits the lens name selected with "No." (1 to 16).                      |

# V03: OHB FILE

| Menu screen                                 | Item       | Description                                            |
|---------------------------------------------|------------|--------------------------------------------------------|
| <ohb file=""> →V03 TOP<br/>STORE FILE</ohb> | STORE FILE | Registers the current adjustment values as an OHB file |

#### V04: SCENE FILE

| Menu screen                                                                                                    | ltem                         | Description                                                                                                    |
|----------------------------------------------------------------------------------------------------|------------------------------|----------------------------------------------------------------------------------------------------|
| <pre><scene file=""> →V04 TOP 1 2 3 4 5 STORE STANDARD MEMORY STICK READ (MS →CAM) WRITE(CAM→MS) FILE ID: CAM CODE DATE</scene></pre> | 1 to 5, STORE                | When STORE operation is not used:<br>Call the relevant scene file using the file number<br>selection menu.<br>After that, the indication of "STORE" is high-<br>lighted.<br>To cancel the call, select the file number again.                                                       |
|                                                                                                    |                              | When STORE operation is used:<br>Place the cursor at "STORE" and turn the CAN-<br>CEL/ENTER lever to the ENTER side.<br>A message "STORE NO?" appears and the indi-<br>cation of "STORE" is highlighted. Save the rel-<br>evant scene file using the file number selection<br>menu. |
|                                                                                                    | STANDARD                     | Calls the registered reference file.                                                                                                    |
|                                                                                                    | READ (MS $\rightarrow$ CAM)  | Reads the scene file from the memory stick and transfers it to the camera.                                                                                                    |
|                                                                                                    | WRITE (CAM $\rightarrow$ MS) | Acquires the scene file stored in the camera using<br>the file transfer, and writes it to the memory stick.                                                                                                    |
|                                                                                                    | FILE ID                      | Comment information of the reference file stored<br>in the memory stick (It can be edited from the<br>menu)                                                                                                    |
|                                                                                                    | CAM CODE                     | Model name information of the scene file stored in the memory stick                                                                                                    |
|                                                                                                    | DATE                         | Scene file save date information stored in the memory stick                                                                                                    |

## V05: VIDEO LEVEL

| Menu screen                                         | Item          | Setting |
|-----------------------------------------------------|---------------|---------|
|                                                     | WHITE R/G/B   | ±99     |
| (B) [G] [B] [M]                                     | BLACK R/G/B/M | ±99     |
| WHITE : 0 0 0<br>BLACK : 0 0 0 0                    | FLARE R/G/B   | ±99     |
| FLARE : 0 0 0<br>GAMMA : 0 0 0 0<br>V MOD : 0 0 0 0 | GAMMA R/G/B/M | ±99     |
| FLARE : ON                                          | V MOD R/G/B/M | ±99     |
| V MOD : ON D.SHAD: OFF<br>TEST : OFF                | FLARE         | ON/OFF  |
|                                                     | V MOD         | ON/OFF  |
|                                                     | D.SHAD        | ON/OFF  |
|                                                     | TEST          | OFF/1/2 |

## V06: GAMMA

| Menu screen                                  | Item          | Setting      |
|----------------------------------------------|---------------|--------------|
|                                              | LEVEL R/G/B/M | ±99          |
| <gamma> →V06 TOP<br/>[B] [G] [B] [M]</gamma> | COARSE        | 0.90 to 0.35 |
| LEVEL : 0 0 0 0                              | GAMMA TYPE    | 1 to 7       |
| COARSE : 0.45<br>GAMMA TYPE: 5               |               | Type Name    |
| GAMMA : ON                                   |               | 1 ×3.5       |
| TEST : OFF                                   |               | 2 ×4.5       |
|                                              |               | 3 CAMCORDER  |
|                                              |               | 4 ×5.0       |
|                                              |               | 5 BVW-400    |
|                                              |               | 6 SMPTE-240M |
|                                              |               | 7 ITU-R709   |
|                                              | GAMMA         | ON/OFF       |
|                                              | TEST          | OFF/1/2      |

# V07: BLACK GAMMA

| Menu screen                        | Item  | Setting              |
|------------------------------------|-------|----------------------|
|                                    | LEVEL | ±99                  |
| <black gamma=""> →V07 TOP</black>  | RANGE | LOW/MID L/MID H/HIGH |
| LEVEL : O<br>RANGE : HIGH<br>: OFF |       | ON/OFF               |
|                                    |       |                      |

## V08: KNEE

| Menu screen                                                                                          | ltem            | Setting       |
|----------------------------------------------------------------------------------------------------|-----------------|---------------|
|                                                                                                    | K POINT R/G/B/M | ±99           |
| <knee> →V08 TOP</knee>                                                                               | K SLOPE R/G/B/M | ±99           |
| K POINT: 0 0 0 0<br>K SLOPE: 0 0 0 0                                                                 | KNEE            | ON/OFF        |
| KNEE : ON<br>KNEE MAX : OFF<br>KNEE SAT : O : OFF<br>AUTO KNEE : OFF<br>POINT LIMIT : O<br>SLOPE : O | KNEE MAX        | ON/OFF        |
|                                                                                                    | KNEE SAT        | ±99<br>ON/OFF |
|                                                                                                    | AUTO KNEE       | OFF/AUTO      |
|                                                                                                    | POINT LIMIT     | ±99           |
|                                                                                                    | SLOPE           | ±99           |

#### V09: WHITE CLIP

| Menu screen                                 | Item           | Setting       |
|---------------------------------------------|----------------|---------------|
| <pre><white clip=""> →V09 TOP</white></pre> | W-CLIP R/G/B/M | ±99<br>ON/OFF |

# V10: USER MATRIX

| Menu screen                                                                                                    | ltem            | Setting |
|----------------------------------------------------------------------------------------------------|-----------------|---------|
|                                                                                                    | MATRIX R-G/R-B  | ±99     |
| $\langle USER MATRIX \rangle \rightarrow V10 TOP$<br>$\begin{bmatrix} -R \end{bmatrix} \begin{bmatrix} -G \end{bmatrix} \begin{bmatrix} -B \end{bmatrix}$<br>R : 0 0<br>G : 0 0<br>B : 0 0<br>MATRIX : OFF<br>PRESET :<br>USER MATRIX :<br>ADAPTIVE MATRIX : ON | MATRIX G-R/G-B  | ±99     |
|                                                                                                    | MATRIX B-R/B-G  | ±99     |
|                                                                                                    | MATRIX          | ON/OFF  |
|                                                                                                    | PRESET          | ON/OFF  |
|                                                                                                    | USER MATRIX     | ON/OFF  |
|                                                                                                    | ADAPTIVE MATRIX | ON/OFF  |

# V11: MULTI MATRIX

| Menu screen                                                             | Item         | Setting                                                                           | Description                                                                                  |
|-------------------------------------------------------------------------|--------------|-----------------------------------------------------------------------------------|----------------------------------------------------------------------------------------------|
| <pre><multi matrix=""> →V11 TOP PHASE : 0 HUE : 0 SAT : 0</multi></pre> | PHASE        | 0, 23, 45, 68, 90,<br>113, 135, 158, 180,<br>203, 225, 248, 270,<br>293, 315, 338 | Selects an angle (from 16 an-<br>gles) that varies the multi-ma-<br>trix correction function |
| ALL CLEAR<br>MATRIX : OFF<br>PRESET :<br>MULTI MATRIX:                  | HUE          | ±99                                                                               | Adjusts the multi-matrix correc-<br>tion value of hue for each<br>PHASE (16 angles)          |
|                                                                         | SAT          | ±99                                                                               | Adjusts the multi-matrix correc-<br>tion value of saturation for each<br>PHASE (16 angles)   |
|                                                                         | ALL CLEAR    |                                                                                   | Clears HUE and SAT of all 16 angles to 0.                                                    |
|                                                                         | MATRIX       | ON/OFF                                                                            |                                                                                              |
|                                                                         | PRESET       | ON/OFF                                                                            |                                                                                              |
|                                                                         | MULTI MATRIX | ON/OFF                                                                            |                                                                                              |

## V12: DETAIL 1

| Menu screen                               | ltem      |       | Setting       |
|-------------------------------------------|-----------|-------|---------------|
|                                           | DETAIL    |       | ON/OFF        |
| CETAIL SON                                | LEVEL     |       | ±99           |
| LEVEL : 0                                 | LIMITER   | [M]   | ±99           |
| LIMITER [M] : 0<br>[WHT] : 0<br>[PLK] : 0 |           | [WHT] | ±99           |
| CRISP : 0<br>LVL DEP : 0 : ON             |           | [BLK] | ±99           |
|                                           | CRISP     |       | ±99           |
|                                           | LEVEL DEP |       | ±99<br>ON/OFF |

## V13: DETAIL 2

| Menu screen                                              | Item      | Setting |
|----------------------------------------------------------|-----------|---------|
|                                                          | H/V RATIO | ±99     |
| $\rightarrow V13$ IOP<br>H/V BATIO : 0                   | FREQ      | ±99     |
| FREQ : O<br>MIX RATIO : O                                | MIX RATIO | ±99     |
| FINE DTL : O : OFF<br>KNEE APT : O : OFF<br>DTL COMB : O | FINE DTL  | ±99     |
|                                                          |           | ON/OFF  |
|                                                          | KNEE APT  | ±99     |
|                                                          |           | ON/OFF  |
|                                                          | DTL COMB  | ±99     |

# V14: SKIN DETAIL

This unit controls only channel [1].

| Menu screen                                                                                                    | ltem        | Setting                       | Description                                                                                                    |
|----------------------------------------------------------------------------------------------------|-------------|-------------------------------|----------------------------------------------------------------------------------------------------|
|                                                                                                    | SKIN DTL    | ON/OFF                        |                                                                                                    |
| <skin detail=""> →V14 TOP</skin>                                                                                                    | SKIN GATE   | ON/OFF                        |                                                                                                    |
| SKIN GATE: OFF                                                                                                    | CH SW 1/2/3 | ON/OFF                        |                                                                                                    |
| [1]       [2]       [3]         CH SW :       (ON)       OFF       OFF         HUE :       AUTO       AUTO       AUTO         PHASE :       0       0       0         WIDTH :       29       29       29         SAT :       -89       -89       -89         LEVEL :       0       0       0 | HUE 1/2/3   |                               | Place the cursor at "AUTO" and<br>turn the CANCEL/ENTER lev-<br>er to the ENTER side. A mes-<br>sage "AUTO HUE1:STAND-<br>BY" appears and the cursor<br>changes to "?". When the CAN-<br>CEL/ENTER lever is turned to<br>the ENTER side again, AUTO<br>HUE is executed. |
|                                                                                                    | PHASE 1/2/3 | 0, 359 to 270 to 180<br>to 90 | The setting value decreases<br>when the rotary encoder is rota-<br>ted clockwise.                                                                                                    |
|                                                                                                    | WIDTH 1/2/3 | ±99                           |                                                                                                    |
|                                                                                                    | SAT 1/2/3   | ±99                           |                                                                                                    |
|                                                                                                    | LEVEL 1/2/3 | ±99                           |                                                                                                    |

## V15: SHUTTER

| Menu screen                  | Item               | Setting                                                                                                    |
|------------------------------|--------------------|----------------------------------------------------------------------------------------------------|
| <shutter> →V15 TOP</shutter> | SHUTTER<br>(SPEED) | $\begin{array}{c} \text{ON/OFF} \\ 1/100 \rightarrow 1/125 \rightarrow \dots \rightarrow 1/2000 \rightarrow \text{ECS} \rightarrow 1/100 \end{array}$ |
| SHUTTER : OFF<br>: 1/100     | ECS FREQ           |                                                                                                    |
| EVS : OFF                    | EVS                | ON/OFF                                                                                                    |
|                              |                    |                                                                                                    |

## V16: LOW KEY SAT

| Menu screen                        | Item  | Setting              |
|------------------------------------|-------|----------------------|
|                                    | LEVEL | ±99                  |
| <low rey="" sat=""> →V16 TOP</low> | RANGE | LOW/MID L/MID H/HIGH |
| RANGE : HIGH<br>: OFF              |       | ON/OFF               |
|                                    | TEST  | OFF/1/2              |
|                                    |       |                      |
| TEST : OFF                         |       |                      |
|                                    |       |                      |

# V17: CROSS COLOR

| Menu screen                                                     | ltem        | Setting       |
|-----------------------------------------------------------------|-------------|---------------|
| <cross color=""> →V17 TOP<br/>SUPPRESSION : 0<br/>: OFF</cross> | SUPPRESSION | ±99<br>ON/OFF |

## V18: SD GAMMA

| Menu screen                                                                   | ltem           | Setting |
|-------------------------------------------------------------------------------|----------------|---------|
|                                                                               | M-GAMMA        | ±99     |
| <pre><sd gamma=""> →V18 TOP M-GAMMA : 0 [R] [G] [B] PEDESTAL: 0 0 </sd></pre> | PEDESTAL R/G/B | ±99     |

# V19: SD DETAIL 1

| Menu screen                                       | ltem    |       | Setting |
|---------------------------------------------------|---------|-------|---------|
|                                                   | DETAIL  |       | ON/OFF  |
| $\langle SD DETAIL 1 \rangle \rightarrow V19 TOP$ | LEVEL   |       | ±99     |
| LEVEL : 0                                         | LIMITER | [MST] | ±99     |
| LIMITER [MST] : 0<br>[WHT] : 0<br>[BIK] : 0       |         | [WHT] | ±99     |
| CRISP : 0                                         |         | [BLK] | ±99     |
|                                                   | CRISP   |       | ±99     |
|                                                   |         |       |         |

### V20: SD DETAIL 2

| Menu screen                                                            | Item           | Setting     |
|------------------------------------------------------------------------|----------------|-------------|
|                                                                        | H-DETAIL FREQ  | ±99         |
| $\langle SD DETAIL 2 \rangle \rightarrow V20 TOP$<br>H-DETAIL FREQ : 0 | H/V RATIO      | ±99         |
| H/V RATIO : 0<br>V-DTL MODE : H/V                                      | V-DTL MODE     | H/V, V ONLY |
|                                                                        | DTL COMB       | ±99         |
| LEVEL DEP GAIN: 0                                                      | LEVEL DEP      | ±99         |
|                                                                        | LEVEL DEP GAIN | ±99         |
|                                                                        |                |             |

## V21: SD CROSS COLOR

| Menu screen                                          | ltem       | Setting |
|------------------------------------------------------|------------|---------|
|                                                      | CCR        | ON/OFF  |
| $\langle SD CROSS COLOR \rangle \rightarrow V21 TOP$ | CCR LEVEL  | ±99     |
| CCR LEVEL : 0<br>CCR CORING: 0                       | CCR CORING | ±99     |
|                                                      |            |         |

# V22: SD USER MATRIX

| Menu screen                                                                   | Item          | Setting |
|-------------------------------------------------------------------------------|---------------|---------|
|                                                                               | R-G/R-B       | ±99     |
| <sd matrix="" user="">→V22 TOP<br/>[-B] [-G] [-B]</sd>                        | G-R/G-B       | ±99     |
| $\begin{bmatrix} R \\ : & & : & 0 \\ [G \\ : & 0 & : & & : & 0 \end{bmatrix}$ | B-R/B-G       | ±99     |
|                                                                               | MATRIX        | ON/OFF  |
| PRESET MATRIX: ON<br>USER MATRIX: OFF                                         | PRESET MATRIX | ON/OFF  |
|                                                                               | USER MATRIX   | ON/OFF  |
|                                                                               |               |         |

# V23: SD MULTI MATRIX

| Menu screen                                                                          | ltem          | Setting                                                                           | Description                                                                                    |
|--------------------------------------------------------------------------------------|---------------|-----------------------------------------------------------------------------------|------------------------------------------------------------------------------------------------|
| <pre><sd matrix="" mult="">→V23 TOP PHASE : 0 ( 0) HUE : 0 SATURATION : 0</sd></pre> | PHASE         | 0, 23, 45, 68, 90,<br>113, 135, 158, 180,<br>203, 225, 248, 270,<br>293, 315, 338 | Selects an angle (from 16 an-<br>gles) that varies the SD multi-<br>matrix correction function |
| ALL PRESET<br>MATRIX : OFF<br>PRESET MATRIX : ON<br>MULTI MATRIX : OFF               | HUE           | ±99                                                                               | Adjusts the SD multi-matrix<br>correction value of hue for each<br>PHASE (16 angles)           |
|                                                                                      | SATURATION    | ±99                                                                               | Adjusts the SD multi-matrix<br>correction value of saturation<br>for each PHASE (16 angles)    |
|                                                                                      | ALL PRESET    |                                                                                   |                                                                                                |
|                                                                                      | MATRIX        | ON/OFF                                                                            |                                                                                                |
|                                                                                      | PRESET MATRIX | ON/OFF                                                                            |                                                                                                |
|                                                                                      | MULTI MATRIX  | ON/OFF                                                                            |                                                                                                |

## V24: BLACK SHADING

| Menu screen                                      | ltem                  | Setting       | Description                                                                                                    |
|--------------------------------------------------|-----------------------|---------------|----------------------------------------------------------------------------------------------------|
|                                                  | V SAW R/G/B           | ±99           |                                                                                                    |
| SLACK SHADING> →V24 TOP                          | V PARA R/G/B          | ±99           |                                                                                                    |
| V SAW : 0 0 0<br>V PARA : 0 0 0                  | H SAW R/G/B           | ±99           |                                                                                                    |
| H SAW : 0 0 0<br>H PARA : 0 0 0<br>BLK SET 0 0 0 | H PARA R/G/B          | ±99           |                                                                                                    |
| BLACK : 0 0 0 0<br>MASTER GAIN: 0dB              | BLK SET R/G/B         | ±99           |                                                                                                    |
| AUTO BLACK SHADING<br>GAIN BOUNCE: OFF           | BLACK R/G/B/M         | ±99           |                                                                                                    |
|                                                  | MASTER GAIN           | -3dB to +12dB |                                                                                                    |
|                                                  | AUTO BLACK<br>SHADING |               | To execute:<br>Place the cursor at "AUTO<br>BLACK SHADING", and turn<br>the CANCEL/ENTER lever to<br>the ENTER side. |
|                                                  |                       |               | To cancel:<br>Turn the CANCEL/ENTER lev-<br>er to the ENTER side during ex-<br>ecution.                              |
|                                                  | GAIN BOUNCE           | ON/OFF        |                                                                                                    |

# **V25: WHITE SHADING**

| Menu screen                                | ltem                  | Setting | Description                                                                                                    |
|--------------------------------------------|-----------------------|---------|----------------------------------------------------------------------------------------------------|
| <white shading=""> →V25 TOP</white>        | V SAW R/G/B           | ±99     |                                                                                                    |
| [R] [G] [B]                                | V PARA R/G/B          | ±99     |                                                                                                    |
| V PARA : 0 0 0<br>H SAW : 0 0 0            | H SAW R/G/B           | ±99     |                                                                                                    |
| H PARA : 0 0 0<br>WHITE : 0 0 0            | H PARA R/G/B          | ±99     |                                                                                                    |
| AUTO WHITE SHADING<br>WHITE SHAD MODE: RGB | WHITE R/G/B           | ±99     |                                                                                                    |
|                                            | AUTO WHITE<br>SHADING |         | To execute:<br>Place the cursor at "AUTO<br>WHITE SHADING" and turn<br>the CANCEL/ENTER lever to<br>the ENTER side. |
|                                            |                       |         | To cancel:<br>Turn the CANCEL/ENTER lev-<br>er to the ENTER side during ex-<br>ecution.                             |
|                                            | WHITE SHAD<br>MODE    | RB/RGB  |                                                                                                    |

#### V26: AUTO IRIS

| Menu screen                    | Item       | Setting |
|--------------------------------|------------|---------|
|                                | WINDOW     | 1 to 6  |
| <auto iris=""> →V26 TOP</auto> | IRIS LEVEL | ±99     |
|                                | APL RATIO  | ±99     |
| IRIS LEVEL: 0                  | IRIS GAIN  | ±99     |
| IRIS GAIN : 0                  | AUTO IRIS  | ON/OFF  |
| AUTO IRIS : OFF                |            |         |
|                                |            |         |

## V27: OHB MATRIX

| Menu screen                                                        | ltem       | Setting                                                                           | Description                                                                                  |
|--------------------------------------------------------------------|------------|-----------------------------------------------------------------------------------|----------------------------------------------------------------------------------------------|
|                                                                    | R-G/R-B    | ±99                                                                               |                                                                                              |
| $\langle OHB MATRIX \rangle \rightarrow V27 TOP$<br>[-B] [-G] [-B] | G-R/G-B    | ±99                                                                               |                                                                                              |
| $\begin{array}{cccccccccccccccccccccccccccccccccccc$               | B-R/B-G    | ±99                                                                               |                                                                                              |
| B : 0 0<br>PHASE : 0<br>HUE : 0<br>SAT : 0<br>OHB MATRIX: OFF      | PHASE      | 0, 23, 45, 68, 90,<br>113, 135, 158, 180,<br>203, 225, 248, 270,<br>293, 315, 338 | Selects an angle (from 16 an-<br>gles) that varies the OHB matrix<br>correction function     |
|                                                                    | HUE        | ±99                                                                               | Adjust the OHB multi-matrix<br>correction value of hue for each<br>PHASE (16 angles)         |
|                                                                    | SAT        | ±99                                                                               | Adjusts the OHB multi-matrix<br>correction value of saturation<br>for each PHASE (16 angles) |
|                                                                    | OHB MATRIX | ON/OFF                                                                            |                                                                                              |

#### V28: OTHERS

| Menu screen                                                         | Item             | Setting     |
|---------------------------------------------------------------------|------------------|-------------|
|                                                                     | V DTL CREATION   | NAM/G/R+G/Y |
| $\langle 0 \text{ THERS} \rangle \rightarrow \sqrt{28} \text{ TOP}$ | DTL H/V MODE     | H/V, V ONLY |
| DTL H/V MODE : H/V                                                  | WHITE SETUP MODE | A.LVL/RGB   |
| WHITE SETUP MODE: A.LVL<br>WHITE GAMMA RGB : OFF                    | WHITE GAMMA RGB  | ON/OFF      |
|                                                                     |                  |             |
|                                                                     |                  |             |
|                                                                     |                  |             |

## V29: AUTO SETUP

| Menu screen                                        | Item                  | Setting | Description                                                                             |
|----------------------------------------------------|-----------------------|---------|-----------------------------------------------------------------------------------------|
|                                                    | AUTO BLACK            |         | To execute:                                                                             |
| AUTO SETUP> →V29 TOP<br>Auto Message<br>AUTO BLACK | AUTO WHITE            |         | Place the cursor at the item to be<br>adjusted.<br>Turn the CANCEL/ENTER lev-           |
| AUTO WHITE<br>AUTO LEVEL                           | AUTO LEVEL            |         |                                                                                         |
| AUTO WHITE SHADING<br>AUTO BLACK SHADING           | AUTO WHITE<br>SHADING |         | er to the ENTER side.                                                                   |
| TEST : OFF                                         | AUTO BLACK<br>SHADING |         | To cancel:<br>Turn the CANCEL/ENTER lev-<br>er to the ENTER side during ex-<br>ecution. |
|                                                    | TEST                  | OFF/1/2 |                                                                                         |

The following messages are displayed in the shaded Auto Message.

| Adjustment<br>item    | Prepara-<br>tion for ex-<br>ecution | During execution           | Normal end        | Abnormal end      | Cancel               |
|-----------------------|-------------------------------------|----------------------------|-------------------|-------------------|----------------------|
| AUTO BLACK            | —                                   | ABB: EXECUTING             | ABB: OK           | ABB: NG           | ABB: BREAK           |
| AUTO WHITE            | —                                   | AWB: EXECUTING             | AWB: OK           | AWB: NG           | AWB: BREAK           |
| AUTO LEVEL            | _                                   | LEVEL AUTO: EXE-<br>CUTING | LEVEL AUTO:<br>OK | LEVEL AUTO:<br>NG | LEVEL AUTO:<br>BREAK |
| AUTO WHITE<br>SHADING | —                                   | AWS: EXECUTING             | AWS: OK           | AWS: NG           | AWS: BREAK           |
| AUTO BLACK<br>SHADING | —                                   | ABS: EXECUTING             | ABS: OK           | ABS: NG           | ABS: BREAK           |

# V30: CCU VIDEO

| Menu screen                                     | ltem       | Setting                       | Description                                                                       |
|-------------------------------------------------|------------|-------------------------------|-----------------------------------------------------------------------------------|
|                                                 | VBS CHROMA | ON/OFF                        |                                                                                   |
| VBS CHROMA : ON                                 | MONO COLOR | ON/OFF                        |                                                                                   |
| MONO COLOR : OFF<br>PHASE : O<br>SATURATION : O | PHASE      | 0, 359 to 270 to 180<br>to 90 | The setting value decreases<br>when the rotary encoder is rota-<br>ted clockwise. |
|                                                 | SATURATION | ±99                           |                                                                                   |
|                                                 |            |                               |                                                                                   |

# 3-3. MAINTENANCE Menu

## M01: SERIAL NO SET

| Menu screen                                      | ltem                | Setting              | Description                                                                                                    |
|--------------------------------------------------|---------------------|----------------------|----------------------------------------------------------------------------------------------------|
|                                                  | SERIAL NO           | 00000000 to 99999999 | The setup information is stored in the                                                                                                    |
| <serial no.=""> →M01 TOP</serial>                | NAME                | HXCU-TX70            | EEPROM on the CN-3662 board,<br>DM-152 board and DPR-361 board                                                                                                    |
| SERIAL NO:0000000<br>NAME: HXCU-TX70<br>DEST: UC | DEST                | J Japan              | Divi-152 board, and DI K-501 board.                                                                                                    |
|                                                  |                     | UC United States     |                                                                                                    |
| CN:OK DM :NG DPR:OK<br>WRITE<br>TIMER-RESET      |                     | CE Europe            |                                                                                                    |
| FACTORY-RECALL                                   | WRITE               |                      | Writes the setup information to the<br>EEPROM. Place the cursor at<br>"WRITE" and turn the CANCEL/<br>ENTER lever to the ENTER side. A<br>message "SERIAL NO WRITE<br>OK?" appears.<br>Turn the CANCEL/ENTER lever to<br>the ENTER side again to perform the<br>processing.                                                                                              |
|                                                  | TIMER-RESET         |                      | Resets the timer for displaying pow-<br>er-on hours                                                                                                    |
|                                                  | FACTORY-RE-<br>CALL |                      | <ul> <li>Resets all the setting values except<br/>the following items to the factory set-<br/>tings <ul> <li>Media access control (MAC)<br/>address</li> <li>Serial number</li> <li>Power-on hours display timer</li> <li>Setting values stored in the EE-<br/>PROM on the CN-3662 board,<br/>DM-152 board, and DPR-361<br/>board through the PLD</li> </ul> </li> </ul> |

## M02: Firmware Update

| Menu screen                                                                                                    | Item            | Description                                                                                                    |
|----------------------------------------------------------------------------------------------------|-----------------|----------------------------------------------------------------------------------------------------|
|                                                                                                    | BOOT            | BOOT version information                                                                                                    |
| A FIRMWAREOBEATES-MO2 TOP<br>BOOT :HSCU300R_BOOT<br>1.00 XX.XX.XX<br>VERSION UP EXEC<br>LOADER:HSCU300R_LOADER<br>1.00 XX.XX.XX<br>MAIN :HXCU-TX70<br>1.03 XX.XX.XX<br>VERSION UP EXEC | VERSION UP EXEC | Place the cursor at "VERSION UP EXEC" and<br>turn the CANCEL/ENTER lever to the ENTER<br>side.<br>A message "UPDATE BOOT BLOCK ?" ap-<br>pears.<br>Turn the CANCEL/ENTER lever to the ENTER<br>side again to perform the processing. |
|                                                                                                    | LOADER          | LOADER version information                                                                                                    |
|                                                                                                    | MAIN            | MAIN version information                                                                                                    |
|                                                                                                    | VERSION UP EXEC | Place the cursor at "VERSION UP EXEC" and<br>turn the CANCEL/ENTER lever to the ENTER<br>side.<br>A message "UPDATE MAIN BLOCK ?" ap-<br>pears.<br>Turn the CANCEL/ENTER lever to the ENTER<br>side again to perform the processing. |

If an error is detected during memory stick read operation, any of the following messages is displayed.

- MS NOT FOUND: Memory stick is not inserted
- MS-FILE NOT FOUND: The target file is not found in the memory stick
- MS-FILE SIZE ERR: File size is not correct
- MS-FILE READ ERR: Memory stick read error

### M03: PLD UPDATE

| Menu screen                                      | Item | Description                                                                              |
|--------------------------------------------------|------|------------------------------------------------------------------------------------------|
|                                                  | POST | POST version information                                                                 |
| $\langle PLD UPDATE \rangle \rightarrow M03 TOP$ | SY   | SY version information                                                                   |
| SY : V1.02<br>DM : V1.02                         | DM   | DM version information                                                                   |
|                                                  | ALL  | Upgrades all ROM files stored in the Memory Stick.                                       |
| ALL<br>AUTO                                      | AUTO | Upgrades only files later than the current version of relevant ROMs in the Memory Stick. |

## M04: OTHERS

| Menu screen                                   | ltem             | Setting                                     |
|-----------------------------------------------|------------------|---------------------------------------------|
|                                               | CAM POWER REMOTE | NORMAL/BACKUP                               |
| CAM POWER BEMOTE: NORMAL                      | REFERENCE MODE   | AUTO/MANUAL                                 |
| REFERENCE MODE : AUTO                         | SDI-MONI         | CLEAN/MONI                                  |
| SDI-MONI : MONI                               | GRAY LINE        | ON/OFF                                      |
| RX WARNING : ACTIVE<br>DT-BAR:MIX OFF V 1 H C | RX WARNING       | ACTIVE                                      |
| VIDEO PAYLOAD ID:<br>NEW SMPTE352M (2011)     | DT-BAR           | MIX ON/MIX OFF                              |
|                                               | VIDEO PAYLOAD ID | NEW SMPTE352M(2011)<br>/OLD SMPTE352M(2010) |

## M05: ANALOG VIDEO

VBS/PIX/WF connector output cropping level adjustment. The setting values are stored in the EEPROM on the DPR-361 board.

| Menu screen                                | Item              | Setting    | Description                                                     |
|--------------------------------------------|-------------------|------------|-----------------------------------------------------------------|
| <analog video=""> →M05 TOP</analog>        | VBS LEVEL TRIM    | 00h to FFh |                                                                 |
|                                            | PIX LEVEL TRIM    |            |                                                                 |
| VBS LEVEL : 80 (80)<br>PIX LEVEL : 80 (80) | WFM LEVEL TRIM    |            |                                                                 |
| WFM LEVEL : 80 (80)                        | COMPONENT LEVEL   |            |                                                                 |
| RGB/YCD: 80 (80)<br>PR/R/R-Y BAL: 80       | RGB/YCD TRIM      |            |                                                                 |
| PB/B/B-Y BAL: 80<br>WRITE CLEAR            | PR/R/R-Y BAL TRIM |            |                                                                 |
|                                            | PB/B/B-Y BAL TRIM |            |                                                                 |
|                                            | VBS LEVEL ADJ     | 00h to FFh | Only display                                                    |
|                                            | PIX LEVEL ADJ     |            |                                                                 |
|                                            | WFM LEVEL ADJ     |            |                                                                 |
|                                            | COMPONENT LEVEL   |            |                                                                 |
|                                            | RGB/YCD ADJ       |            |                                                                 |
|                                            | PR/R/R-Y BAL ADJ  |            |                                                                 |
|                                            | PB/B/B-Y BAL ADJ  |            |                                                                 |
|                                            | WRITE             |            | Writes the above cropping<br>setting values to the EE-<br>PROM. |
|                                            | CLEAR             |            | Clears the above adjustment values.                             |

#### M06: ADC ADJUST

| Menu screen                                              | Item             | Setting | Description                                    |
|----------------------------------------------------------|------------------|---------|------------------------------------------------|
| <adc adjust=""> →M06 TOP</adc>                           | STAIR LEVEL TRIM |         | Adjusts interval of WF SEQ waveform            |
| TRIM<br>STAIR LEVEL: 80<br>STAIR DC : 50<br>27M CLK : 80 | STAIR DC TRIM    |         | Adjusts position of WF SEQ waveform            |
|                                                          | 27M CLK TRIM     |         | Adjusts 27 MHz oscillating frequency           |
| WRITE                                                    | WRITE            |         | Writes the above setting values to the EEPROM. |

#### **M07: OFDM MONITOR**

| Menu screen                                                                      | Item             | Description                                                                                              |
|----------------------------------------------------------------------------------|------------------|----------------------------------------------------------------------------------------------------|
| <ord monitor=""> →M07 TOP<br/>F BSS STP AGC SNR VITB</ord>                       | F1               | 6 MHz                                                                                                    |
|                                                                                  | F2               | 16 MHz                                                                                                   |
| 1 2 7 U_L 0 31 26 7 026F<br>2 2 4 U_L 0 48 27 5 022E                             | F3               | 26 MHz                                                                                                   |
| 3 2.5 U_L 0.47 28.8 0218<br>4 2.4 U_L 0.42 27.3 0215<br>5 2 6 U L 0.40 26 8 0226 | F4               | 46 MHz                                                                                                   |
| 6 2 6 U_L 0 36 26 5 0374<br>M_Gain:Low STEP:AUTO                                 | F5               | 56 MHz                                                                                                   |
| R_Lev :-22dBm RF :DET<br>Cable :m TEMP:46.4                                      | F6               | 66 MHz                                                                                                   |
|                                                                                  | RSS of F1 to F6  | 0.0 V to 3.3 V: Receive signal tuning output voltage                                                     |
|                                                                                  | STP of F1 to F6  | U_L/Low/Mid/Hi: Step gain amplifier oper-<br>ating status                                                |
|                                                                                  | AGC of F1 to F6  | 0.20 V to 3.27 V: AGC amplifier control volt-<br>age                                                     |
|                                                                                  | SNR of F1 to F6  | SN measurement value of the OFDM demod-<br>ulation IC input signal                                       |
|                                                                                  | VITB of F1 to F6 | OFDM signal reception status                                                                             |
|                                                                                  | M_Gain           | Low/Hi: Receiver amplifier gain of F4 to F6                                                              |
|                                                                                  | STEP             | AUTO (HOLD): Step gain switching opera-<br>tion setting status of the step gain amplifi-<br>er(CXA3793R) |
|                                                                                  | R_Lev            | +10dBm/0dBm/-11dBm/-22dBm: OFDM<br>output level of F7 to F9                                              |
|                                                                                  | RF               | NO/DET: RF signal detection status                                                                       |
|                                                                                  | Cable            | Cable length display (Fujikura ø8.5 mm cable conversion value)                                           |
|                                                                                  | ТЕМР             | RF signal drive circuit ambient temperature                                                              |

#### M08: CABLE COMP

| Menu screen                                                                             | Item       | Setting    | Description                                                                                                    |
|-----------------------------------------------------------------------------------------|------------|------------|----------------------------------------------------------------------------------------------------|
| <cable comp=""> →M08 TOP<br/>OFFSET ADJ:56<br/>F3 RSSI :1.9000V<br/>WRITE CLEAR</cable> | OFFSET ADJ | 00h to FFh | Sets the cable length calcula-<br>tion reference value (F3<br>RSSI).<br>For details, refer to "Setting<br>the cable length calculation<br>reference value (F3 RSSI)"<br><b>Note</b><br>Do not usually change<br>this value. |
|                                                                                         | F3 RSSI    |            | Displays the cable length cal-<br>culation reference value (F3<br>RSSI)                                                                                                    |
|                                                                                         | WRITE      |            | Writes the above setting values to the EEPROM.                                                                                                    |
|                                                                                         | CLEAR      |            | Clears the above adjustment values.                                                                                                    |

## Setting the cable length calculation reference value (F3 RSSI)

#### Note

Change this setting only when IC1608 or IC3601 on the DM-152 is replaced.

• Preparation

Connect the unit to the camera with the TRIAX cable.

- Use either one of the following TRIAX cables.
- A 500-meter Fujikura  $\varphi 8.5$  mm cable
- Cable with attenuation characteristics of  $18.5 \pm 1 \text{ dB}$  (at 26 MHz)
- Cable with attenuation characteristics of  $38.5 \pm 2 \text{ dB}$  (at 100 MHz)
- Setting Procedure
  - 1. Turn on the unit and the camera.
  - 2. Open M08: CABLE COMP of the MAINTENANCE menu.
  - 3. Adjust the OFFSET ADJ value so that the F3 RSSI value becomes 1.9000V.
  - 4. Place the cursor at "WRITE" and write the adjustment value to the EEPROM.

## M09: OPTION KEY

| Menu screen                                                             | Item             | Description                   |
|-------------------------------------------------------------------------|------------------|-------------------------------|
| <pre><option key=""> →M08 TOP READ OK? INSTALLED OPTION:</option></pre> | INSTALLED OPTION | Installed option name display |

# Section 4 Replacement of Main Parts

# 4-1. General Information for Parts Replacement

# 4-1-1. Index

This section describes replacement procedures of the parts listed below.

## Mechanical parts

| No. | Part Name                | Procedure                       |
|-----|--------------------------|---------------------------------|
| 1   | Top Cover                | "4-2. Top Cover"                |
| 2   | Front Assembly           | "4-3. Front Assembly"           |
| 3   | TRIAX Connector Assembly | "4-7. TRIAX Connector Assembly" |
| 4   | DC Fan                   | "4-11. DC Fan"                  |
| 5   | Rear Assembly            | "4-12. Rear Assembly"           |

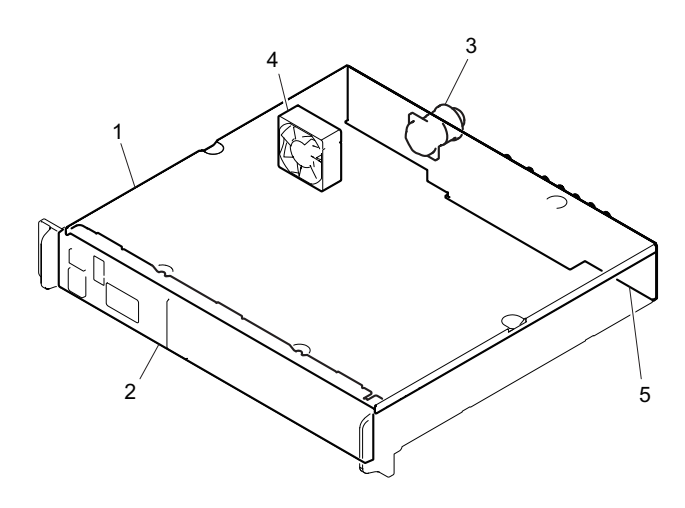

# **Mounted Circuit Boards**

After replacing/repairing the mounted circuit boards (or the assembling parts including them), perform the steps after replacement/repair.

| Part Name | Procedure             | Steps after replacement/repair               |
|-----------|-----------------------|----------------------------------------------|
| AU-358    | "4-9. AU-358 Board"   | -                                            |
| CN-3661   | "4-14. CN-3661 Board" | -                                            |
| CN-3662   | "4-15. CN-3662 Board" | -                                            |
| CN-3663   | "4-16. CN-3663 Board" | -                                            |
| CN-3664   | "4-10. CN-3664 Board" | -                                            |
| DM-152    | "4-5. DM-152 Board"   | "1-7. Notes on Replacement of Circuit Board" |
| DPR-361   | "4-13. DPR-361 Board" | "1-7. Notes on Replacement of Circuit Board" |
| ENC-112   | "4-4. ENC-112 Board"  | -                                            |
| FL-378    | "4-8. FL-378 Board"   | -                                            |
| PS-739D   | "4-6. PS-739D Board"  | -                                            |

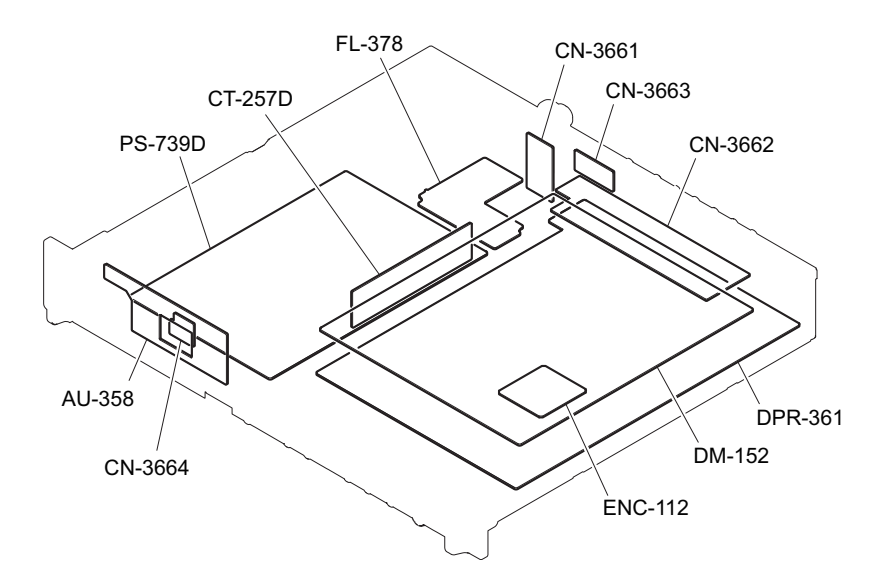

# 4-1-2. Tightening Torque

#### Torque driver and screw tightening torque

General screws are used in this unit. Be sure to use a torque driver and tighten screws to the specified tightening torque.

Tightening torque M2.6: 0.53 ±0.07 N⋅m M3: 0.80 ±0.12 N⋅m M4: 1.4 ±0.2 N⋅m

## Тір

- When using the torque driver with the notation of cN· m, interpret it as follows. Example: 0.8 N· m = 80 cN· m
- Since small screws are used in the unit, they may fall into the unit when they are removed and installed. To prevent screws from falling, it is recommended that the bit of each torque driver be magnetized to a degree that prevents screws from falling.

# 4-2. Top Cover

#### Procedure

1. Remove the six screws to detach the top cover.

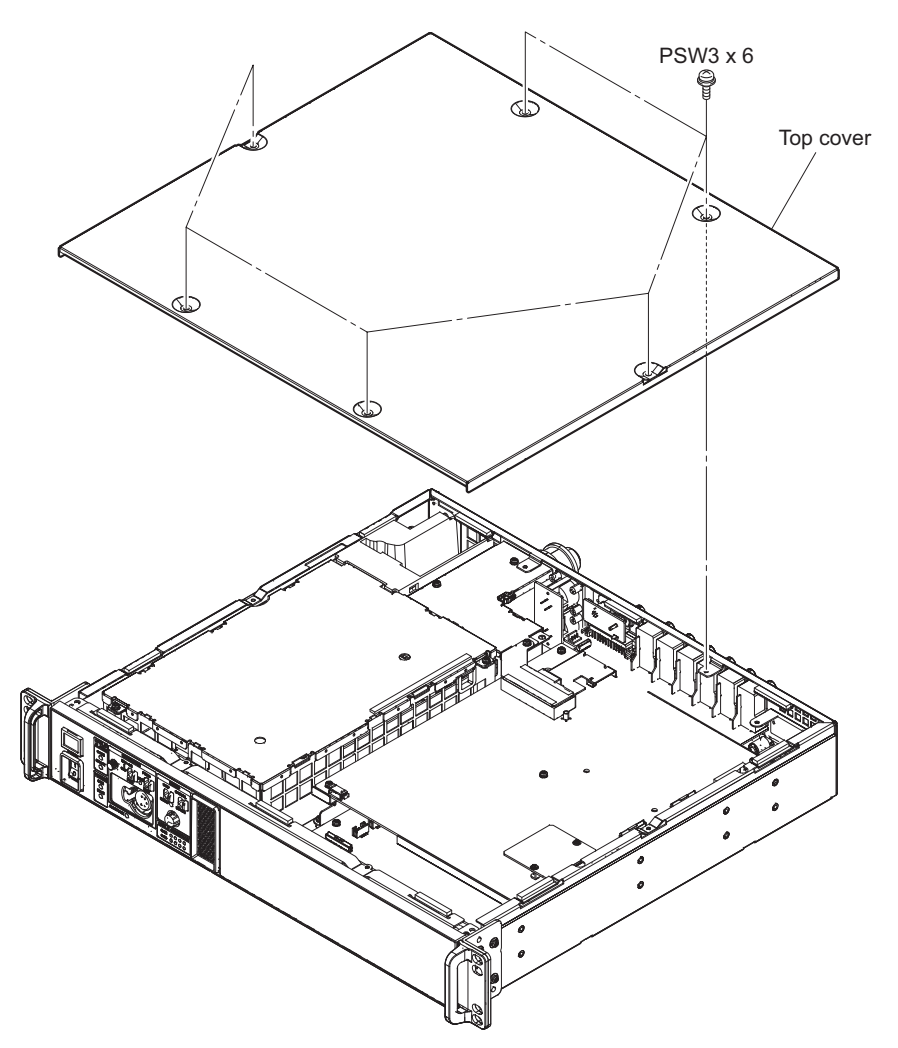

# 4-3. Front Assembly

#### Preparation

1. Remove the top cover. (Refer to "4-2. Top Cover")

## Procedure

- 1. Disconnect the flexible flat cable from the connector (CN2704) on the DPR-361 board.
- 2. Remove the four screws to detach the front assembly.

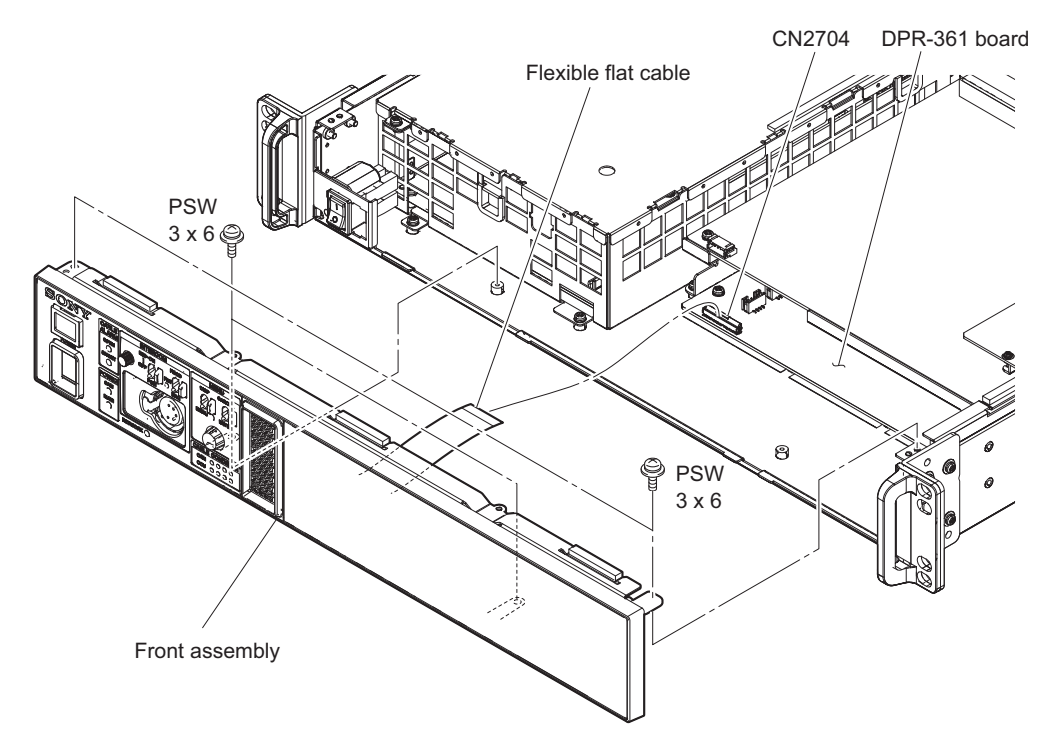

# 4-4. ENC-112 Board

#### Preparation

1. Remove the top cover. (Refer to "4-2. Top Cover")

## Procedure

- 1. Remove the two screws.
- 2. Remove the ENC-112 board from the connector (CN701) on the DM-152 board.

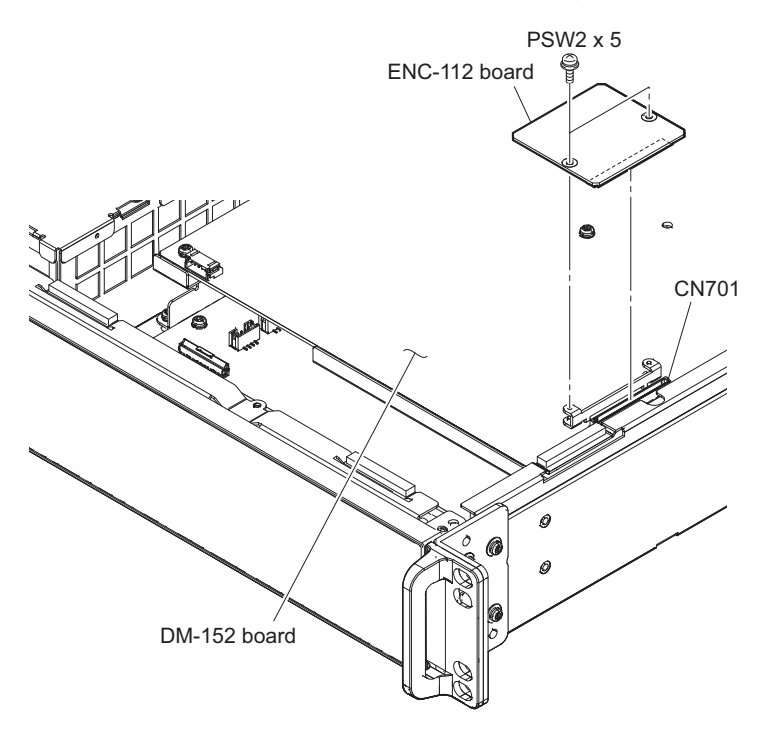

# 4-5. DM-152 Board

#### Preparation

- 1. Remove the top cover. (Refer to "4-2. Top Cover")
- 2. Remove the ENC-112 board. (Refer to "4-4. ENC-112 Board")

#### Procedure

- 1. Disconnect the harness from the connector (CN101) on the DM-152 board.
- 2. Disconnect the two flexible flat cables from the two connectors (CN202, CN203) on the DM-152 board.
- 3. Disconnect the flexible board from the connector (CN201) on the DM-152 board.

4. Disconnect the coaxial cable from the connector (CN3901) on the DM-152 board.

#### Note

Be sure to hold the plug when disconnecting the coaxial cable. Do not pull the cable.

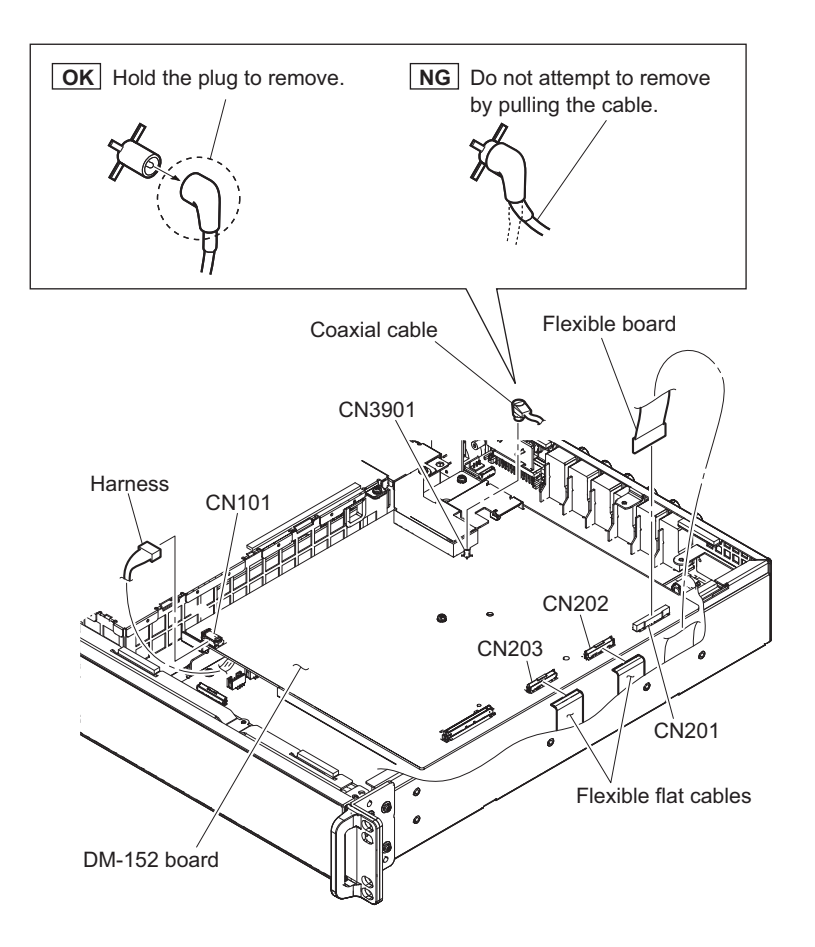

## Note

When installing the coaxial cable, arrange the cable as shown in the figure.

Hold the plug of the coaxial cable, and connect it perpendicularly to the connector. Push the plug into the connector while turning it clockwise and counterclockwise several times.

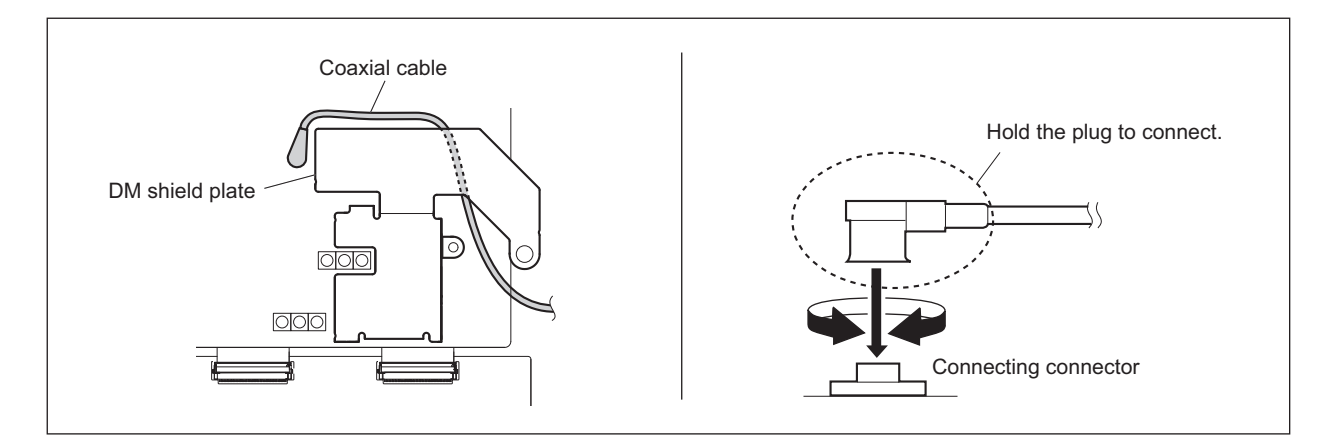

- 5. Remove the screw to detach the DM shield plate.
- 6. Remove the five screws to detach the DM-152 board.

7. Remove the two gaskets.

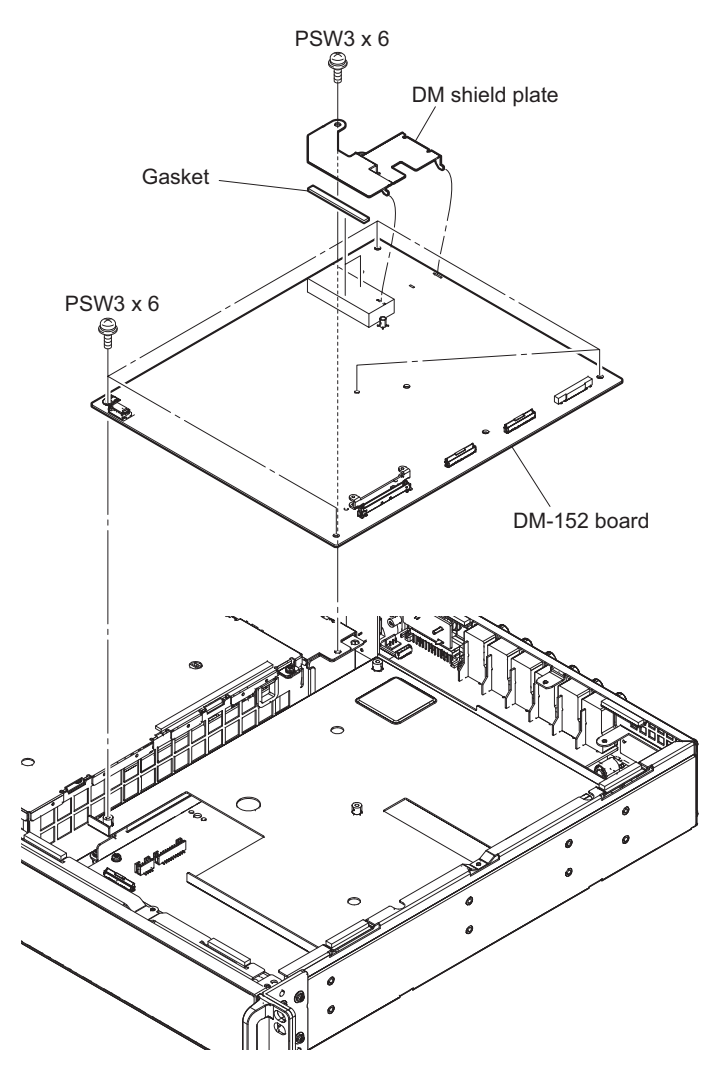

# 4-6. PS-739D Board

#### Preparation

1. Remove the top cover. (Refer to "4-2. Top Cover")

#### Procedure

- 1. Remove the two screws to detach the PS cover.
- 2. Open the three wire holders.
- 3. Disconnect the three harnesses from the three connectors (CN1, CN1004, and CN2002) on the PS-739D board.
- 4. Disconnect the two harnesses from the two connectors (CN5006, CN5007) on the CT-257 board.

![](_page_66_Figure_8.jpeg)

## Note

When installing the PS cover, attach ten claws to the PS cover as shown in the figure.

5. Remove the five screws to detach the PS-739D board.

#### 6. Remove the PS insulation sheet.

![](_page_67_Figure_1.jpeg)

# 4-7. TRIAX Connector Assembly

#### Preparation

1. Remove the top cover. (Refer to "4-2. Top Cover")

#### Procedure

- 1. Open the locking edge saddle and disconnect the harness from the connector (CN014) on the CN-3662 board.
- 2. Remove the screw to detach the DM shield plate.
- 3. Remove the two screws to detach the FL cover.
- 4. Disconnect the harness from the connector (CN001) on the FL-378 board.
- 5. Remove the four screws to detach the TRIAX connector assembly.

![](_page_68_Figure_9.jpeg)

#### Тір

- When installing the TRIAX connector assembly, carefully install it paying attention to the capacitor shown in the figure.
- Attach two claws of the FL cover as shown in the figure.
- 6. Install the removed parts by reversing the steps of removal.

# 4-8. FL-378 Board

#### Preparation

- 1. Remove the top cover. (Refer to "4-2. Top Cover")
- 2. Remove the DM shield plate and the FL cover. (Refer to "4-7. TRIAX Connector Assembly")

#### Procedure

- 1. Disconnect the harness from the connector (CN003) on the FL-378 board.
- 2. Disconnect the coaxial cable from the connector (CN002) on the FL-378 board.
- 3. Remove the three screws to detach the FL-378 board.

#### Note

Be sure to hold the plug when disconnecting the coaxial cable. Do not pull the cable.

![](_page_69_Figure_10.jpeg)

#### Note

Hold the plug of the coaxial cable, and connect it perpendicularly to the connector. Push the plug into the connector while turning it clockwise and counterclockwise several times.

# 4-9. AU-358 Board

#### Preparation

- 1. Remove the top cover. (Refer to"4-2. Top Cover")
- 2. Remove the front assembly. (Refer to "4-3. Front Assembly")

#### Procedure

- 1. Disconnect the harness from the connector (CN003) on the AU-358 board.
- 2. Disconnect the flexible flat cable from the connector (CN001) on the AU-358 board.
- 3. Remove the three screws to detach the AU-358 board.
- 4. Remove the rotary encoder knob.
- 5. Remove the two cushions.

![](_page_70_Figure_10.jpeg)

# 4-10. CN-3664 Board

#### Preparation

- 1. Remove the top cover. (Refer to "4-2. Top Cover")
- 2. Remove the front assembly. (Refer to "4-3. Front Assembly")
- 3. Remove the AU-358 board. (Refer to "4-9. AU-358 Board")

#### Procedure

- 1. Disconnect the harness from the connector (CN002) on the CN-3664 board.
- 2. Remove the two screws (PSW3 x 6) to detach the income plate and the CN-3664 board.
- 3. Remove the two screws (BVTP3 x 12) to detach the CN-3664 board.

![](_page_71_Figure_9.jpeg)
## 4-11. DC Fan

#### Preparation

1. Remove the top cover. (Refer to "4-2. Top Cover")

#### Procedure

- 1. Open the locking edge saddle and disconnect the harness from the connector (CN014) on the CN-3662 board.
- 2. Remove the three screws to detach the fan duct.

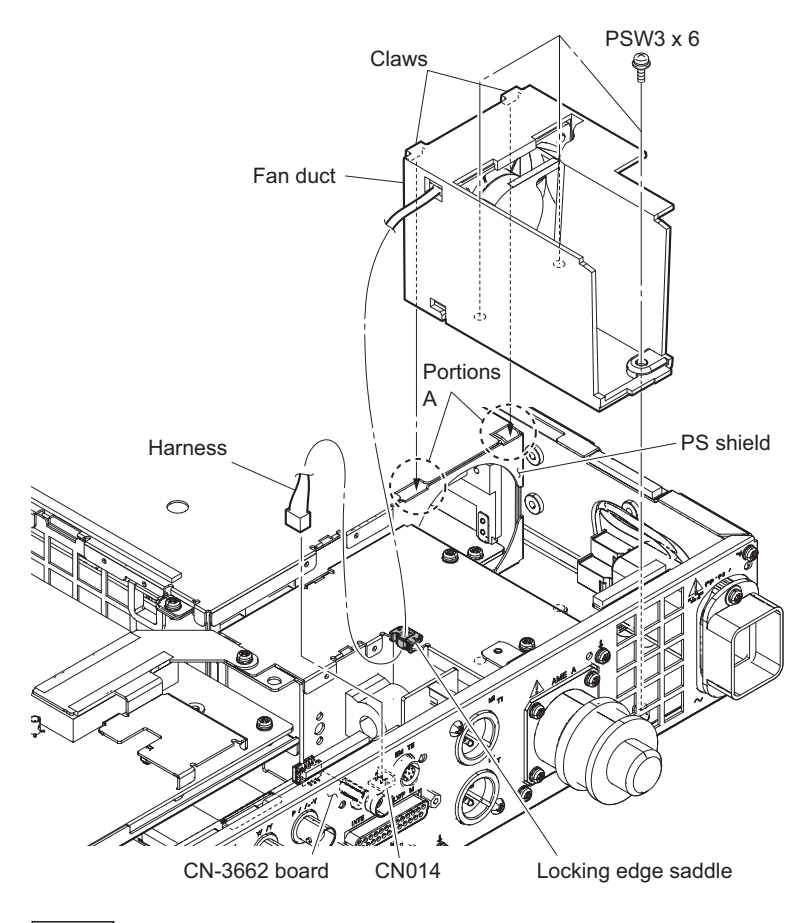

Note

When installing the fan duct, fit the two claws with the two portions A of the PS shield.

3. Remove the DC fan.

#### 4. Remove the fan cushion.

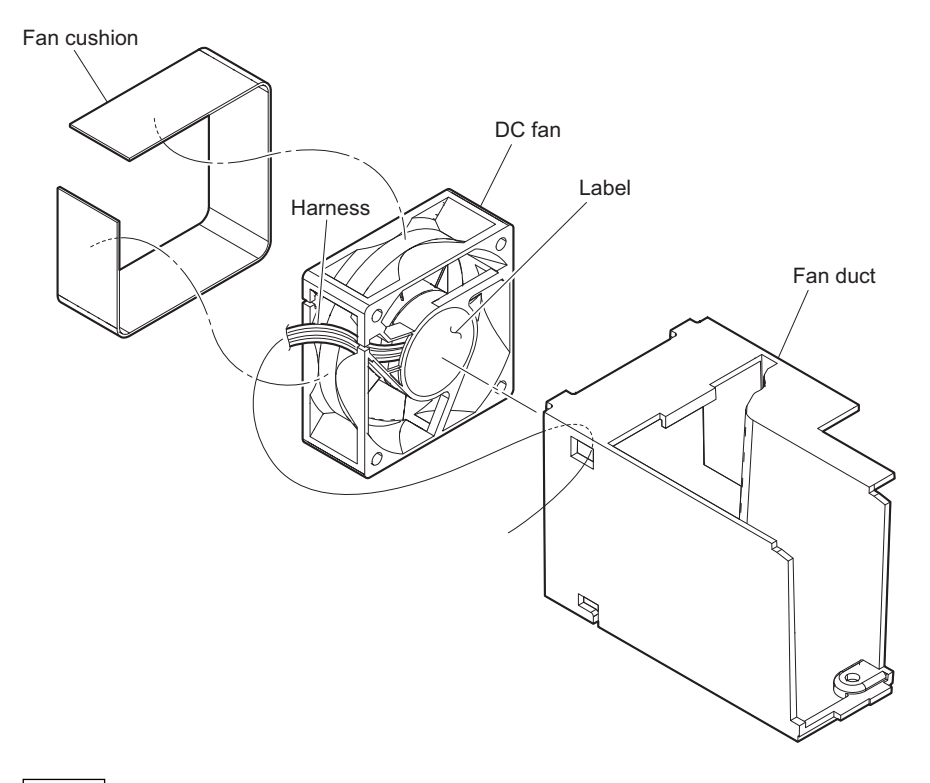

#### Note

Install the DC fan carefully paying attention to the label side and the harness position.

## 4-12. Rear Assembly

#### Preparation

- 1. Remove the top cover. (Refer to"4-2. Top Cover")
- 2. Remove the DM-152 board. (Refer to "4-5. DM-152 Board")

#### Procedure

1. Remove the four screws and lift up the A side and then detach the center frame.

#### Note

When removing the center frame, be careful not to damage the harnesses in the A side.

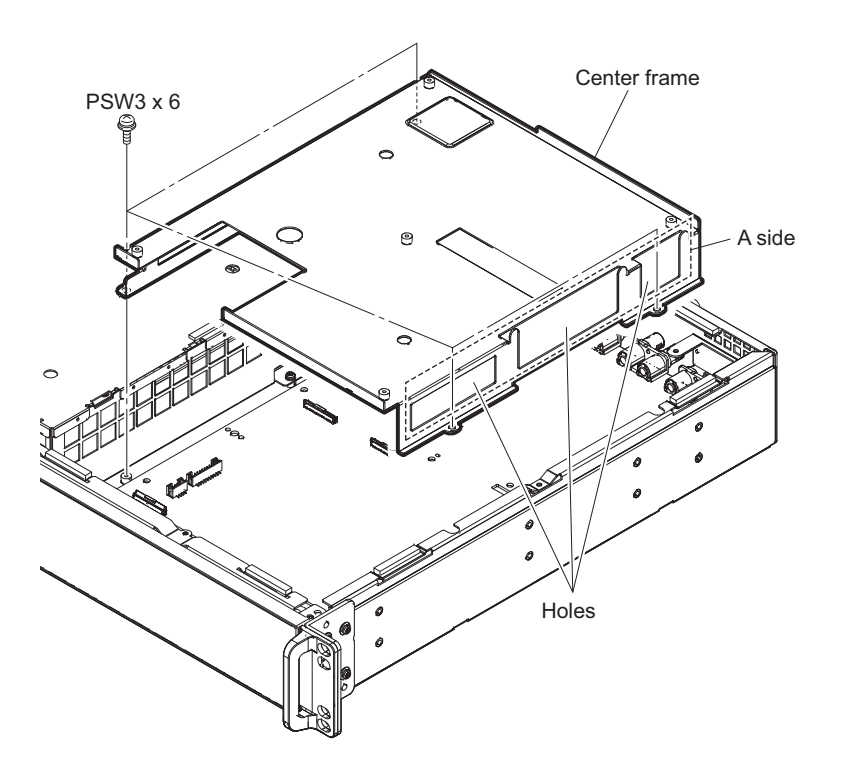

- 2. Disconnect the two flexible flat cables from the two connectors (CN011, CN012) on the CN-3662 board.
- 3. Disconnect the two harnesses from the two connectors (CN014, CN015) on the CN-3662 board.

4. Disconnect the harness from the connector (CN1300) on the DPR-361 board.

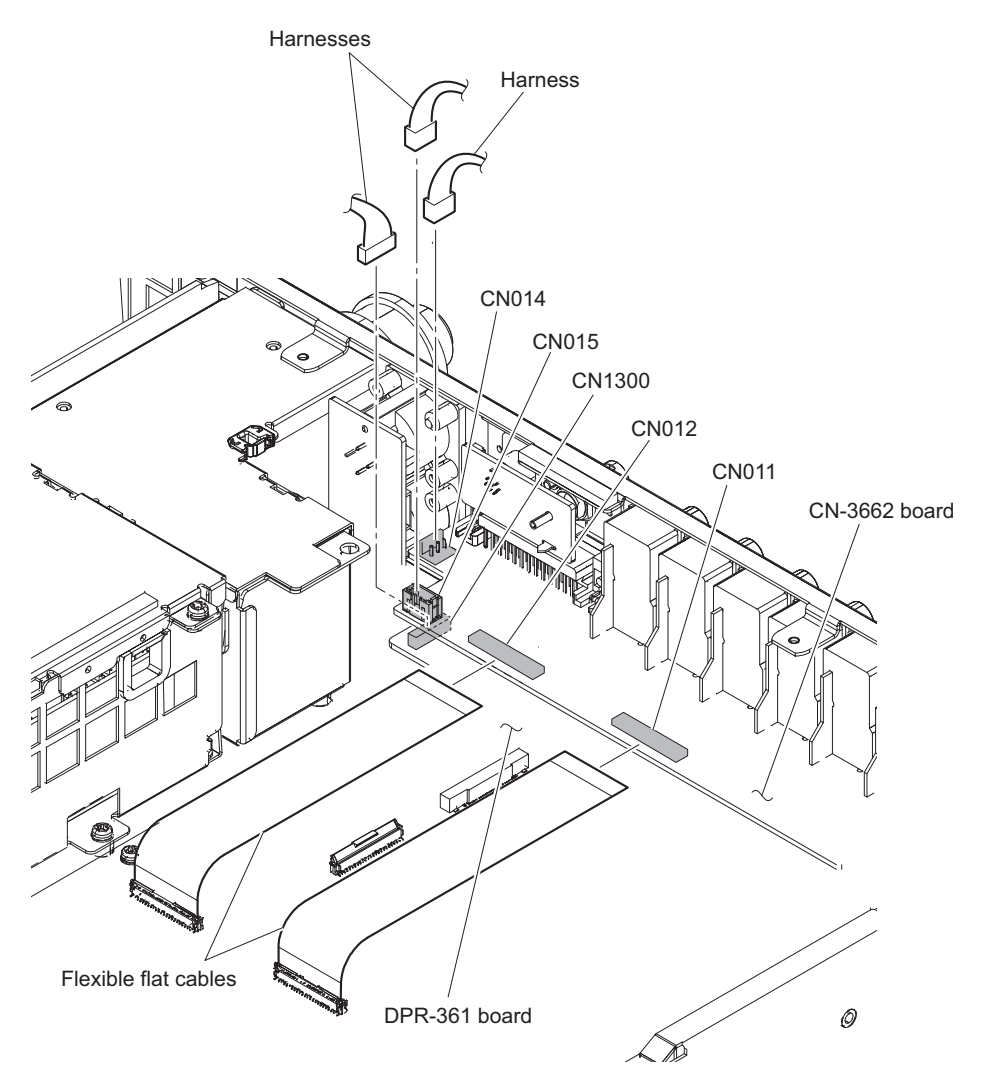

- 5. Remove the three screws  $(2.6 \times 5)$ .
- 6. Remove the two connector screws.

7. Remove the seven screws (PSW3 x 6) to detach the rear assembly.

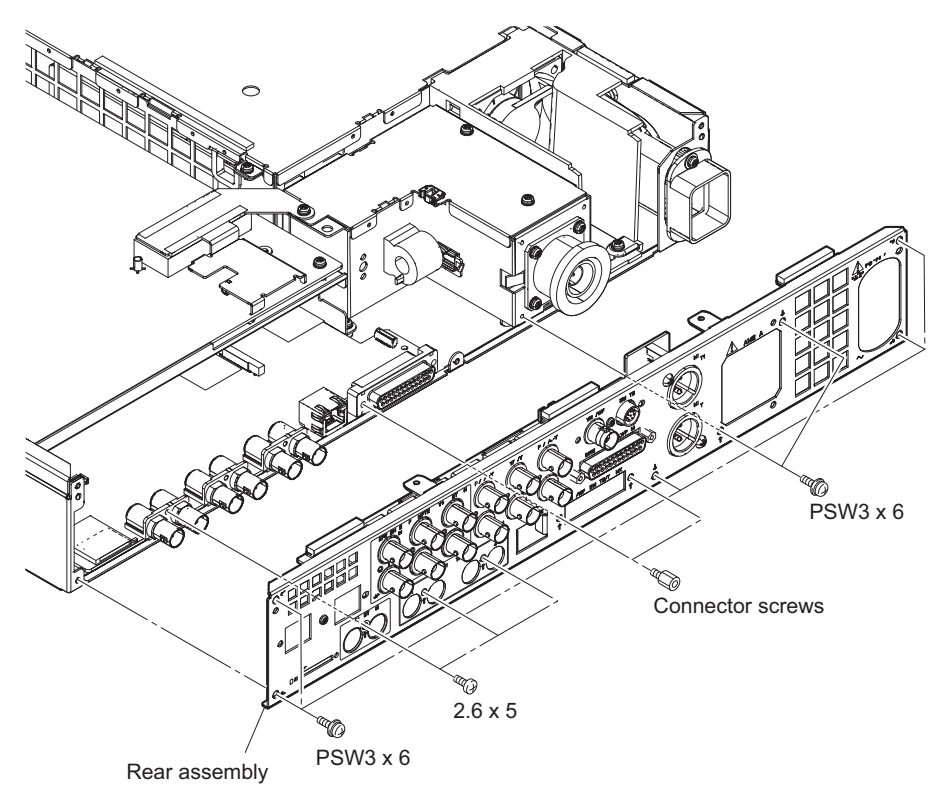

## 4-13. DPR-361 Board

#### Preparation

- 1. Remove the top cover. (Refer to "4-2. Top Cover")
- 2. Remove the DM-152 board. (Refer to "4-5. DM-152 Board")
- 3. Remove the rear assembly. (Refer to "4-12. Rear Assembly")

#### Procedure

- 1. Disconnect the two harnesses from the two connectors (CN001, CN002) on the DPR-361 board.
- Disconnect the four flexible flat cables from the four connectors (CN2600, CN2601, CN2700, and CN2702) on the DPR-361 board.
- 3. Disconnect the flexible board from the connector (CN1900) on the DPR-361 board.

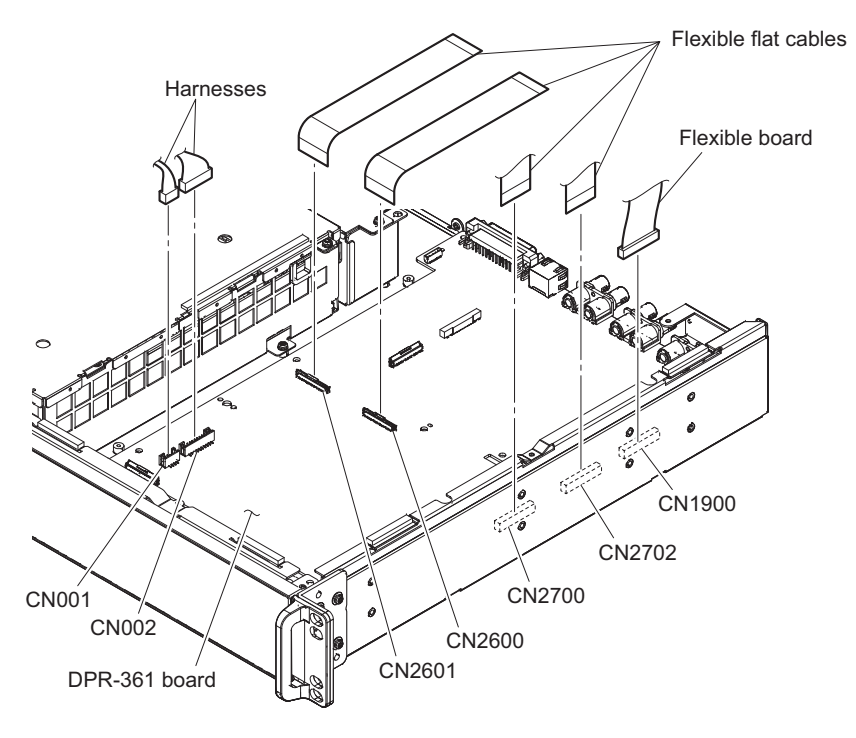

4. Remove the five screws to detach the DPR-361 board.

5. Remove the two board supports from the DPR-361 board.

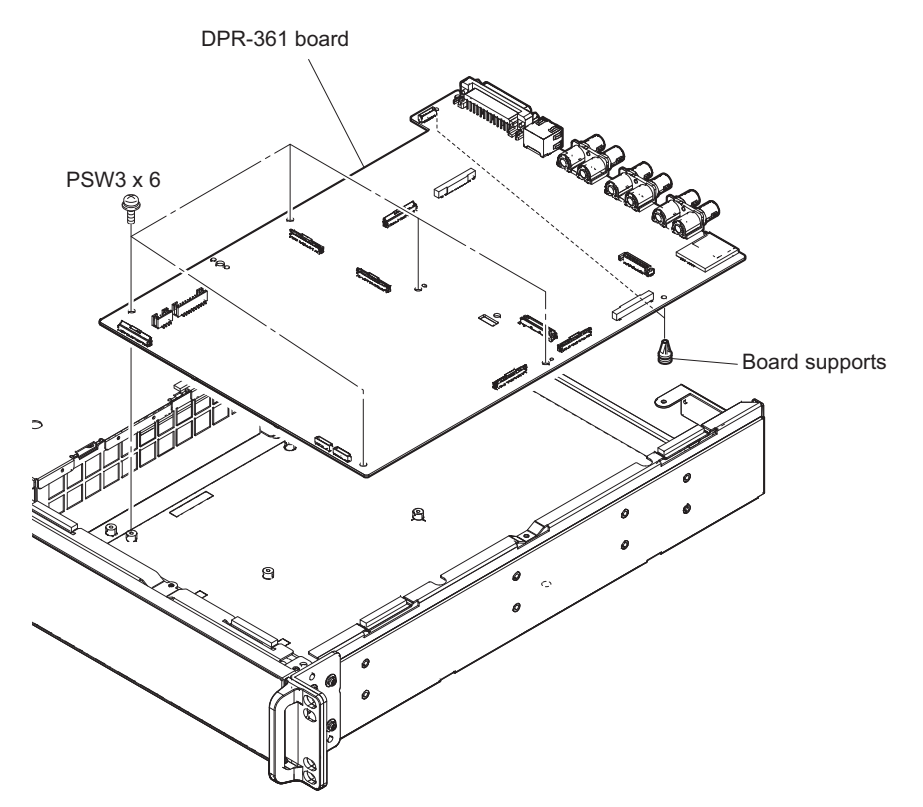

## 4-14. CN-3661 Board

#### Preparation

- 1. Remove the top cover. (Refer to "4-2. Top Cover")
- 2. Remove the rear assembly. (Refer to "4-12. Rear Assembly")

#### Procedure

- 1. Remove the two screws (BVTP3 x 12) to detach the CN-3661 board.
- 2. Disconnect the harness from the connector (CN003) on the CN-3661 board.

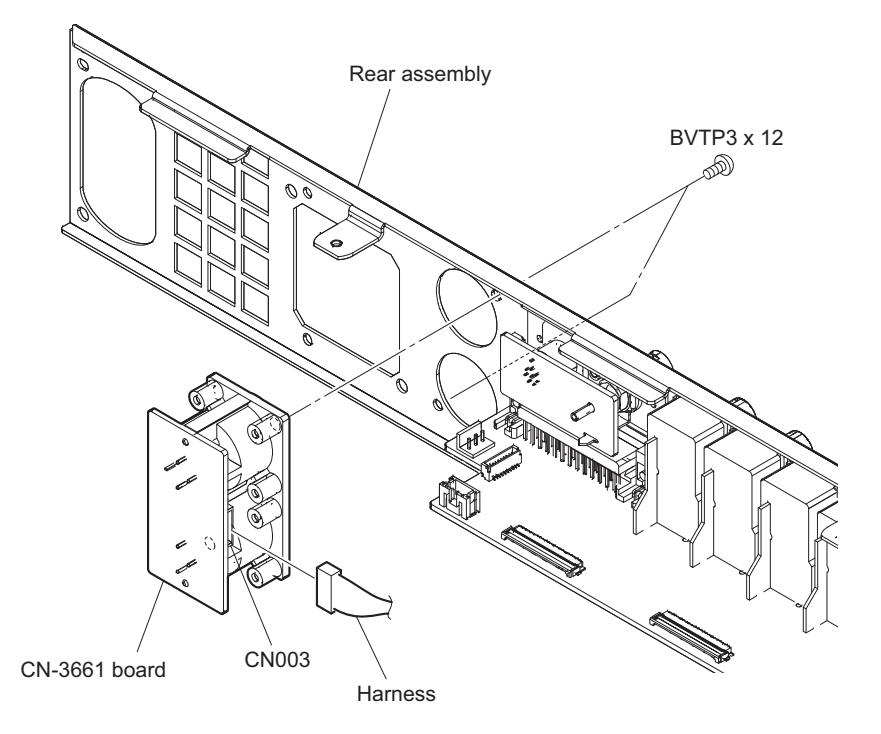

## 4-15. CN-3662 Board

#### Preparation

- 1. Remove the top cover. (Refer to "4-2. Top Cover")
- 2. Remove the rear assembly. (Refer to "4-12. Rear Assembly")

#### Procedure

- 1. Disconnect the harness from the connector (CN013) on the CN-3662 board.
- 2. Remove the six screws (BVTP3 x 8) and the two connector screws to detach the CN-3662 board.

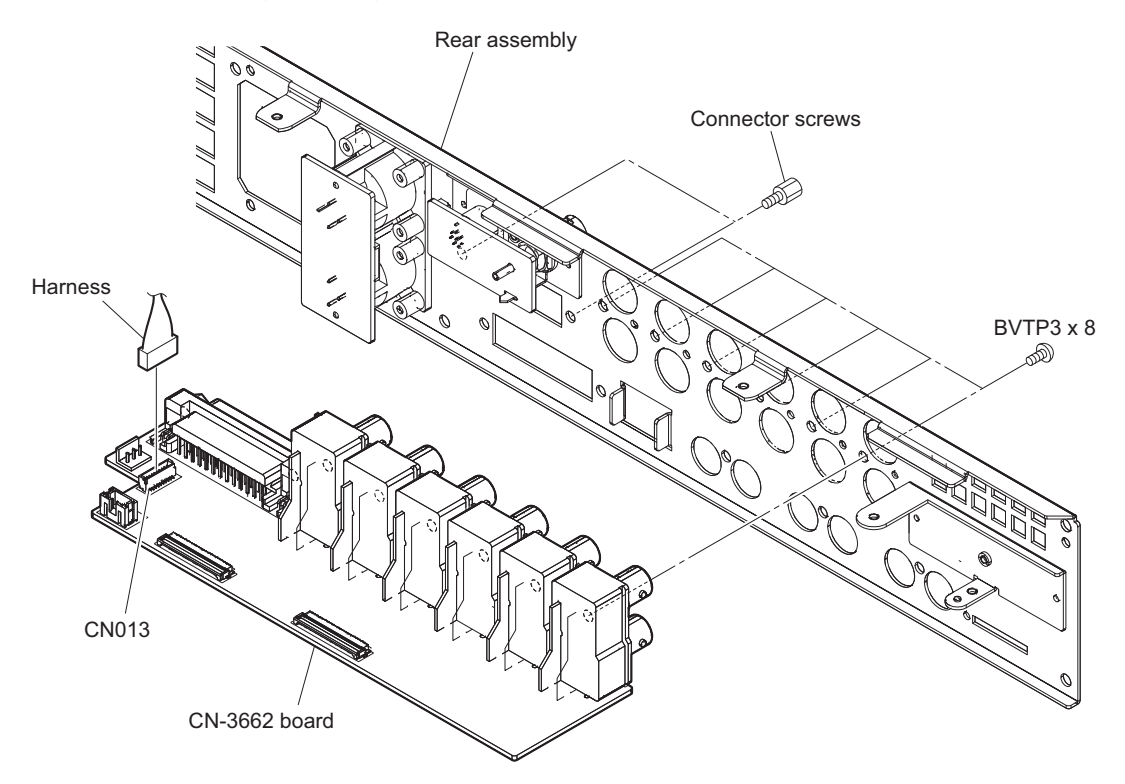

## 4-16. CN-3663 Board

#### Preparation

- 1. Remove the top cover. (Refer to "4-2. Top Cover")
- 2. Remove the rear assembly. (Refer to "4-12. Rear Assembly")

#### Procedure

- 1. Remove the screw to detach the CN-3663 board.
- 2. Disconnect the harness from the connector (CN001) on the CN-3663 board.

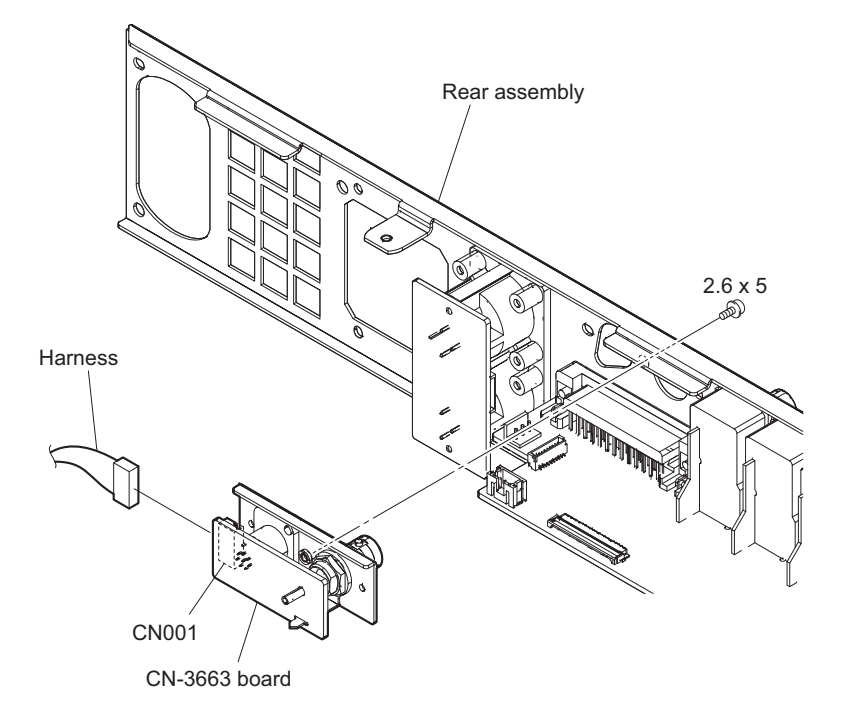

# Section 5 Electrical Adjustment

## 5-1. Preparation

#### 5-1-1. Equipment Required

- SD waveform/vector monitor
- Analog HD waveform monitor
- Oscilloscope: Tektronix TDS460A or equivalent
- Frequency counter: Advantest TR5821AK or equivalent
- Audio oscillator: Tektronix SG-5010 or equivalent
- Audio analyzer
- FM signal generator: ROHDE & SCHWARZ SMHU58 or equivalent

#### **Related equipment**

- HD color camera HXC-D70 or solid-state memory camcorder PMW-500/400/350/320
- HD camera adaptor CA-TX70
- Remote control panel RCP-1000 series

#### **Precautions on Adjustments**

- Warm up the unit for about 10 minutes before starting adjustments.
- All measuring equipment must have been calibrated.
- "Initial Settings" must have been completed.
- Adjustments for HD color camera must have been completed.

#### **Connection of Equipment**

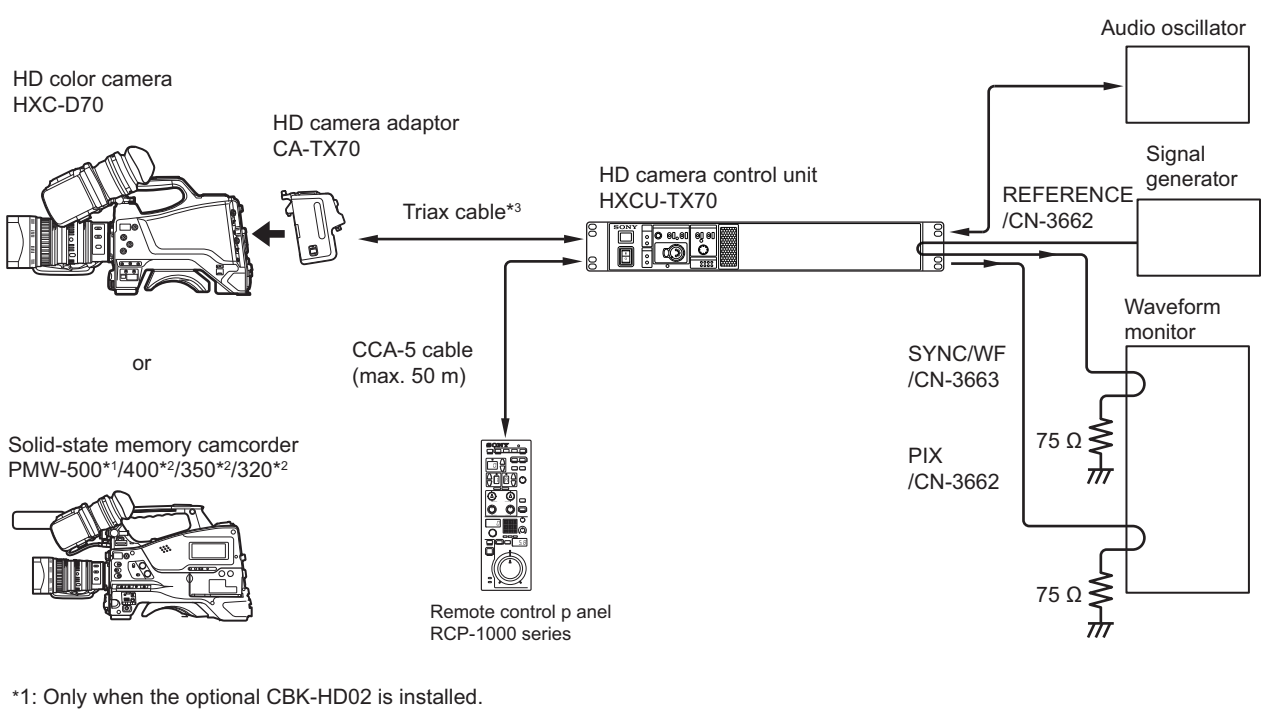

\*2: Only when the optional CBK-CE01 is installed.

\*3: Transmittable cable attenuation: 3.8 to 45.6 dB (100 MHz) When Fujikura  $\varphi 8.5$  mm cable is used: 50 to 600 m

#### **Initial Settings**

Make the following settings before starting adjustments.

After each adjustment is completed, be sure to restore the previous settings.

 CCU CONFIGURATION menu C06: INTERCOM  $\rightarrow$  SYSTEM I/F  $\rightarrow$  RTS C06: INTERCOM  $\rightarrow$  TERMINATION  $\rightarrow$  ON C07: FRONT INCOM → INCOM MIC → CARBON C07: FRONT INCOM  $\rightarrow$  MIC GAIN  $\rightarrow$  0dB

• Front panel INTERCOM switch  $\rightarrow$  PROD

Except for these settings, do not change the switch settings made when the unit was shipped. (Refer to "1-9-2. Functions of Onboard Switches")

#### 5-2. Audio System Adjustment

#### 5-2-1. **RTS Intercom Adjustment Check**

#### Precautions

- This adjustment is described on condition that the audio oscillator output impedance is  $600 \Omega$ .
- Potentiometers RV1050 and RV1051 on the DPR-361 board have been adjusted according to the customer's system. • Check this adjustment only when the system intercom output is repaired.

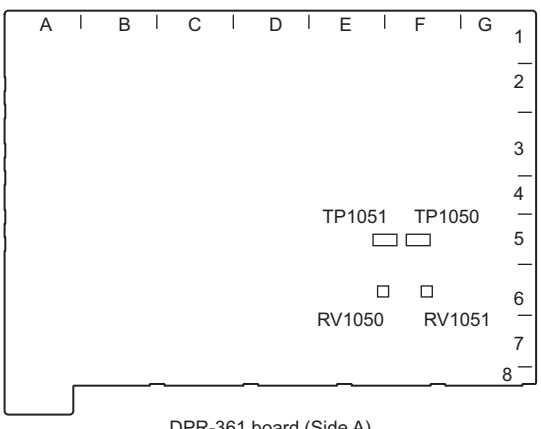

DPR-361 board (Side A)

#### Preparation

#### Note

Remove the DM-152 board and make adjustment.

CCU CONFIGURATION menu setting

| Page name        | ltem       | Settings |
|------------------|------------|----------|
| C06: INTERCOM    | SYSTEM I/F | RTS      |
| C07: FRONT INCOM | INCOM MIC  | CARBON   |

#### **Check (PROD CANCEL)**

- 1. Set the INTERCOM switch on the front panel to PROD.
- 2. Input a sine wave (1 kHz, 220 mVp-p (-20 dBu)) to pin 2 (X), pin 1 (Y), and pin 3 (G) of the INTERCOM connector from the audio oscillator.

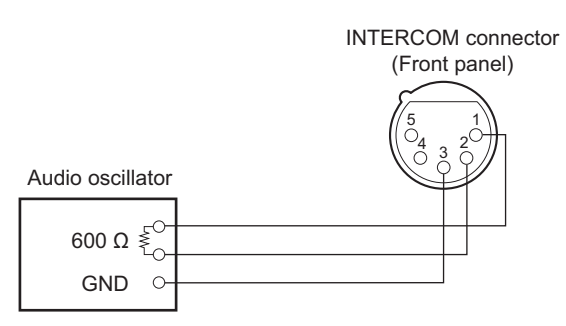

#### 3. PROD CANCEL check

Equipment: Oscilloscope

Test Point: TP1051 (F-5) /DPR-361 board

Adjusting Point: RV1050 (PROD RTS CANCEL) /DPR-361 board

Specification: There must be a point where "A" becomes the minimum within the range (60°) shown in the figure.

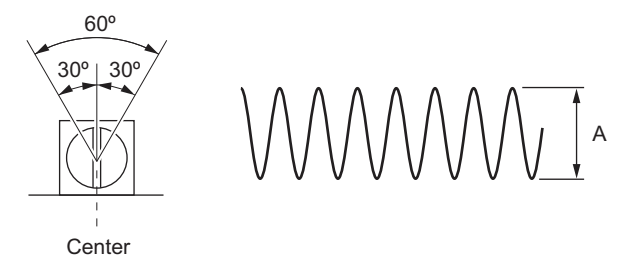

#### **Check (ENG CANCEL)**

- 1. Set the INTERCOM switch on the front panel to ENG.
- 2. Input a sine wave (1 kHz, 220 mV p-p (-20 dBu)) to pin 2 (X), pin 1 (Y), and pin 3 (G) of the INTERCOM connector from the audio oscillator.

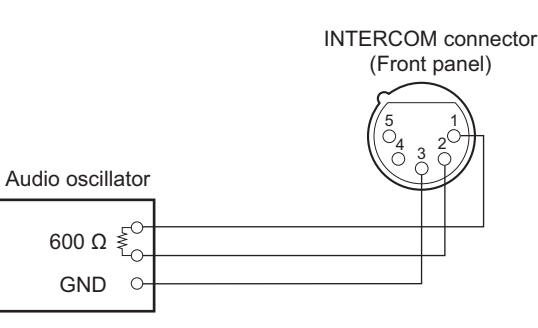

3. ENG CANCEL check

Equipment: Oscilloscope

Test Point: TP1050 (F-5) /DPR-361 board

Adjusting Point: RV1051 (ENG RTS CANCEL) /DPR-361 board

Specification: There must be a point where "B" becomes the minimum within the range (60°) shown in the figure.

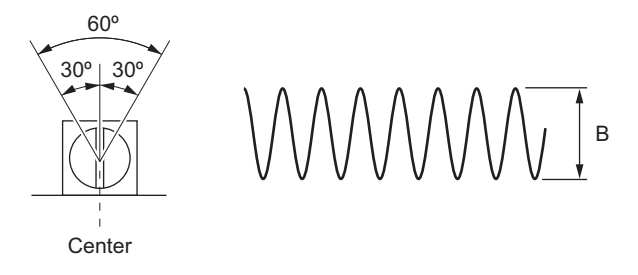

#### Setting after Adjustment

After this adjustment is completed, set the switch and CCU CONFIGURATION menu to the previous state.

## 5-3. Video/Reference Signal System Adjustment

#### 5-3-1. 27 MHz VCO Free-Running Adjustment

#### Preparation

- Disconnect the cable from the REFERENCE INPUT connector on the rear panel.
- Connect the measuring equipment as shown in the figure.
- Start this adjustment after 10 minutes have elapsed from power-on.

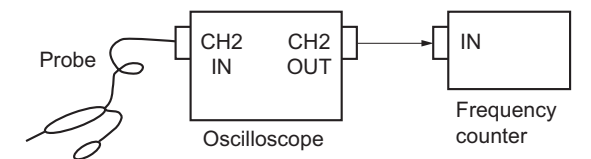

#### Adjustment

Equipment: Frequency counter and oscilloscope Test Point: TP301 (C-6) / DM-152 board Adjusting Point: MAINTENANCE menu (M06)  $\rightarrow$  27M CLK TRIM

Тір

CCU MENU  $\rightarrow$  MAINTENANCE  $\rightarrow$  M06: ADC ADJUST

Specification:  $27,000,000 \pm 50 \text{ Hz}$ 

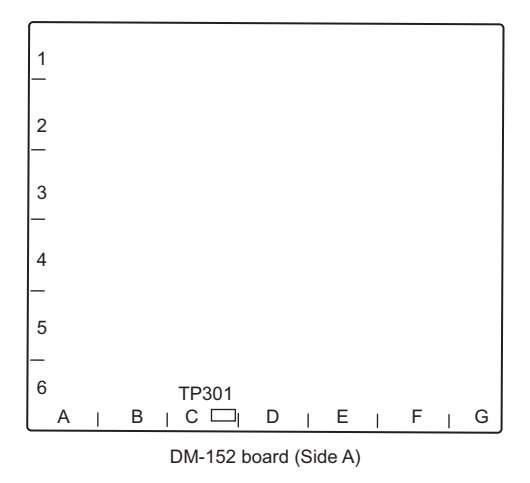

#### Setting after Adjustment

After this adjustment is completed, reconnect the disconnected cable.

#### 5-3-2. STAIR CASE Adjustment

#### Precautions

This adjustment is used tentatively when a repair is made.

This adjustment must be made again according to the waveform monitor characteristics at the system setup.

## Adjustment

Equipment: Oscilloscope

Test Point: Pin 22 of the MIC/WF REMOTE/TRUNK connector / DPR-361board Adjusting Point: MAINTENANCE many (M06)  $\rightarrow$  STAIR LEVEL TRUM/STAIR DC TR

Adjusting Point: MAINTENANCE menu (M06)  $\rightarrow$  STAIR LEVEL TRIM/STAIR DC TRIM

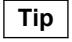

CCU MENU  $\rightarrow$  MAINTENANCE  $\rightarrow$  M06: ADC ADJUST

Specification:

- $A = 4.0 \pm 0.5 \text{ Vp-p}$
- $B = 0 \pm 0.5 Vdc$

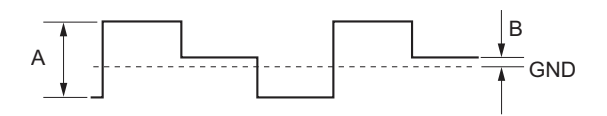

## 5-4. SD Signal System Adjustment

## 5-4-1. VBS Output Level Adjustment

#### Preparation

CCU CONFIGURATION menu setting

| Page name         | Item       | Settings           |
|-------------------|------------|--------------------|
| C01: COLOR BAR    | SD BAR     | For NTSC: NTSC100% |
|                   |            | For PAL: PAL100%   |
| C10: VIDEO ADJUST | VBS LEVEL  | 0                  |
|                   | VBS CHROMA | 0                  |

### Adjustment

Equipment: SD waveform monitor Test Point: VBS 1 output connector / CN-3662 board Adjusting Point: MAINTENANCE menu (M05)  $\rightarrow$  VBS LEVEL TRIM

Тір

CCU MENU  $\rightarrow$  MAINTENANCE  $\rightarrow$  M05: ANALOG VIDEO

Specification:

- $A = 140 \pm 1$  IRE (75  $\Omega$  termination)
- $B = 1000 \pm 7 \text{ mV} (75 \Omega \text{ termination})$

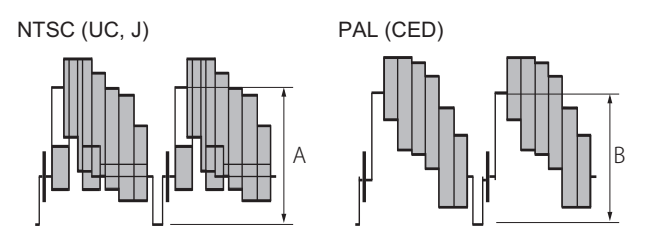

## 5-4-2. PIX Output Level Adjustment

#### Preparation

CCU CONFIGURATION menu setting

| Page name         | Item       | Settings           |
|-------------------|------------|--------------------|
| C01: COLOR BAR    | SD BAR     | For NTSC: NTSC100% |
|                   |            | For PAL: PAL100%   |
| C10: VIDEO ADJUST | PIX LEVEL  | 0                  |
|                   | PIX CHROMA | 0                  |

#### Adjustment

Equipment: SD waveform monitor Test Point: PIX OUT connector / CN-3662 board Adjusting Point: MAINTENANCE menu (M05) → PIX LEVEL TRIM

Тір

CCU MENU  $\rightarrow$  MAINTENANCE  $\rightarrow$  M05: ANALOG VIDEO

Specification:

- $A = 140 \pm 1$  IRE (75  $\Omega$  termination)
- $B = 1000 \pm 7 \text{ mV} (75 \Omega \text{ termination})$

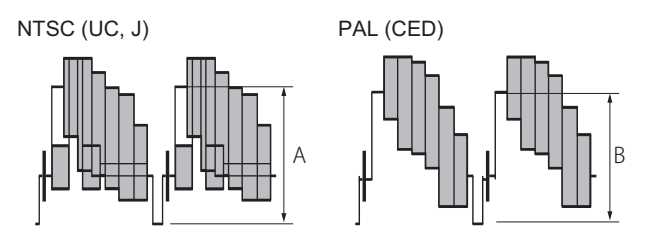

#### 5-4-3. WF Output Level Adjustment

#### Preparation

CCU CONFIGURATION menu setting

| Page name         | Item         | Settings           |
|-------------------|--------------|--------------------|
| C01: COLOR BAR    | SD BAR       | For NTSC: NTSC100% |
|                   |              | For PAL: PAL100%   |
| C10: VIDEO ADJUST | WF LEVEL     | 0                  |
|                   | WF CHROMA    | 0                  |
| C14: OTHERS       | SYNC/WFM-OUT | WFM                |

#### Adjustment

Equipment: SD waveform monitor Test Point: SYNC/WF connector / CN-3663 board Adjusting Point: MAINTENANCE menu (M05)  $\rightarrow$  WF LEVEL

Тір

CCU MENU  $\rightarrow$  MAINTENANCE  $\rightarrow$  M05: ANALOG VIDEO

#### Specification:

- $A = 140 \pm 1$  IRE (75  $\Omega$  termination)
- $B = 1000 \pm 7 \text{ mV} (75 \Omega \text{ termination})$

NTSC (UC, J)

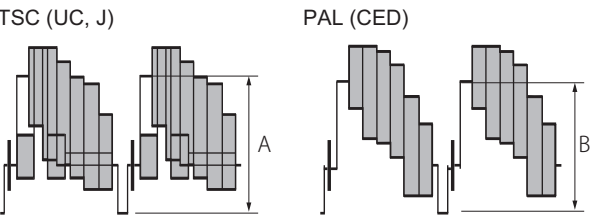

## 5-4-4. Y/R-Y/B-Y Output Level Adjustment (SD)

#### Precautions

The Y/R-Y/B-Y output level adjustment (HD) must have been completed. (Refer to "5-5-1. Y/R-Y/B-Y Output Level Adjustment (HD)")

#### Preparation

SYSTEM OPERATION menu setting

| Page name          | Item      | Settings |
|--------------------|-----------|----------|
| S04: OUTPUT FORMAT | COMPONENT | SD YCD   |

CCU CONFIGURATION menu setting

| Page name         | Item            | Settings       |
|-------------------|-----------------|----------------|
| C01: COLOR BAR    | SD BAR          | For NTSC: FULL |
|                   |                 | For PAL: EBU   |
| C10: VIDEO ADJUST | COMPONENT LEVEL | 0              |

#### Adjustment

1. R-Y signal level adjustment

Equipment: SD waveform monitor

Test Point: R-Y connector / CN-3662 board

Adjusting Point: MAINTENANCE menu (M05)  $\rightarrow$  COMPONENT LEVEL  $\rightarrow$  PR/R/R-Y BAL TRIM

Tip

CCU MENU  $\rightarrow$  MAINTENANCE  $\rightarrow$  M05: ANALOG VIDEO

Specification:

- $A = 756 \pm 5 \text{ mV}$  (NTSC (J), SET UP: OFF) (75  $\Omega$  termination)
- $A = 700 \pm 5 \text{ mV}$  (NTSC (UC), SET UP: ON) (75  $\Omega$  termination)
- $A = 525 \pm 5 \text{ mV} (PAL (CED)) (75 \Omega \text{ termination})$

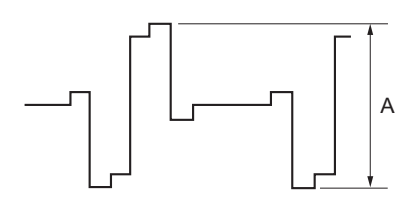

2. B-Y signal level adjustment

Equipment: SD waveform monitor

Test Point: B-Y connector / CN-3662 board

Adjusting Point: MAINTENANCE menu (M05)  $\rightarrow$  COMPONENT LEVEL  $\rightarrow$  PB/B/B-Y BAL TRIM

## Tip

CCU MENU  $\rightarrow$  MAINTENANCE  $\rightarrow$  M05: ANALOG VIDEO

#### Specification:

- $B = 756 \pm 5 \text{ mV}$  (NTSC (J), SET UP: OFF) (75  $\Omega$  termination)
- $B = 700 \pm 5 \text{ mV}$  (NTSC (UC), SET UP: ON) (75  $\Omega$  termination)
- $B = 525 \pm 5 \text{ mV} (PAL (CED)) (75 \Omega \text{ termination})$

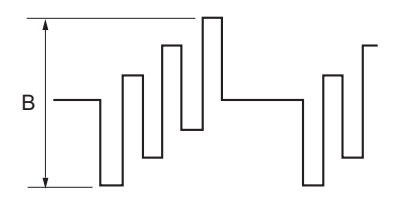

3. After these adjustments are completed, select "WRITE" to store the setting values.

## 5-5. HD Signal System Adjustment

## 5-5-1. Y/R-Y/B-Y Output Level Adjustment (HD)

#### Preparation

SYSTEM OPERATION menu setting

| Page name          | Item      | Settings |
|--------------------|-----------|----------|
| S04: OUTPUT FORMAT | COMPONENT | HD YPbPr |

CCU CONFIGURATION menu setting

| Page name         | Item            | Settings        |
|-------------------|-----------------|-----------------|
| C01: COLOR BAR    | HD BAR          | BAR 16:9 (100%) |
| C10: VIDEO ADJUST | COMPONENT LEVEL | 0               |

#### Adjustment

1. Y signal level adjustment

Equipment: Analog HD waveform monitor

Test Point: Y connector / CN-3662 board

Adjusting Point: MAINTENANCE menu (M05) → COMPONENT LEVEL → RGB/YCD TRIM

Tip

CCU MENU  $\rightarrow$  MAINTENANCE  $\rightarrow$  M05: ANALOG VIDEO

Specification:  $A = 700 \pm 5 \text{ mV} (75 \Omega \text{ termination})$ 

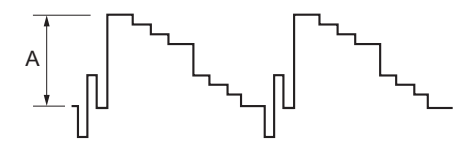

2. R-Y signal level adjustment

#### Note

Perform R-Y signal level adjustment after Y signal level adjustment is completed.

Equipment: Analog HD waveform monitor

Test Point: Pr connector / CN-3662 board

Adjusting Point: MAINTENANCE menu (M05) → COMPONENT LEVEL → PR/R/R-Y BAL TRIM

Тір

CCU MENU  $\rightarrow$  MAINTENANCE  $\rightarrow$  M05: ANALOG VIDEO

Specification:  $B = 700 \pm 5 \text{ mV} (75 \Omega \text{ termination})$ 

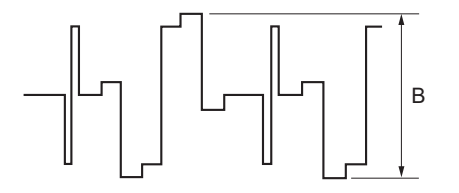

#### 3. B-Y signal level adjustment

#### Note

Perform B-Y signal level adjustment after Y signal level adjustment is completed.

Equipment: Analog HD waveform monitor

Test Point: Pb connector / CN-3662 board

Adjusting Point: MAINTENANCE menu (M05) → COMPONENT LEVEL → PB/B/B-Y BAL TRIM

Тір

CCU MENU  $\rightarrow$  MAINTENANCE  $\rightarrow$  M05: ANALOG VIDEO

Specification:  $C = 700 \pm 5 \text{ mV} (75 \Omega \text{ termination})$ 

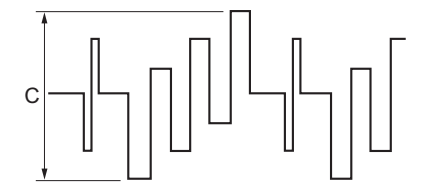

4. After these adjustments are completed, select "WRITE" to store the setting values.

#### 5-5-2. RGB Output Level Adjustment

### Precautions

The Y/R-Y/B-Y output level adjustment (HD) must have been completed. (Refer to "5-5-1. Y/R-Y/B-Y Output Level Adjustment (HD)")

#### Preparation

#### SYSTEM OPERATION menu setting

| Page name          | Item      | Settings |
|--------------------|-----------|----------|
| S04: OUTPUT FORMAT | COMPONENT | HD RGB   |

#### CCU CONFIGURATION menu setting

| Page name         | Item            | Settings |
|-------------------|-----------------|----------|
| C10: VIDEO ADJUST | COMPONENT LEVEL | 0        |

#### Adjustment

1. R signal level adjustment

Equipment: Analog HD waveform monitor

Test Point: R connector / CN-3662 board

Adjusting Point: MAINTENANCE menu (M05) → COMPONENT LEVEL → PR/R/R-Y BAL TRIM

Тір

CCU MENU  $\rightarrow$  MAINTENANCE  $\rightarrow$  M05: ANALOG VIDEO

Specification:  $A = 700 \pm 5 \text{ mVp-p} (75 \Omega \text{ termination}) \text{ (when 100\% color-bar is used)}$ 

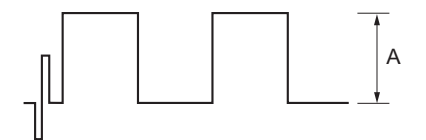

2. B signal level adjustment

Equipment: Analog HD waveform monitor

Test Point: B connector / CN-3662 board

Adjusting Point: MAINTENANCE menu (M05) → COMPONENT LEVEL → PB/B/B-Y BAL TRIM

Тір

CCU MENU  $\rightarrow$  MAINTENANCE  $\rightarrow$  M05: ANALOG VIDEO

Specification:  $B = 700 \pm 5 \text{ mVp-p}$  (75  $\Omega$  termination) (when 100% color-bar is used)

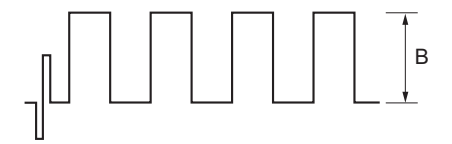

3. After these adjustments are completed, select "WRITE" to store the setting values.

## 5-6. TRIAX Transmission System Adjustment

## 5-6-1. 1.0-MHz Modulation Circuit Adjustment

#### **Frequency Adjustment**

#### Preparation

- Disconnect the camera.
- If the camera is connected, turn off the CAMERA POWER switch on the inside panel.
- Connect the measuring equipment as shown in the figure.

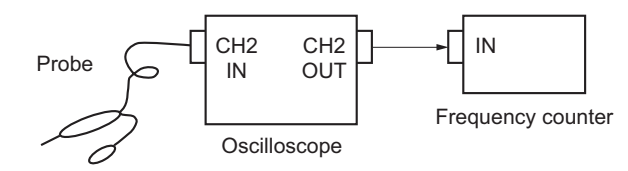

#### Adjustment

Equipment: Frequency counter Test Point:

- TP1501 (A-2)/DM-152 board
- GND: E14 (B-1)/DM-152 board

Adjusting Point: LV1501 (A-2)/DM-152 board Specification: 1000 ±5 kHz

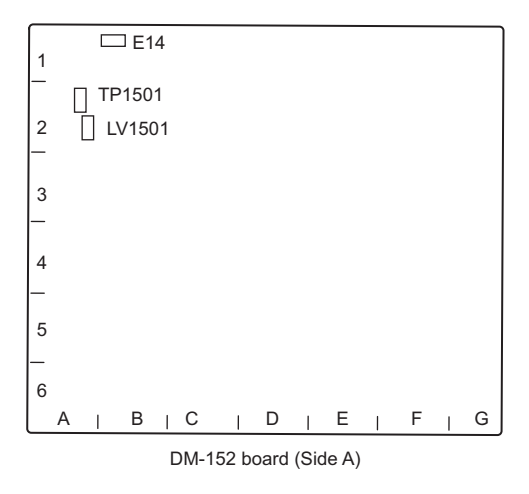

## 5-6-2. 1.4-MHz Demodulation Circuit Adjustment

#### Preparation

- Disconnect the coaxial cable from the connector CN3901 on the DM-152 board, and then connect the FM signal generator to CN3901.
- FM signal generator settings Carrier frequency: 1.4 MHz AF frequency: 1 kHz Output level: -15 dBm Dev: ±0 kHz

#### Adjustment

Equipment: Oscilloscope Test Point:

- TP1502 (B-2)/DM-152 board
- GND: E14 (B-1)/DM-152 board

Adjusting Point: LV1502 (B-1)/DM-152 board Specification: 2.5 ±0.2 V

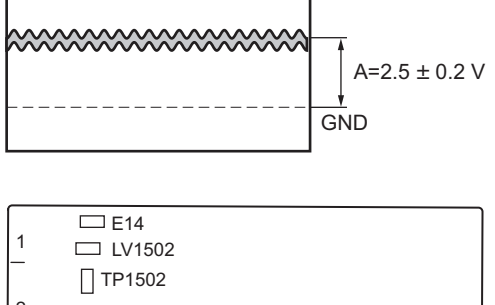

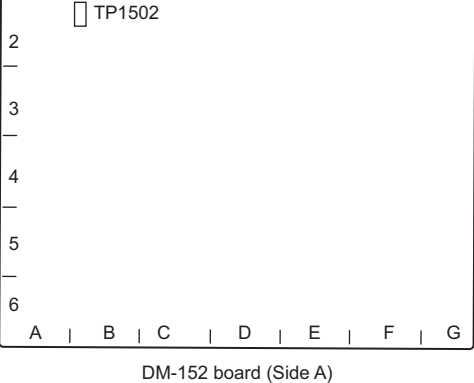

## 5-6-3. Tone Detection Frequency Adjustment

#### Frequency Adjustment

#### Preparation

- Disconnect the coaxial cable from the connector CN3901 on the DM-152 board.
- Connect the measuring equipment as shown in the figure.

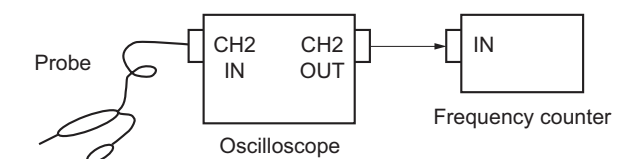

#### Adjustment

Equipment: Frequency counter Test Point:

- TP1505 (B-2)/DM-152 board
- GND: E14 (B-1)/DM-152 board

Adjusting Point: RV1503 (B-2)/DM-152 board Specification: 16.38 ±0.10 kHz

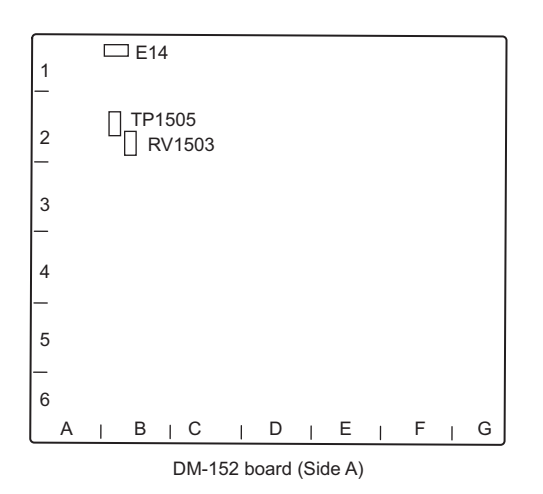

## Setting after Adjustment

After the adjustment, connect the coaxial cable to the connector CN3901 on the DM-152 board.

# Section 6 Spare Parts

## 6-1. Note on Repair Parts

# 1. Safety Related Components Warning WARNING

Components marked  $\triangle$  are critical to safe operation. Therefore, specified parts should be used in the case of replacement.

#### 2. Standardization of Parts

Some repair parts supplied by Sony differ from those used for the unit. These are because of parts commonality and improvement.

#### 3. Stock of Parts

Parts marked with "o" at SP (Supply Code) column of the spare parts list may not be stocked. Therefore, the delivery date will be delayed.

#### 4. Harness

Harnesses with no part number are not registered as spare parts.

## 1. 安全重要部品

#### ⚠警告

△印のついた部品は安全性を維持するために重 要な部品です。したがって,交換する時は必ず 指定の部品を使ってください。

#### 2. 部品の共通化

ソニーから供給する補修用部品は,セットに使われ ているものと異なることがあります。 これは部品の共通化,改良等によるものです。

#### 3. 部品の在庫

部品表の SP(Supply code)欄に "o" で示される部品 は在庫していないことがあり,納期が長くなること があります。

#### 4. ハーネス

部品番号の記載されていないハーネスは, サービス 部品として登録されていません。

## 6-2. Exploded Views

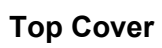

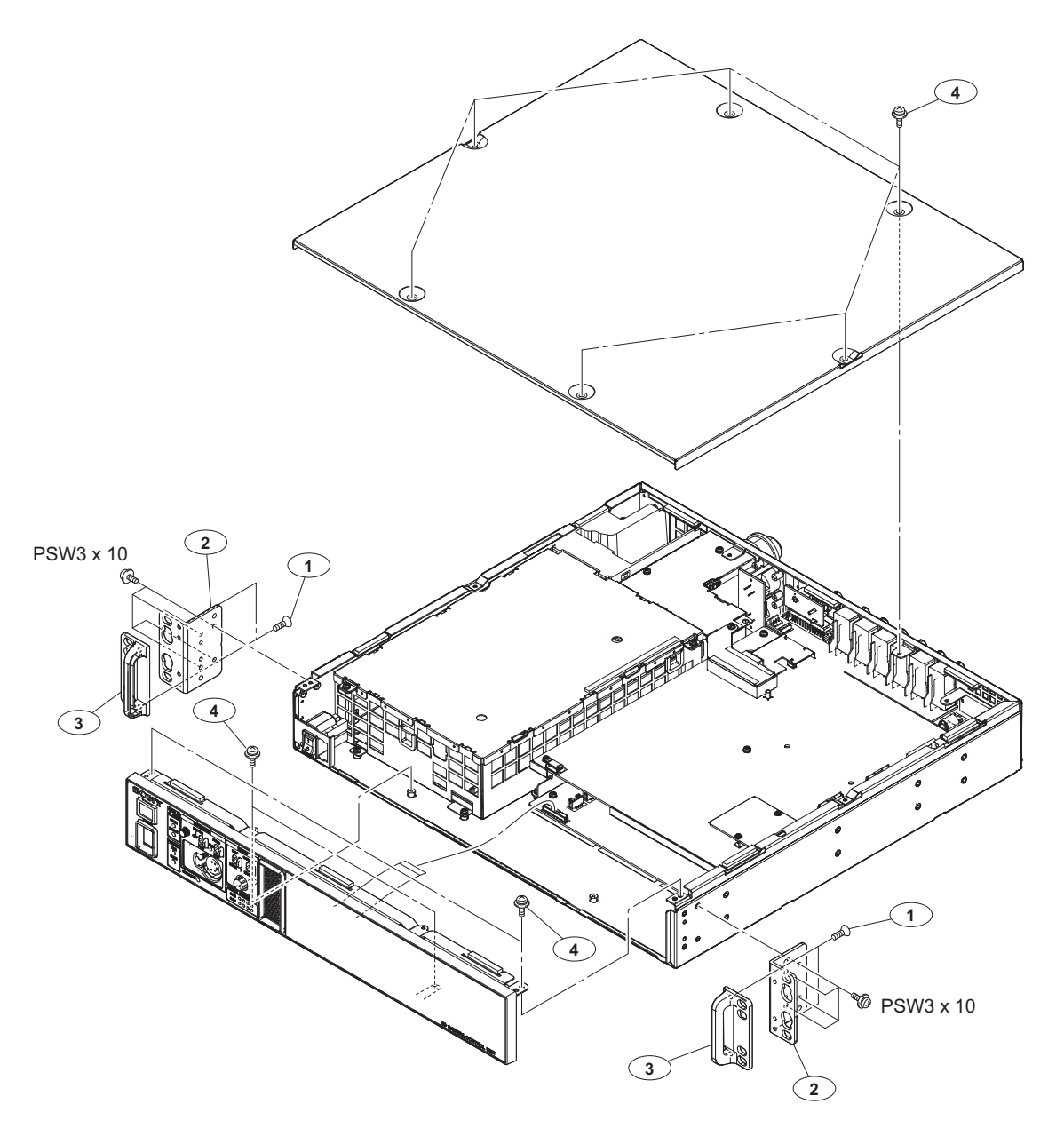

| No. Part No. S | P Description |
|----------------|---------------|
|----------------|---------------|

| 1 | 2-580-644-01 s   | SCREW, +KTP2 3X8        |
|---|------------------|-------------------------|
| 2 | 4-299-632-01 s   | RACK BRACKET (U)        |
| 3 | ⚠ 4-299-661-01 s | RACK BRACKET COVER      |
| 4 | 4-382-854-51 s   | SCREW (M3X6), P, SW (+) |
|   |                  |                         |

7-682-949-01 s SCREW +PSW 3X10

## Front Panel

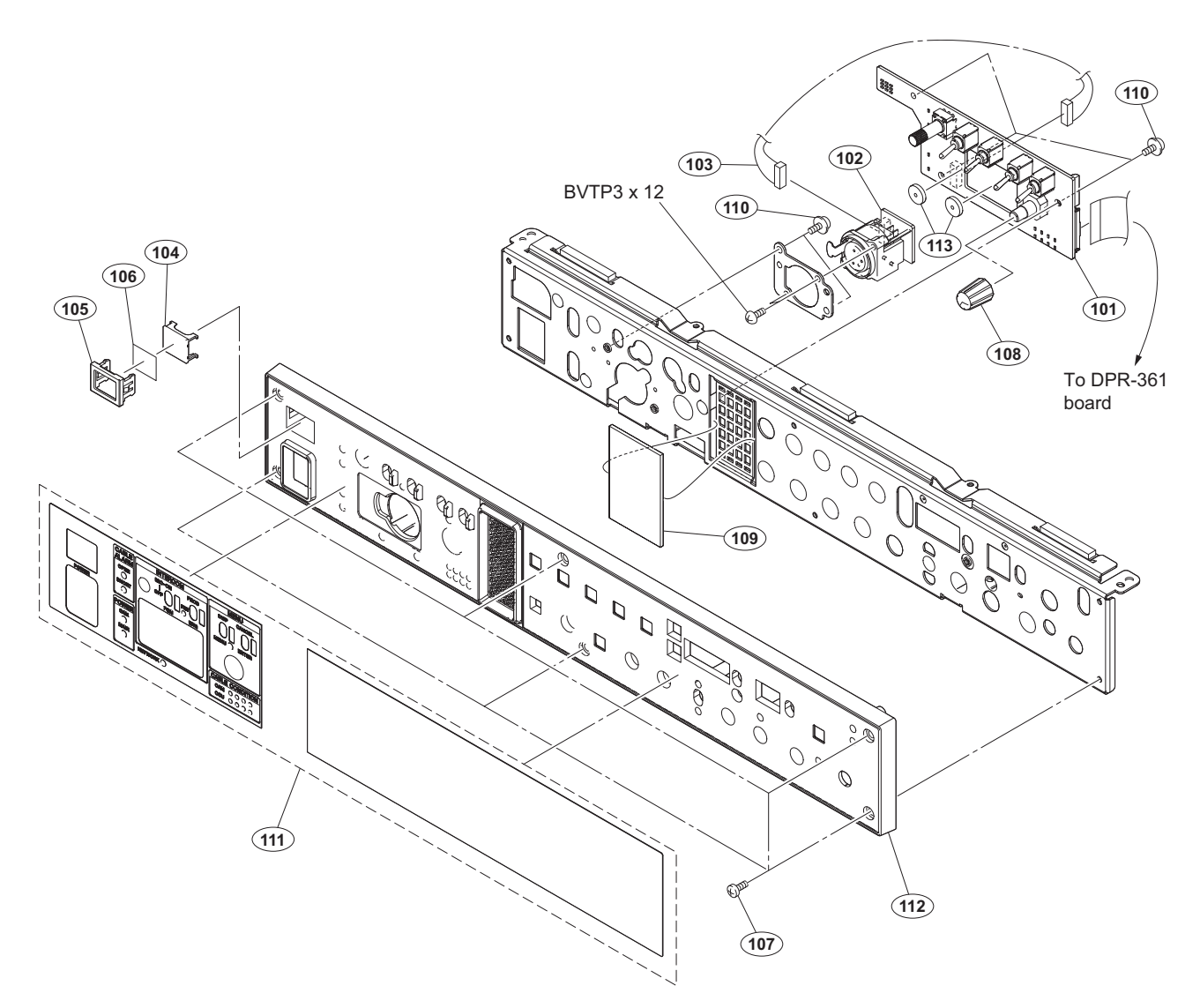

| No.   | Part No. SP      | Description                    |
|-------|------------------|--------------------------------|
| 101   | A-1974-724-A s   | MOUNTED CIRCUIT BOARD, AU-358  |
| 102   | A-1974-725-A s   | MOUNTED CIRCUIT BOARD, CN-3664 |
| 103   | 1-969-952-11 s   | HARNESS, SUB (CN)              |
| 104   | 2-139-192-01 s   | FRAME, INDICATOR WINDOW        |
| 105   | 2-139-193-02 s   | WINDOW, INDICATOR              |
|       |                  |                                |
| 106   | 2-249-353-01 s   | COVER, LAMP                    |
| 107   | 3-725-295-21 s   | SCREW, (+) (B3) [B3X5]         |
| 108   | 4-139-232-01 s   | KNOB, ROTARY ENCODER           |
| 109   | 4-299-635-02 s   | FILTER                         |
| 110   | 4-382-854-51 s   | SCREW (M3X6), P, SW (+)        |
|       |                  |                                |
| 111 🥂 | ∆ 4-476-729-02 s | SHEET, FRONT PANEL             |
| 112 🥂 | ∆ 4-477-678-02 s | PANEL, FRONT                   |
| 113   | 4-486-742-01 s   | CUSHION                        |
|       |                  |                                |

7-685-648-91 s SCREW +BVTP 3X12 TYPE2 TT (B)

#### Power

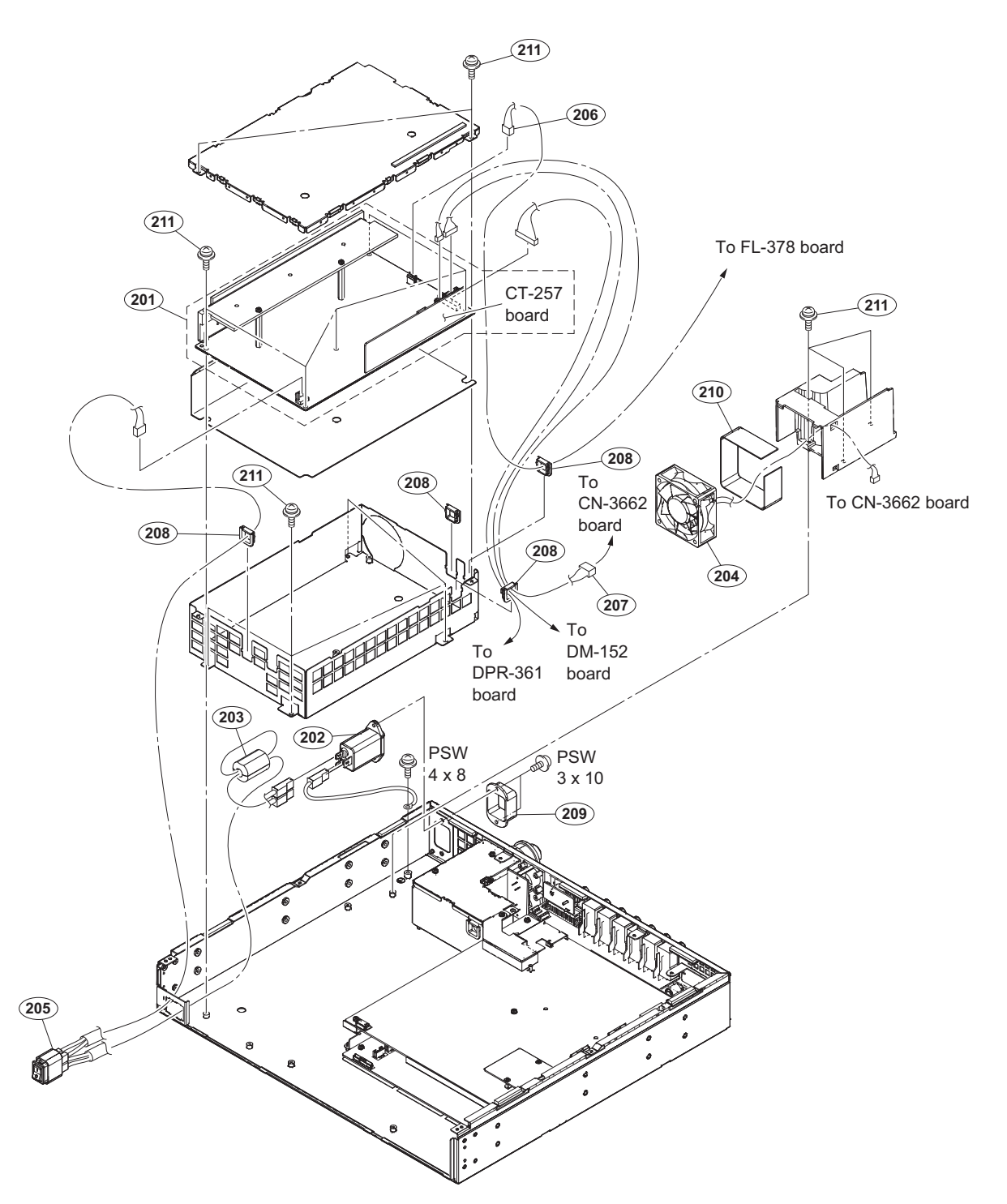

| No. | Part No.       | SP | Description                    | No. | Part No.     | SP | Description             |
|-----|----------------|----|--------------------------------|-----|--------------|----|-------------------------|
| 201 | A-1947-741-A   | s  | MOUNTED CIRCUIT BOARD, PS-739D | 211 | 4-382-854-51 | s  | SCREW (M3X6), P, SW (+) |
| 202 | ▲ 1-482-018-11 | s  | FERRITE CORE (GRFC-8)          |     |              |    |                         |
| 204 | ⚠ 1-855-252-11 | s  | FAN, DC (60 SQUARE)            |     | 7-682-949-01 | S  | SCREW +PSW 3X10         |
| 205 | ⚠ 1-966-632-21 | S  | SUB HARNESS (AC IN)            |     | /-082-961-01 | S  | SCREW +PSW 4X8          |
| 206 | 1-969-949-11   | s  | HARNESS, SUB (PS)              |     |              |    |                         |
| 207 | 1-969-950-11   | s  | HARNESS, SUB (RCP)             |     |              |    |                         |
| 208 | 2-433-598-01   | s  | HOLDER (LT-11U), WIRE          |     |              |    |                         |
| 209 | ⚠ 2-990-241-02 | s  | HOLDER (A), PLUG               |     |              |    |                         |
| 210 | 4-139-239-01   | s  | FAN CUSHION                    |     |              |    |                         |

## Chassis

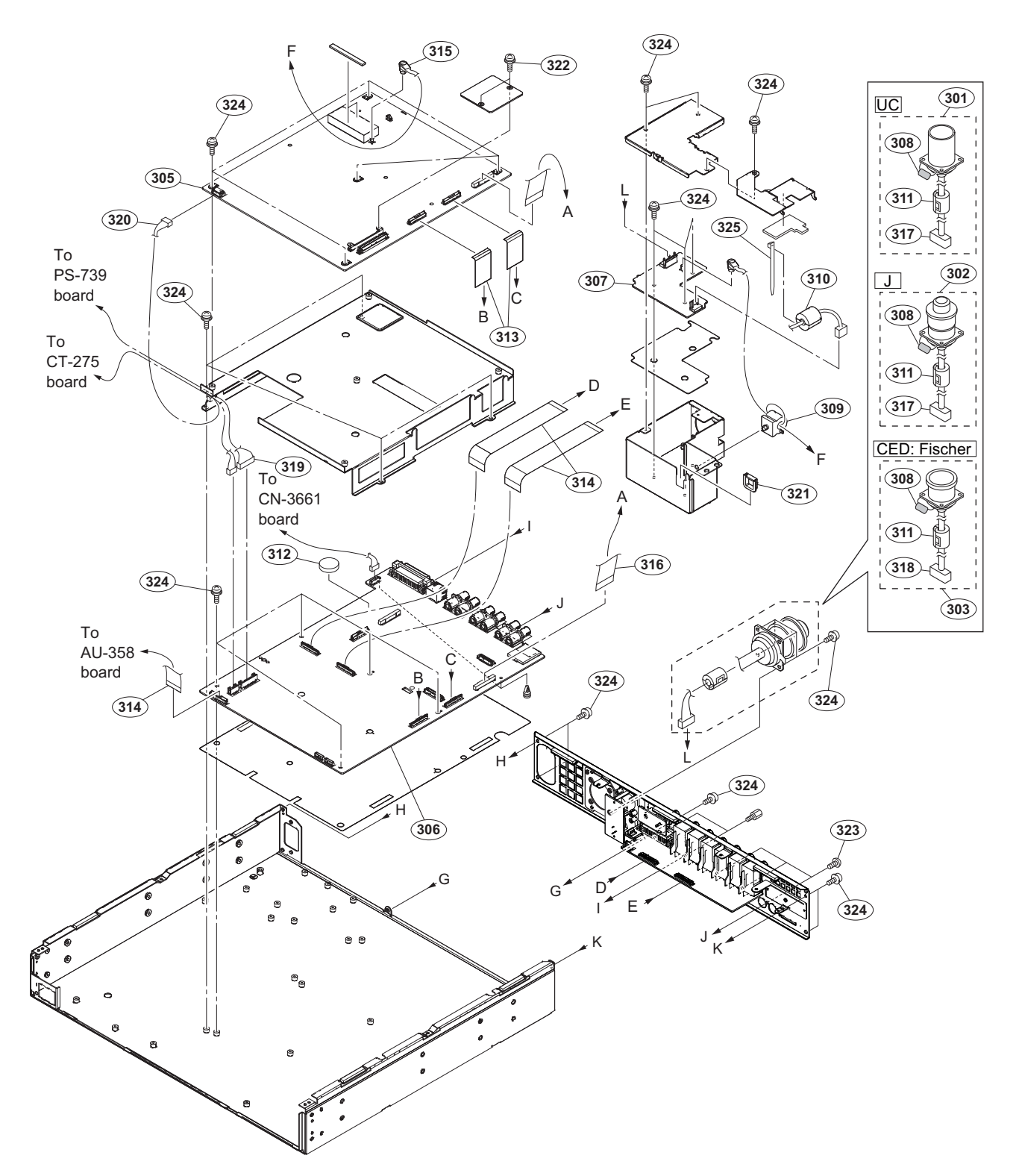

#### Chassis

| No. | Part No.       | SP | Description                    |
|-----|----------------|----|--------------------------------|
| 301 | ⚠ A-1707-005-A | s  | TRIAX (UC) ASSY                |
| 302 | ⚠ A-1707-006-A | s  | TRIAX (J) ASSY                 |
| 303 | ⚠ A-1707-007-A | s  | TRIAX (CE) ASSY                |
| 305 | A-1973-539-A   | s  | MOUNTED CIRCUIT BOARD, DM-152  |
| 306 | A-1974-701-A   | s  | MOUNTED CIRCUIT BOARD, DPR-361 |
| 307 | A-1974-720-A   | s  | MOUNTED CIRCUIT BOARD, FL-378  |
| 308 | ⚠ 1-136-191-11 | S  | CAP, METALIZED FILM 0.22MF     |
| 309 | 1-481-530-31   | s  | FILTER, CLAMP (FERRITE CORE)   |
| 310 | 1-482-042-11   | s  | FERRITE CORE                   |
| 311 | 1-500-082-21   | S  | CLAMP, SLEEVE FERRITE          |
| 312 | ▲ 1-528-174-72 | s  | BATTERY, LITHIUM (CR2032 TYPE) |
| 313 | 1-831-068-11   | s  | CABLE, FLEXIBLE FLAT (45 CORE) |
| 314 | 1-831-108-11   | s  | CABLE, FLEXIBLE FLAT (45 CORE) |
| 315 | 1-836-794-11   | s  | CABLE, CONNECTOR WITH COAXIAL  |
| 316 | 1-839-904-11   | S  | FPC WITH CONNECTOR (DPR-SDI)   |
| 317 | 1-966-630-11   | s  | SUB HARNESS (TRIAX-CCU (K, T)) |
|     |                |    | (UC, J)                        |
| 318 | 1-966-631-11   | s  | SUB HARNESS (TRIAX-CCU (F))    |
|     |                |    | (CED: Fischer)                 |
| 319 | 1-969-948-11   | S  | HARNESS, SUB (CONTROL)         |
| 320 | 1-969-951-11   | S  | HARNESS, SUB (UNREG)           |
| 321 | 2-433-598-01   | S  | HOLDER (LT-IIU), WIRE          |
| 322 | 2-640-315-02   | 0  | SCREW (M2X5), SMALL, +P, SW    |
| 323 | 3-637-901-02   | s  | SCREW M2.6X5 [B2.6X5]          |
| 324 | 4-382-854-51   | s  | SCREW (M3X6), P, SW (+)        |
| 325 | 3-655-653-01   | s  | BAND (TAITON), BINDING         |

## **Rear Panel**

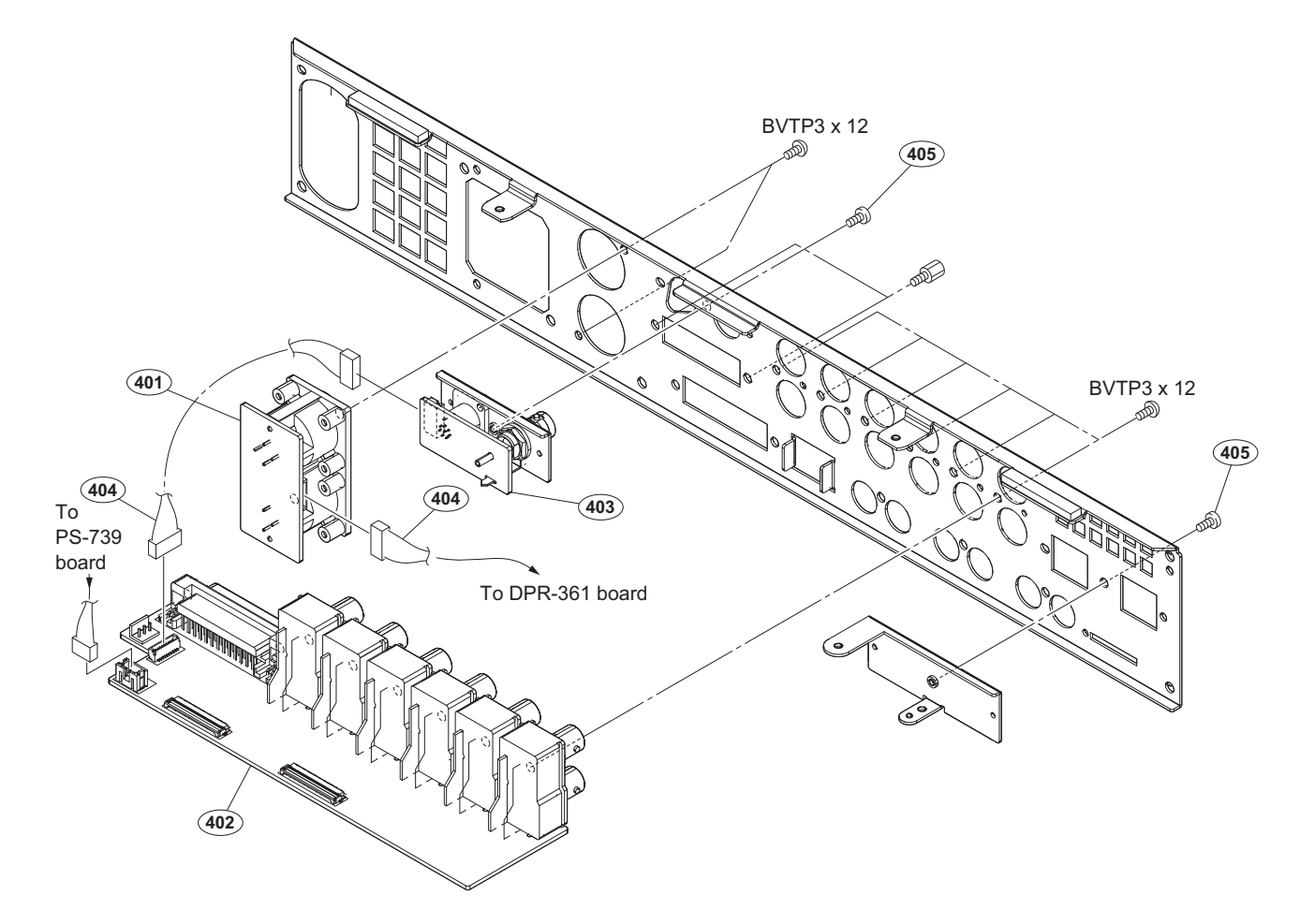

| No. | Part No.     | SP | Descrip | tion      |        |         |
|-----|--------------|----|---------|-----------|--------|---------|
| 401 | A-1974-722-A | s  | MOUNTED | CIRCUIT   | BOARD, | CN-3661 |
| 402 | A-1974-723-A | s  | MOUNTED | CIRCUIT   | BOARD, | CN-3662 |
| 403 | A-1974-729-A | s  | MOUNTED | CIRCUIT   | BOARD, | CN-3663 |
| 404 | 1-969-952-11 | s  | HARNESS | , SUB (CI | (V)    |         |

| 3-637-901-02 | s | SCREW | M2.6X5 | [B2.6X5] |
|--------------|---|-------|--------|----------|
|              |   |       |        |          |

7-685-648-91 s SCREW +BVTP 3X12 TYPE2 TT (B)

405

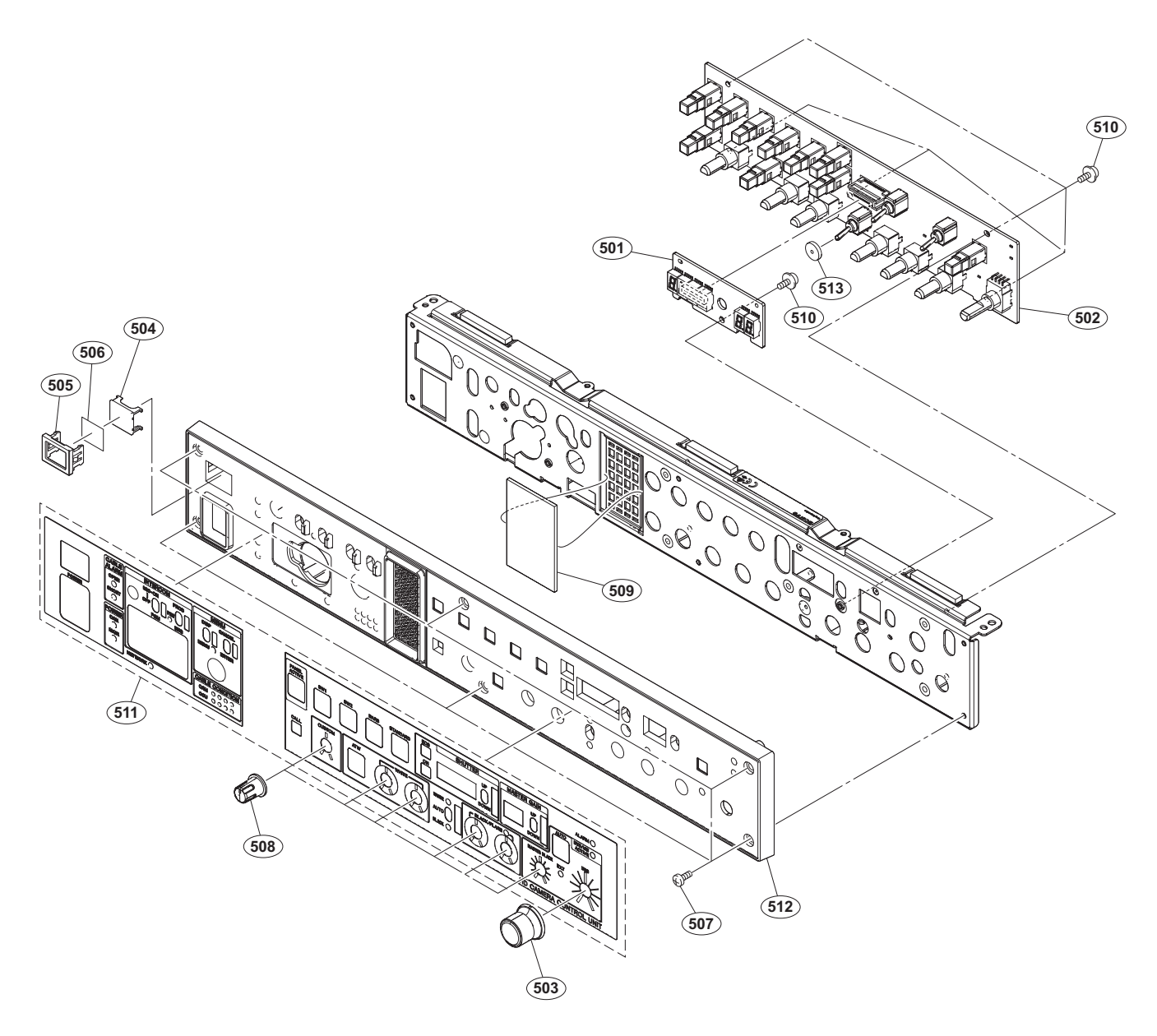

#### No. Part No. SP Description

| 501<br>502 | A-1974-726-A s<br>A-1974-728-A s | MOUNTED CIRCUIT BOARD, LED-525<br>MOUNTED CIRCUIT BOARD, SW-1615 |
|------------|----------------------------------|------------------------------------------------------------------|
| 503        | X-3679-302-2 s                   | KNOB, VOLUME ASSY                                                |
| 504        | 2-139-192-01 s                   | FRAME, INDICATOR WINDOW                                          |
| 505        | 2-139-193-02 s                   | WINDOW, INDICATOR                                                |
|            |                                  |                                                                  |
| 506        | 2-249-353-01 s                   | COVER, LAMP                                                      |
| 507        | 3-725-295-21 s                   | SCREW, (+) (B3) [B3X5]                                           |
| 508        | 3-870-021-01 s                   | KNOB, AU-VR                                                      |
| 509        | 4-299-635-02 s                   | FILTER                                                           |
| 510        | 4-382-854-51 s                   | SCREW (M3X6), P, SW (+)                                          |
|            |                                  |                                                                  |
| 511        | ⚠ 4-476-729-11 s                 | SHEET, FRONT PANEL                                               |
| 512        | ⚠ 4-477-678-11 s                 | PANEL, FRONT                                                     |
| 513        | 4-486-742-01 s                   | CUSHION                                                          |

## 6-3. Supplied Accessories

## HXCU-TX70

| Q'ty | Part No. | SP Description |
|------|----------|----------------|
|------|----------|----------------|

1pc 2-249-307-01 s INDICATOR, REMOTE 1pc ▲ 4-479-628-01 s CD-ROM PACK

#### **HKCU-FP2**

| Q'ty | Part No. | SP Description |
|------|----------|----------------|
|------|----------|----------------|

1pc 1-969-953-11 s HARNESS, SUB (PANEL)
# Section 7 Diagrams

## Block Diagrams Overall (1/3)

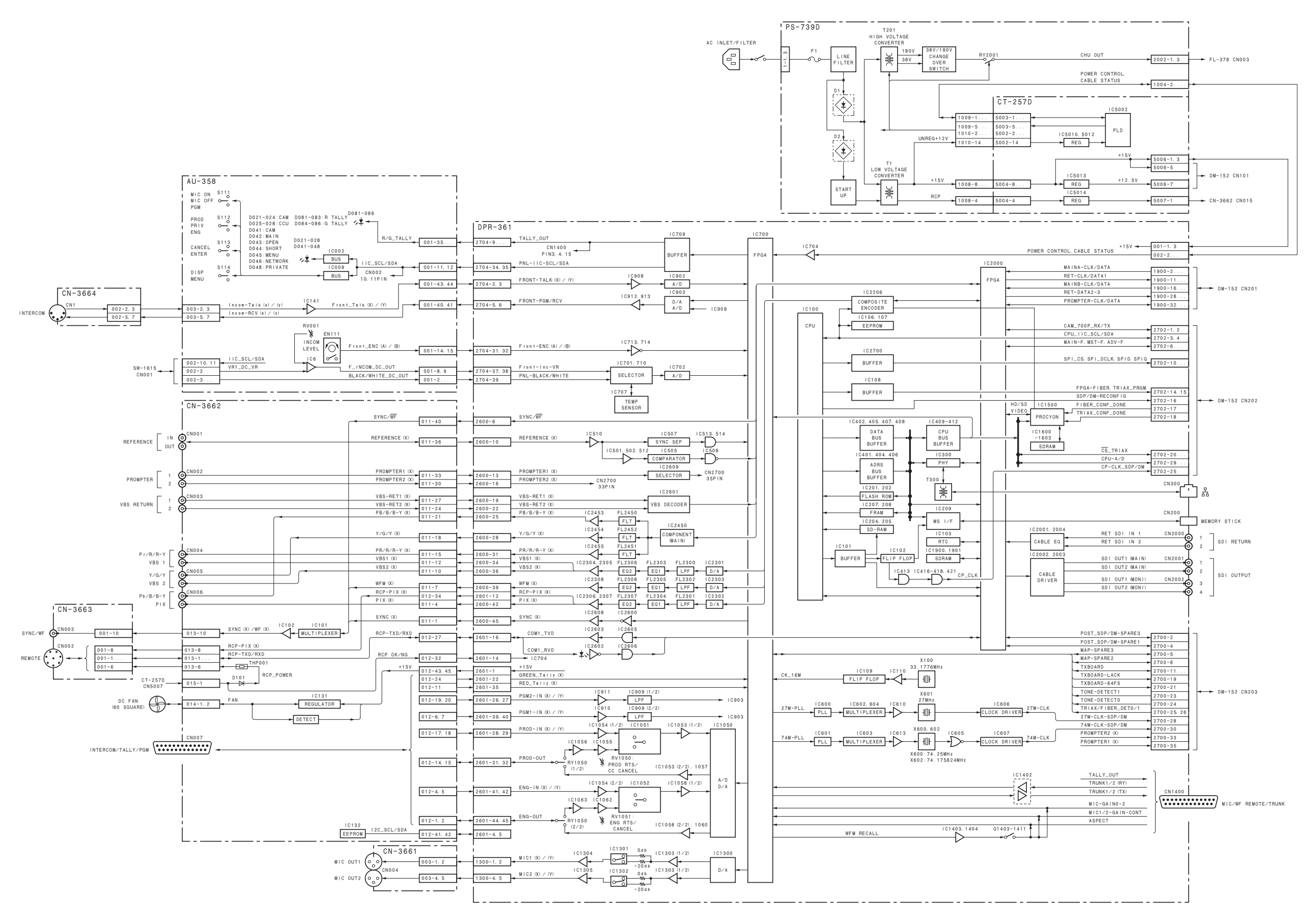

## Overall (2/3)

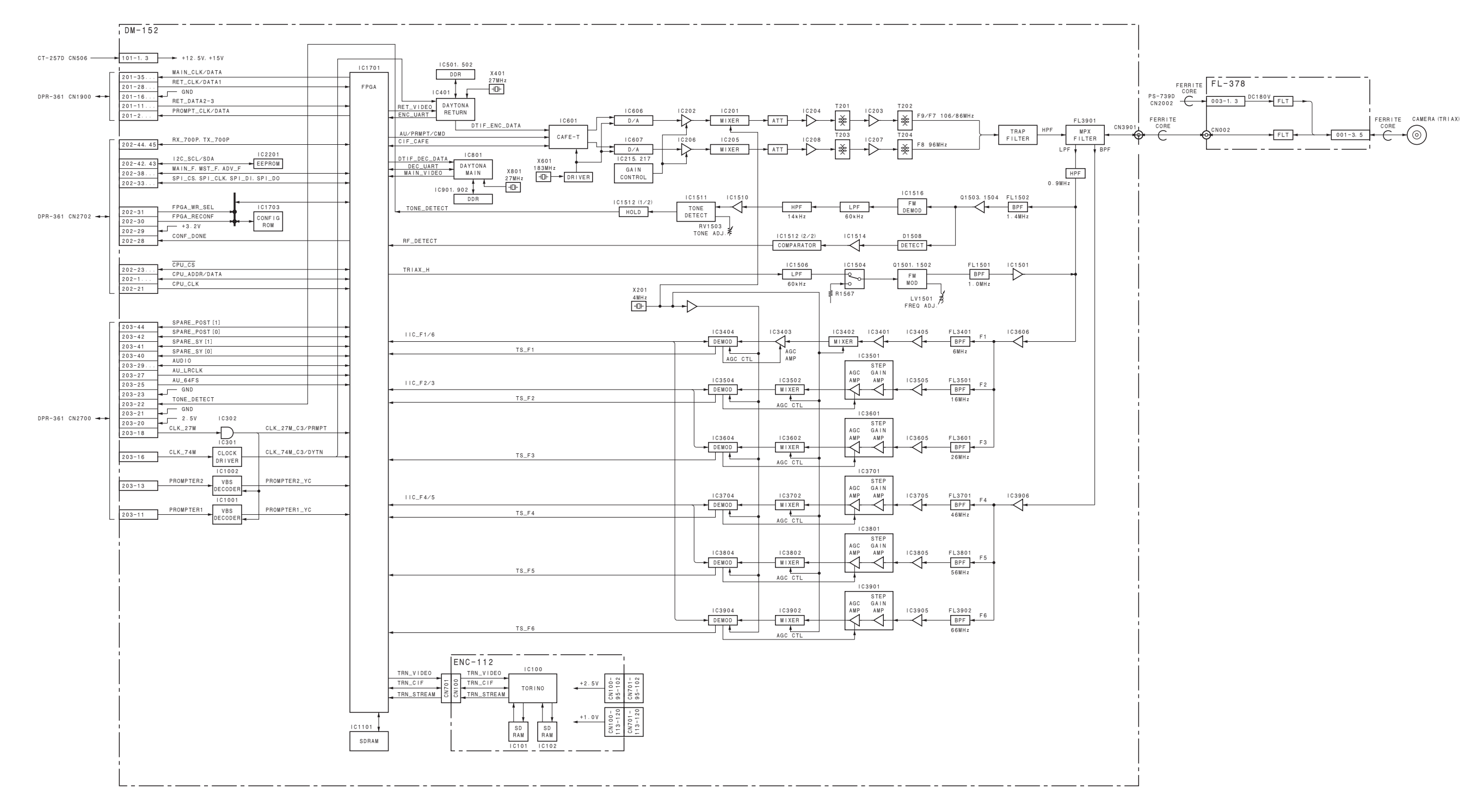

#### Overall (3/3)

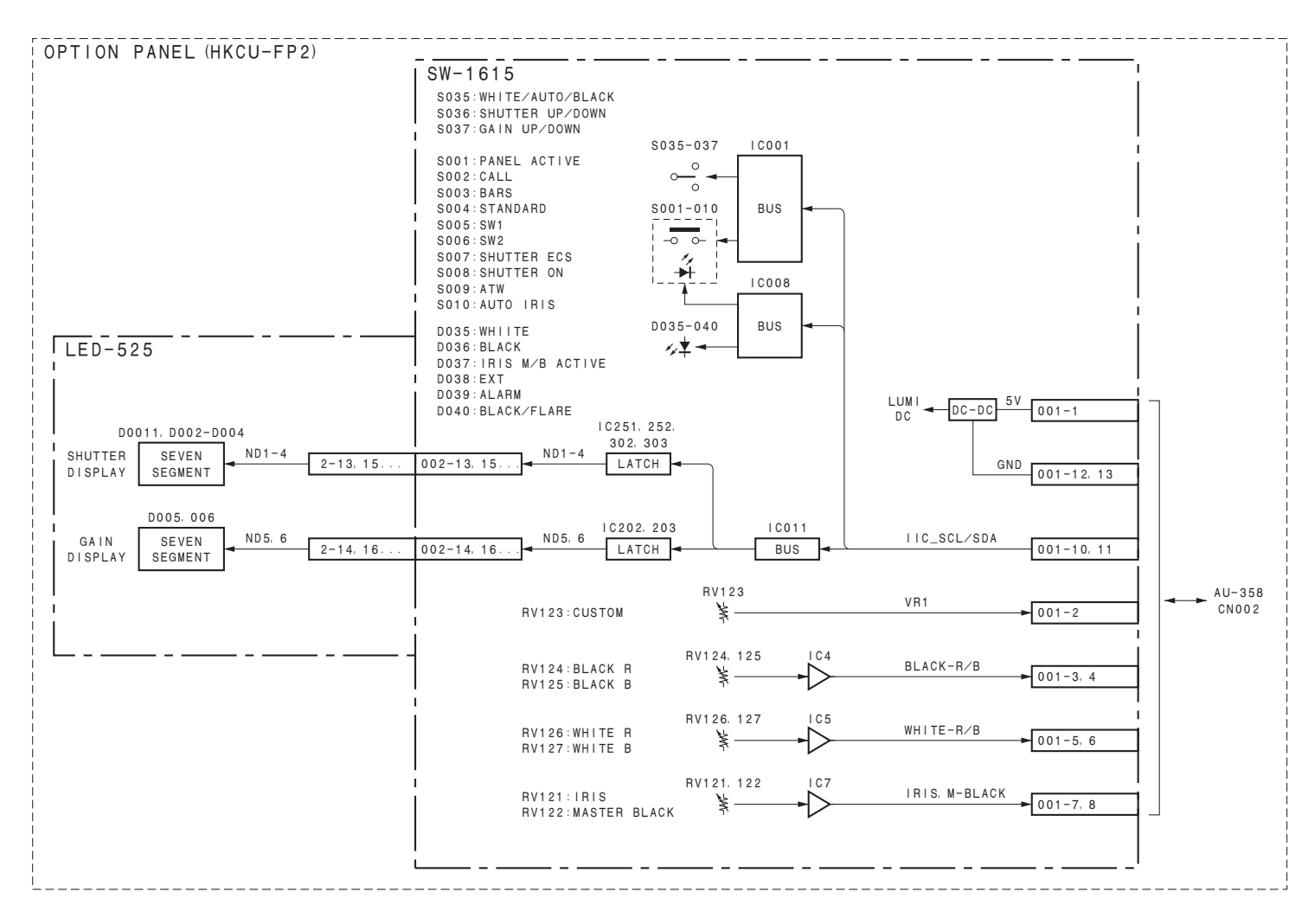

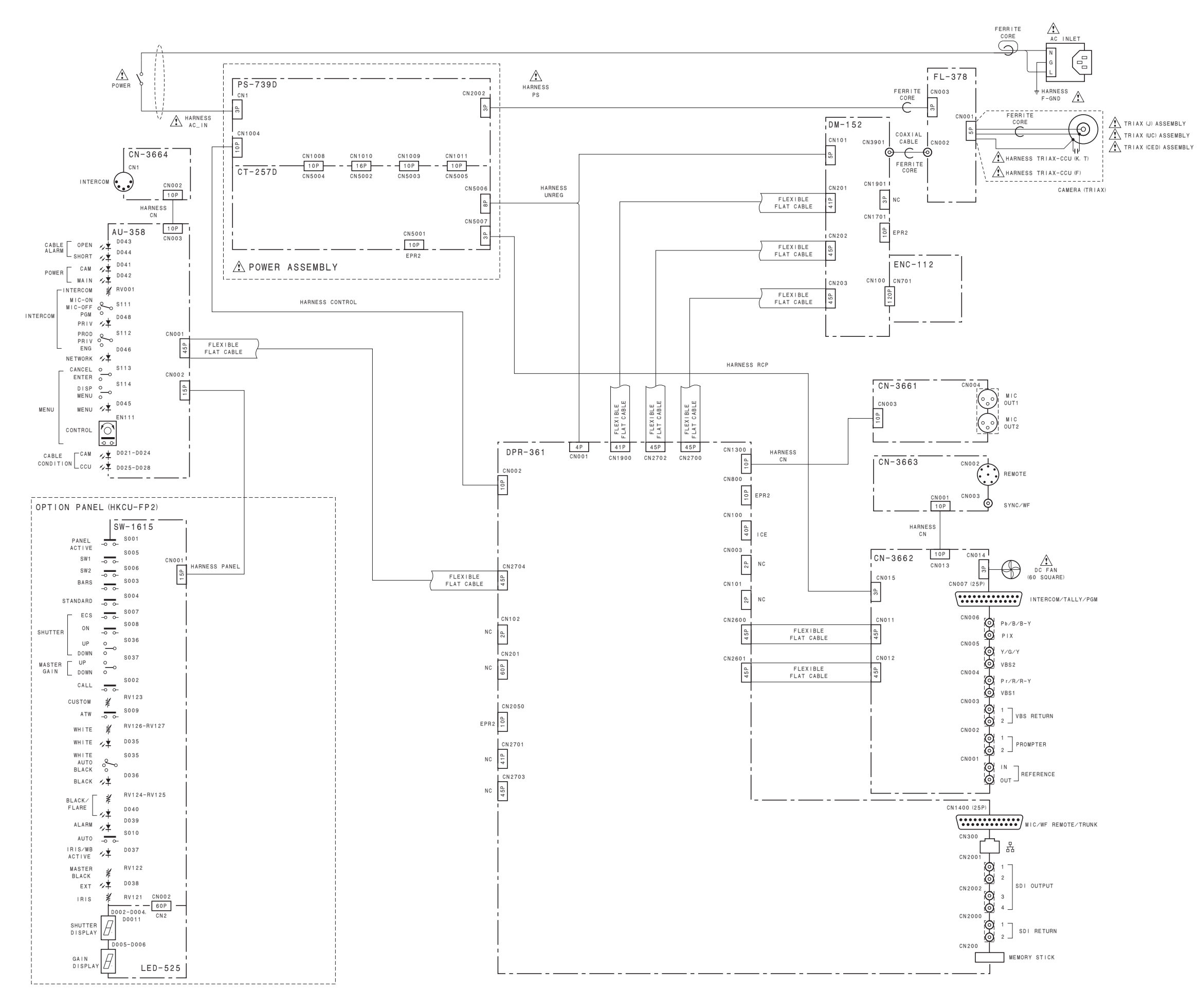

#### SAFETY CHECK-OUT

After correcting the original service problem, perform the following safety checks before releasing the set to the customer :

Check the metal trim, "metallized" knobs, screws, and all other exposed metal parts for AC leakage. Check leakage as described below.

#### LEAKAGE TEST

The AC leakage from any exposed metal part to earth ground and from all exposed metal parts to any exposed metal part having a return to chassis, must not exceed 3.5 mA. Leakage current can be measured by any one of three methods.

- 1. A commercial leakage tester, such as the Simpson 229 or RCA WT-540A. Follow the manufacturers' instructions to use these instruments.
- 2. A battery-operated AC milliammeter. The Data Precision 245 digital multimeter is suitable for this job.
- Measuring the voltage drop across a resistor by means of a VOM or battery-operated AC voltmeter. The "limit" indication is 5.25 V, so analog meters must have an accurate lowvoltage scale. The Simpson 250 and Sanwa SH-63Trd are examples of a passive VOM that is suitable. Nearly all battery operated digital multimeters that have a 20 V AC range are suitable. (See Fig. A)

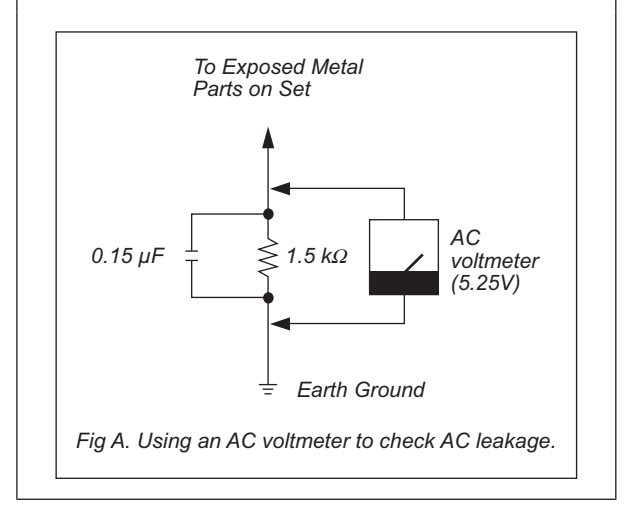

HXCU-TX70 (UC) HXCU-TX70 (J) HXCU-TX70 (CED) J, E 9-878-491-01

# Sony Corporation

Printed in Japan 2013. 10 08 © 2013